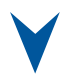

# ePCI-201 User's Guide Pentium 4 Full Size ePCI-X SHB

**Document Revision 1.1** 

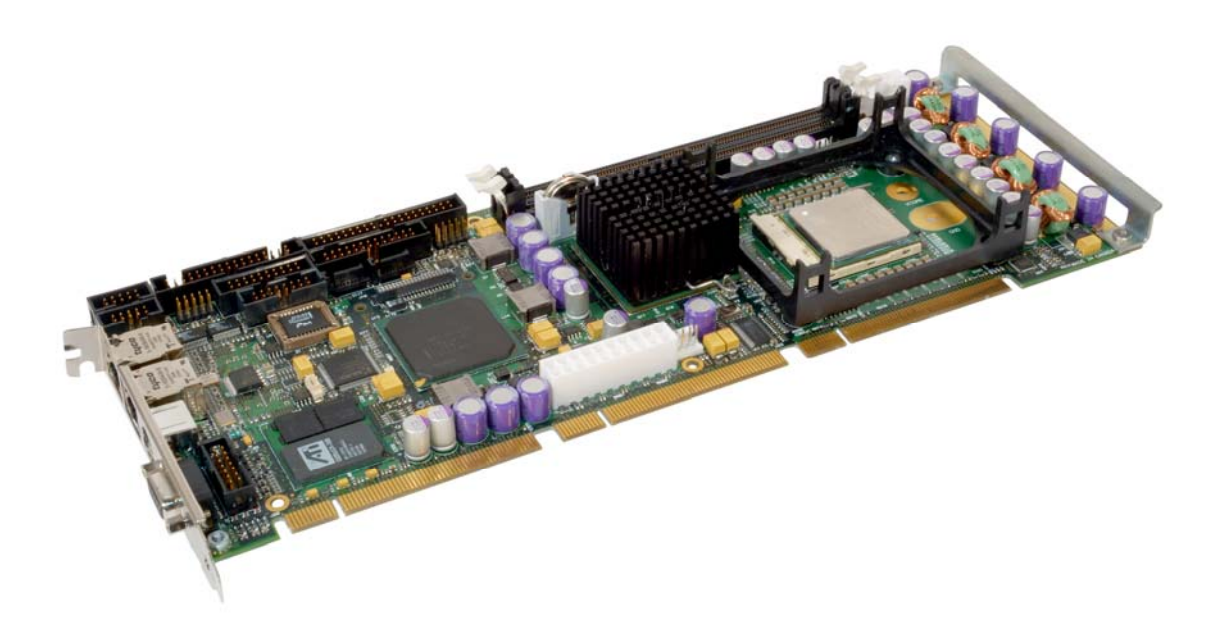

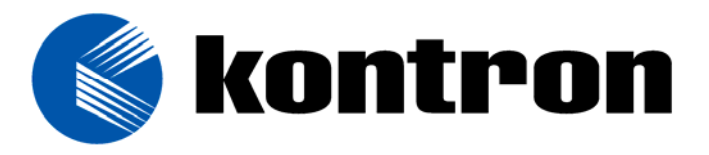

Ref.: M8004\_TECH\_0/ August 2005

# **Customer Service**

**Contact Information:** 

Kontron Canada, Inc. 616 Curé-Boivin Boisbriand, Québec, Canada J7G 2A7 Tel: (450) 437-5682 (800) 354-4223 Fax: (450) 437-8053 E-mail: support@ca.kontron.com

Visit our site at:

www.kontron.com

#### © 2005 Kontron, an International Corporation. All rights reserved.

The information in this user's guide is provided for reference only. Kontron does not assume any liability arising out of the application or use of the information or products described herein. This user's guide may contain or reference information and products protected by copyrights or patents and does not convey any license under the patent rights of Kontron, nor the rights of others.

**Kontron** is a registered trademark of Kontron. All trademarks, registered trademarks, and trade names used in this user's guide are the property of their respective owners. All rights reserved. Printed in Canada. This user's guide contains information proprietary to Kontron. Customers may reprint and use this user's guide in other publications. Customers may alter this user's guide and publish it only after they remove the Kontron name, cover, and logo.

Kontron reserves the right to make changes without notice in product or component design as warranted by evolution in user needs or progress in engineering or manufacturing technology. Changes that affect the operation of the unit will be documented in the next revision of this user's guide.

# Contents

#### Customer Service

#### Contents

| Sa  | fety Inst | ructions                          |
|-----|-----------|-----------------------------------|
|     | Before'   | You Beginvii                      |
|     | When W    | /orking Inside a Computer viii    |
|     | Prevent   | ring Electrostatic Dischargeix    |
|     | Working   | g with Batteriesx                 |
|     |           | -                                 |
| Pre | eface     |                                   |
|     | How to    | Use This Guide xiii               |
|     | Custom    | er Comments xiii                  |
|     | Advisor   | y Conventionsxiv                  |
|     | Unpack    | ingxv                             |
|     | Powerir   | ng Up the Systemxv                |
|     | Adapte    | r Cablesxvi                       |
|     | Storing   | Boardsxvi                         |
|     | Regulat   | tory Compliance Statementsxvi     |
|     | UL Cert   | ificationxvii                     |
|     | CE Certi  | ficationxvii                      |
|     | Limited   | Warrantyxvii                      |
|     |           |                                   |
| 1   | Produ     |                                   |
|     | 1.1       | Product Overview                  |
|     | 1.2       | What's Included1-1                |
|     | 1.3       | Board Specifications1-2           |
|     | 1.4       | ePCI Compliance                   |
| 2   | Onho      | ard Features                      |
| 2   | 2 1       | Block Diagram 2-1                 |
|     | 2.2       | System Core 2-2                   |
|     | 221       | Processors 2-2                    |
|     | 222       | Chinset Features 2-2              |
|     | 23        | Intel i875P 2-4                   |
|     | 231       | Enhanced IDE Interface (.112) 2-4 |
|     | 232       | CompactFlash Interface (J16) 2-5  |
|     | 233       | SATA Interfaces (J14 & J15) 2-6   |
|     | 22%       | lise Interfaces (017 G 019)       |

| 2.3.4 | USB Interfaces                   |  |
|-------|----------------------------------|--|
| 2.4   | Super I/O                        |  |
| 2.4.1 | Floppy Connector (J9)            |  |
| 2.4.2 | Multifunction Connector (J11)    |  |
| 2.4.3 | Serial Ports (J6 & J7)           |  |
| 2.4.4 | Parallel Port (J13)              |  |
| 2.5   | Ethernet Controllers (J4 and J5) |  |
|       |                                  |  |

|   | 2.6          | Video Interface                        | 2-17         |
|---|--------------|----------------------------------------|--------------|
|   | 2.6.1        | Mobility Radeon M7 Highlights          | 2-17         |
|   | 2.6.2        | Standard VGA output                    | 2-17         |
|   | 2.6.3        | TV-OUT or second VGA output            | 2-18         |
|   | 2.6.4        | Video Mezzanine                        | 2-18         |
|   | 2.7          | ATX Power Supply Control (J24)         | 2-19         |
|   | 2.8          | Debugging Features                     | 2-20         |
|   | 2.8.1        | Thermal Event LED                      | 2-20         |
|   | 2.8.2        | Bi-color Debug LED                     | 2-20         |
|   | 2.8.3        | Serial Post Codes                      | 2-21         |
|   | 2.8.4        | Reset History                          | 2-21         |
|   | 2.9          | System Management Features             | 2-22         |
|   | 2.9.1        | Thermal Management                     | 2-22         |
|   | 2.9.2        | Power Supply Monitoring                | 2-22         |
|   | 2.9.3        | Programmable Watchdog                  | 2-23         |
|   | 2.10         | Miscellaneous Features                 | 2-23         |
|   | 2.10.        | 1 Simple 12C Controller                | 2-23         |
|   | 2.10.        | 2 Serial Number                        | 2-23         |
| ~ | <b>.</b>     |                                        |              |
| 3 |              | ling the board                         | 2 1          |
|   | 2.1<br>2.1.1 | Jumper Description                     | . 2 -1       |
|   | 2.1.1        | Sotting Jumper 8 Locations             | . J-I<br>2 2 |
|   | 2.1.2        | Processor                              | 2 2          |
|   | 3.2          | Processor Installation                 |              |
|   | 3.2.1        | Memory                                 | 3-4          |
|   | 331          | Installing Memory                      | 3-5          |
|   | 3.4          | Onboard Interconnectivity              | .3-6         |
|   | 3.4.1        | Onboard Connectors and Headers         | . 3-6        |
|   | 3.4.2        | Front Plate Connectors and Indicators  | . 3-7        |
|   | 3.5          | Backup Battery                         | . 3-8        |
|   | 3.5.1        | Operation and Preventative Maintenance | . 3-8        |
|   |              |                                        |              |
| 4 | Softw        | are Setup                              |              |
|   | 4.1          | AMI BIOS Setup Program                 | .4-1         |
|   | 4.1.1        | Accessing the BIOS Setup Utility       | .4-1         |
|   | 4.1.2        | Menu Bar                               | . 4-3        |
|   | 4.2          | Installing Drivers                     | 4-26         |
|   | 4.2.1        | Video Drivers                          | 4-26         |
|   | 4.2.2        | Ethernet Drivers                       | 4-26         |
|   | 4.2.3        | Other Drivers                          | 4-26         |
|   | 4.3          | Console Redirection (VT100 Mode)       | 4-27         |
|   | 4.3.1        | Requirements                           | 4-27         |
|   | 4.3.2        | Setting Up and Configuring             | 4-27         |
|   | 4.3.3        | Kunning Without a Terminal             | 4-28         |

| Α. | A. Memory & I/O Maps |                                               |             |
|----|----------------------|-----------------------------------------------|-------------|
|    | A.1                  | Memory Mapping                                | A-1         |
|    | A.2                  | I/O Mapping                                   | A-2         |
| _  |                      |                                               |             |
| Β. | Kontr                | on Extension Registers                        | _           |
|    | B.1                  | FPGA/CPLD Registers Definition                | B-1         |
|    | B.2                  | Registers Summary                             | B-1         |
|    | B.3                  | Serial Ports Mode and Buffers Control         | B-2         |
|    | B.4                  | Reset history and CpuFault                    | B-2         |
|    | B.5                  | Lock and History Clear                        | B-2         |
|    | B.6                  | Hardware Monitor & ID Chip                    | B-3         |
|    | B.7                  | Watchdog Control                              | B-3         |
|    | B.8                  | Debug LED Control                             | B-3         |
|    | B.9                  | SpeedStep Control                             | <b>B-</b> 4 |
|    | B.10                 | FPGA Interrupt Number                         | B-4         |
|    | B.11                 | FPGA Interrupt Enables                        | B-5         |
|    | B.12                 | FPGA Interrupt Requests                       | B-5         |
|    | B.13                 | I <sup>2</sup> C Controller: Address register | B-5         |
|    | B.14                 | I <sup>2</sup> C Controller: Transmit buffer  | B-6         |
|    | B.15                 | I <sup>2</sup> C Controller: Receive buffer   | B-6         |
|    | B.16                 | I <sup>2</sup> C Controller: Flags            | B-6         |
|    | B.17                 | I <sup>2</sup> C Hub Configuration            | B-7         |
|    | B.18                 | Fan Tachometers Speed & Limit                 | B-7         |
|    | B.19                 | Fan Tachometers Alarms                        | B-7         |
| c  | Conne                | octor Dinauta                                 |             |
| ι. |                      | Connectors and Headers Summany                | C 1         |
|    |                      | CONNECTORS and neares Summary                 | (-1<br>()   |
|    | 0.2                  | TV OUT (Secondary Video (12)                  | C-2         |
|    | C.5                  | IV-OUT/Secondary video (J2)                   | C-2         |
|    | C.4                  | PS/ 2 ReyDoard / Mouse (J3)                   | (-2         |
|    | L.5                  | Ethernet 10/100/1000 Base-1 (J4 & J5)         | L-2         |
|    |                      | Serial Port 2 & 1 (Jo & J/) KS-232            | (-3         |
|    | L./                  | USB Header (J8 & J1/)                         | C-3         |
|    | 0.8                  | Floppy Drive (J9)                             | L-4         |
|    | 0.9                  | Hardware Monitor (J10)                        | C-4         |
|    | C.10                 | Multi-Function (J11)                          | L-5         |
|    | 0.11                 | Parallel AIA - IDE1- (J12)                    | L-5         |
|    | 0.12                 | Serial AIA (J14 & J15)                        | L-6         |
|    | C.13                 | Parallel Port                                 | L-6         |
|    | U.14                 | CONTRACT (310)                                | L-8         |
|    | L.15                 | LYU FAN Header (J21)                          | L-8         |
|    | L.16                 | Lhipset Fab Header (J20)                      | L-8         |
|    | L.17                 | PUSI Lode Debug (J23)                         | (-9         |
|    | L.18                 | LPU Power (J22)                               | (-9         |
|    | C.19                 | AIX-Type Board Power (J24)                    | C-9         |

| D. BIO | S Setup Error Codes                       |     |
|--------|-------------------------------------------|-----|
| D.1    | Bootblock Initialization Code Checkpoints | D-1 |
| D.2    | NorthBridge Specific POST Errors          | D-2 |
| D.3    | Bootblock Recovery Code Checkpoints       | D-3 |
| D.4    | POST Code Checkpoints                     | D-4 |
| D.5    | DIM Code Checkpoints                      | D-6 |
| D.6    | ACPI Runtime Checkpoints                  | D-7 |
| D.7    | Beep Codes                                | D-7 |
| E. BIO | S Update & Emergency Procedure            |     |
| E.1    | BIOS Update Precedure                     | E-8 |
| E.2    | Emergency Procedure                       | E-8 |
| F. Get | ting Help                                 |     |

# **Safety Instructions**

## Contents

| Before You Begin                   | vii  |
|------------------------------------|------|
| When Working Inside a Computer     | viii |
| Preventing Electrostatic Discharge | ix   |
| Working with Batteries             | x    |

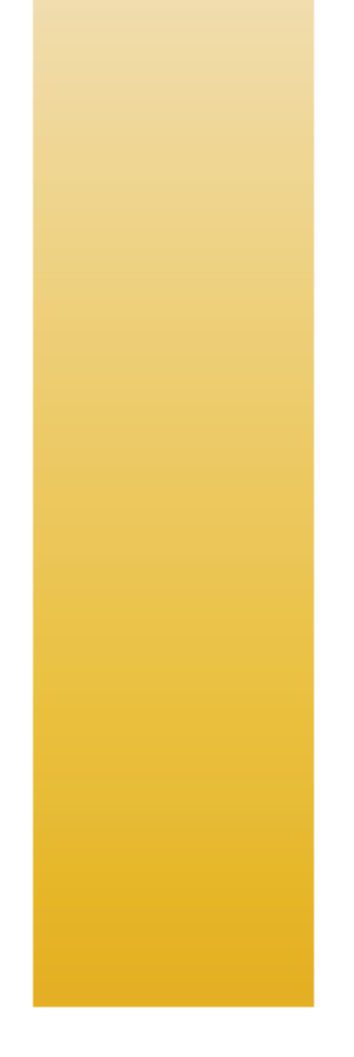

## **Before You Begin**

Before handling the board, read the instructions and safety guidelines on the following pages to prevent damage to the product and to ensure your own personal safety. Refer to the "Advisories" section in the Preface for advisory conventions used in this user's guide, including the distinction between Warnings, Cautions, Important Notes, and Notes.

- Always use caution when handling/operating the computer. Only qualified, experienced, and authorized electronics service personnel should access the interior of the computer. The power supplies produce high voltages and energy hazards, which can cause bodily harm.
- Use extreme caution when installing or removing components. Refer to the installation instructions in this user's guide for precautions and procedures. If you have any questions, please contact Kontron Technical Support.

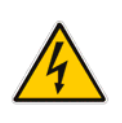

WARNING

High voltages are present inside the chassis when the unit's power cord is plugged into an electrical outlet. Turn off system power, turn off the power supply, and then disconnect the power cord from its source before removing the chassis cover. Turning off the system power switch does not remove power to components.

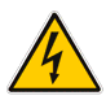

## When Working Inside a Computer

Before taking covers off a computer, perform the following steps:

Turn off the computer and any peripherals.

Disconnect the computer and peripherals from power sources or subsystems to prevent electric shock or system board damage. This does not apply to when hot-swapping parts.

Follow the guidelines provided in "Preventing Electrostatic Discharge" on the following page.

Disconnect telephone or telecommunications lines from the computer.

In addition, take note of these safety guidelines when appropriate:

- To help avoid possible damage to system boards, wait five seconds after turning off the computer before removing a component, removing a system board, or disconnecting a peripheral device from the computer.
- When you disconnect a cable, pull on its connector or on its strain-relief loop, not on the cable itself. Some cables have a connector with locking tabs. If you are disconnecting this type of cable, press in on the locking tabs before disconnecting the cable. As you pull connectors apart, keep them evenly aligned to avoid bending any connector pins. Also, before connecting a cable, make sure both connectors are correctly oriented and aligned.

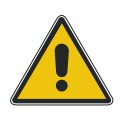

#### CAUTION

Do not attempt to service the system yourself, except as explained in this user's guide. Follow installation and troubleshooting instructions closely.

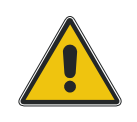

## Preventing Electrostatic Discharge

Static electricity can harm system boards. Perform service at an ESD workstation and follow proper ESD procedure to reduce the risk of damage to components. Kontron strongly encourages you to follow proper ESD procedures, which means using wrist straps and smocks, when servicing equipment.

Take the following steps to prevent damage from electrostatic discharge (ESD):

- When unpacking a static-sensitive component from its shipping carton, do not remove the component's antistatic packing material until you are ready to install the component in a computer. Just before unwrapping the antistatic packaging, be sure you are at an ESD workstation or grounded. This discharges any static electricity that may have built up in your body.
- When transporting a sensitive component, first place it in an antistatic container or packaging.
- Handle all sensitive components at an ESD workstation. If possible, use antistatic floor pads and workbench pads.
- Handle components and boards with care. Do not touch the components or contacts on a board. Hold a board by its edges or by its metal mounting bracket.
- Do not handle or store system boards near strong electrostatic, electromagnetic, magnetic, or radioactive fields.

### Working with Batteries

### **Care and Handling Precautions for Lithium Batteries**

Your computer board has a standard, non-rechargeable lithium battery. To preserve the battery's lifetime, the battery enable jumper has been removed for shipping.

- Do not short-circuit
- Do not heat or incinerate
- Do not charge
- Do not deform or disassemble
- Do not apply solder directly
- Do not mix different types or partially used batteries together
- Always observe proper polarities

### **Replacing Lithium Batteries**

Exercise caution while replacing lithium batteries!

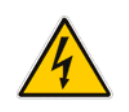

WARNING

Danger of explosion if battery is incorrectly replaced. Replace only with the same or equivalent type recommended by the manufacturer. Dispose of used batteries, following manufacturer's instructions.

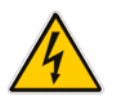

#### ATTENTION

Il y a danger d'explosion s'il y a remplacement incorrect de la batterie. Remplacer uniquement avec une batterie du même type ou d'un type équivalent recommandé par le constructeur. Mettre au rebut les batteries usagées conformément aux instructions du fabriquant.

ACHTUNG

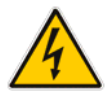

# Ex

Explosionsgefahr bei falschem Batteriewechsel. Verwenden Sie nur die empfohlenen Batterietypen des Herstellers. Entsorgen Sie die verbrauchten Batterien laut Gebrauchsanweisung des Herstellers.

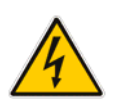

# 4

#### ATENCION

Puede explotar si la pila no este bien reemplazada. Solo reemplazca la pila con tipas equivalentes segun las instrucciones del manifacturo. Vote las pilas usads segun las instrucciones del manifacturo.

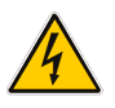

# Preface

### Contents

| How to Use This Guide            | xiii |
|----------------------------------|------|
| Customer Comments                | xiii |
| Advisory Conventions             | xiv  |
| Unpacking                        | xv   |
| Powering Up the System           | xv   |
| Adapter Cables                   | xvi  |
| Storing Boards                   | xvi  |
| Regulatory Compliance Statements | xvi  |
| UL Certification                 | xvii |
| CE Certification                 | xvii |
| Limited Warranty                 | xvii |

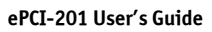

### How to Use This Guide

This user's guide contains step-by-step instructions for installation and serves as a reference for operating, troubleshooting, and upgrading.

You can find the latest release of this User's Guide at:

http://www.kontron.com or at: ftp://ftp.kontron.ca/support/

For the circuits, descriptions and tables indicated, Kontron assumes no responsibility as far as patents or other rights of third parties are concerned.

The following summarizes chapter contents:

- Chapter 1, Product Description
- Chapter 2, Onboard Features
- Chapter 3, Installing the board
- Chapter 4, Software Setup
- Appendix A, Memory & I/O Maps
- Appendix B, Interrupt Lines
- Appendix C, Kontron Extension Registers
- Appendix D, Connector Pinouts
- Appendix E, BIOS Setup Error Codes
- Appendix F, BIOS Update & Emergency Procedure
- Appendix G, Getting Help

### **Customer Comments**

If you have difficulties using this user's guide, discover an error, or just want to provide some feedback, please send us a message at <u>Tech.Writer@ca.kontron.com</u>. Detail any errors you find. We will correct the errors or problems as soon as possible and post the revised user's guide on our Web site. Thank you.

## **Advisory Conventions**

Seven advisories are used throughout the user guides to provide helpful information or to alert you to the potential for hardware damage or personal injury. They are: Note, Signal Paths, Related Jumpers, BIOS Settings, Software Usage, Cautions, and Warnings. The following is an example of each type of advisory. Use caution when servicing electrical components.

| T                               | <b>Note:</b><br>Indicates information that is important for you to know.                |
|---------------------------------|-----------------------------------------------------------------------------------------|
|                                 |                                                                                         |
|                                 | <b>Signal Paths:</b><br>Indicate the places where you can find the signal on the board. |
|                                 |                                                                                         |
| att                             | <b>Related Jumpers:</b><br>Indicate the jumpers that are related to this section.       |
|                                 |                                                                                         |
| 1•11<br>0•011<br>0•101<br>1•111 | <b>BIOS Settings:</b><br>Indicate where you can set this option in the BIOS.            |
|                                 |                                                                                         |
| 1                               | <b>Software Usage:</b><br>Indicates how you can access this feature through software.   |
|                                 |                                                                                         |
|                                 | CAUTION                                                                                 |
|                                 | Indicates potential damage to hardware and tells you how to avoid the problem.          |
|                                 |                                                                                         |
| •                               | WARNING                                                                                 |
| 4                               | Indicates potential for bodily harm and tells you how to avoid the problem.             |
|                                 | ·                                                                                       |

**Disclaimer**: We have tried to identify all situations that may pose a warning or a caution condition in this user's guide. However, Kontron does not claim to have covered all situations that might require the use of a Caution or a Warning.

## Unpacking

Follow these recommendations while unpacking:

- Remove all items from the box. If any items on the purchase order are missing, notify Kontron customer service immediately.
- Inspect the product for damage. If there is damage, notify Kontron customer service immediately.
- Save the box and packing material for possible return shipment.

### Powering Up the System

Before any installation or setup, ensure that the board is unplugged from power sources or subsystems.

If you encounter a problem, verify the following items:

- Make sure that all connectors are properly connected.
- Verify your boot devices.
- If the system does not start properly, try booting with only the video monitor connected to the board and without any other I/O peripherals attached, including Compact PCI or PMC adapters.

If you still cannot start your system, please refer to the Emergency Procedure in the Appendix Section of this User's Guide.

Make sure your system provides the minimum DC voltages required at the board's slot, especially if cables carry the DC power.

If you are still not able to get your board running, contact our Technical Support for assistance.

# Adapter Cables

Because adapter cables come from various manufacturers, pinouts can differ. The direct crimp design offered by Kontron allows the simplest cable assembly. All cables are available from Kontron Sales Department.

### Storing Boards

Electronic boards are sensitive devices. Do not handle or store device near strong electrostatic, electromagnetic, magnetic or radioactive fields.

## **Regulatory Compliance Statements**

This section provides the FCC compliance statement for Class B devices and describes how to keep the system CE compliant.

### FCC Compliance Statement for Class B Devices

This equipment has been tested and found to comply with the limits for a Class B digital device, pursuant to Part 15 of the FCC Rules. These limits are designed to provide reasonable protection against harmful interference in a residential installation. This equipment generated, uses and can radiate radio frequency energy and, if not installed and used in accordance with the instructions may cause harmful interference to radio communications. However, there is no guarantee that interference will not occur in a particular installation. If this equipment does cause harmful interference to radio or television reception, which can be determined by turning the equipment off and on, the user is encouraged to try to correct the interference by one or more of the following measures:

- Reorient or relocate the receiving antenna.
- Increase the separation between the equipment and receiver.
- Connect the equipment into an outlet on a circuit different from that to which the receiver is connected.
- Consult the dealer or an experience radio/TV technician for help.

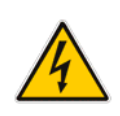

#### WARNING

This is a Class B product. If not installed in a properly shielded enclosure and used in accordance with this User's Guide, this product may cause radio interference in which case users may need to take additional measures at their own expense.

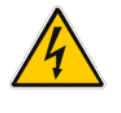

## **UL Certification**

Characteristic for Canada and U.S. It indicates investigations to the UL Standard for Safety of Information Technology Equipment, Including Electrical Business Equipment. It is destinated to be used in end-product equipment where the acceptability of the combination is determined by Underwriters Laboratories Inc.

### **CE** Certification

**C** The product(s) described in this user's guide complies with all applicable European Union (CE) directives if it has a CE marking. The CE declaration of conformity is provided on the last page of this user's guide. For computer systems to remain CE compliant, only CE-compliant parts may be used. Maintaining CE compliance also requires proper cable and cabling techniques. Although Kontron offers accessories, the customer must ensure that these products are installed with proper shielding to maintain CE compliance. Kontron does not offer engineering services for designing cabling systems. In addition, Kontron will not retest or recertify systems or components that have been reconfigured by customers.

# Limited Warranty

Kontron Canada, Inc, ("The seller") warrants its boards to be free from defects in material and workmanship for a period of two (2) years commencing on the date of shipment. The liability of the seller shall be limited to replacing or repairing, at the seller's option, any defective units. Equipment or parts, which have been subject to abuse, misuse, accident, alteration, neglect, or unauthorized repair are not covered by this warranty. This warranty is in lieu of all other warranties expressed or implied.

# **1 Product Description**

### Contents

| 1.1 | Product Overview     | 1-1 |
|-----|----------------------|-----|
| 1.2 | What's Included      | 1-1 |
| 1.3 | Board Specifications | 1-2 |
| 1.4 | ePCI Compliance      | 1-4 |

### 1.1 Product Overview

The ePCI-201 is a generic processing engine board designed to support a broad range of applications requiring PCI bus support with high-performance processing, such as those found in automation, communications, medical and military environments. Combining high value, fast time-to-market and long life support, the ePCI-201 offers a host of design and integration possibilities for developers. It is especially suited for applications requiring high memory bandwidth combined with CPU intensive tasks such as image processing, VoIP, and HLR/SCP.

The ePCI-201 includes a rich set of standard features including the latest generation Intel® Pentium® 4 processor at up to 3.4GHz 800MHz FSB, dual channel memory DDR, 2-channel serial ATA, an onboard ATI MOBILITY™ RADEON™ M7 dual-screen video controller with TV output, dual gigabit Ethernet and 64-bit at 66MHz bus support. Additional onboard features include one EIDE hard disk interface, two Serial ATA disk interface, Compact Flash module support, four USB 2.0 ports, two serial ports, floppy disk controller, and board monitoring features. The ePCI-201 supports various operating systems including Windows 2000, Windows XP, Windows Server 2003 and Linux.

### 1.2 What's Included

This board is shipped with the following items:

- 1. One Quick Reference Sheet
- 2. One CD-ROM containing drivers
- 3. One ePCI-201 board
- 4. Cables listed on the order
- 5. One mezzanine with two USB connectors, one RCA connector and one video (DB15) connector.

If any item is missing or damaged, contact the supplier.

# 1.3 Board Specifications

|                              | FEATURES         | DESCRIPTION                                                                                                    |                                                                                                    |       |  |  |
|------------------------------|------------------|----------------------------------------------------------------------------------------------------|----------------------------------------------------------------------------------------------------|-------|--|--|
| Supported<br>Microprocessors |                  | <ul> <li>Socket 478 Pentium-4 Desktop Northwood and Prescott Processors with a Front Side<br/>Bus (FSB) at 533 and 800MHz</li> <li>Pentium-4 Mobile Northwood and Mobile Prescott with a Front Side Bus (FSB) at<br/>533MHz</li> </ul>                                                                            |                                                                                                    |       |  |  |
| Cache I                      | lemory           | • 512KB (Northwood)                                                                                                    | /1MB (Prescott) L2 on-die                                                                                    | cache |  |  |
| Chipse                       | t                | • Intel 875P                                                                                                    |                                                                                                    |       |  |  |
| Bus Interface                |                  | <ul> <li>Front side bus at 533/800 MHz, 64-bit data, 32-bit address</li> <li>Memory bus at 333/400 MHz, single/dual channel 144-bit ECC (128-bit non-ECC) data un-buffered DIMMS 2.5V</li> <li>ePCI-X Bus A: PCI 32-bit / 33 MHz (3.3V &amp; 5V)</li> <li>ePCI-X Bus B: PCI-X 64-bit/66MHz (3.3V only)</li> </ul> |                                                                                                    |       |  |  |
| System                       | Memory           | <ul> <li>Up to 2GB on 2 x 184</li> <li>DDR333 or DDR400 u</li> </ul>                                                                                                    | <ul> <li>Up to 2GB on 2 x 184-pin latching DIMM socket</li> <li>DDR333 or DDR400 un-buffered DRAM</li> </ul> |       |  |  |
| Flash M                      | lemory           | <ul> <li>1MB, upgrade on LPC</li> <li>64 bits Silicon Serial</li> </ul>                                                                                                    | <ul> <li>1MB, upgrade on LPC</li> <li>64 bits Silicon Serial Number</li> </ul>                               |       |  |  |
|                              | Description      | Faceplate / Video<br>Mezzanine                                                                                                    | Onboard                                                                                                    | Total |  |  |
|                              | Video            | 1/1                                                                                                    | 1                                                                                                    | 2     |  |  |
|                              | USB              | - / 2                                                                                                    | 4                                                                                                    | 4     |  |  |
|                              | Serial           | - / -                                                                                                    | 2                                                                                                    | 2     |  |  |
|                              | PS/2 Mouse       | 1/-                                                                                                    | 1                                                                                                    | 1     |  |  |
|                              | PS/2 Keyboard    | 1/-                                                                                                    | 1                                                                                                    | 1     |  |  |
|                              | Ethernet         | 2 / -                                                                                                    | -                                                                                                    | 2     |  |  |
|                              | Hard Disk PATA ( | IDE) - / -                                                                                                    | 2                                                                                                    | 2     |  |  |
|                              | Hard Disk SATA   | -/-                                                                                                    | 2                                                                                                    | 2     |  |  |
|                              | Compact Flash    | -/-                                                                                                    | 1                                                                                                    | 1     |  |  |
| I/0                          | Floppy           | - / -                                                                                                    | 1                                                                                                    | 1     |  |  |
|                              | Parallel         | - / -                                                                                                    | 1                                                                                                    | 1     |  |  |
|                              | F/0              | Faceplate or Onboard                                                                                                    |                                                                                                    |       |  |  |
|                              | Video            | ATI Mobility Radeon M7 Video controller with up to 32 MB of memory. It supports 2 CRT with resolution up to 1920 x 1440, 32-bit colors On faceplate, female D-sub 15-pin.                                                                                                    |                                                                                                    |       |  |  |
|                              | USB              | Four USB 2.0 ports                                                                                                    |                                                                                                    |       |  |  |
|                              | Serial           | COM1 as RS-232, COM2 configurable as RS-232/RS-422/485                                                                                                    |                                                                                                    |       |  |  |
|                              | Ethernet         | One 10Base-T/100Base-Tx/1000Base-TX (Intel 82547GI)<br>One pseudo 10Base-T/100Base-Tx/1000Base-TX (Intel 82541ER)                                                                                                    |                                                                                                    |       |  |  |
|                              | Hard Disk        | Ultra DMA/100, support for two IDE drives (in master / slave configuration)<br>SATA, support for two SATA drives                                                                                                    |                                                                                                    |       |  |  |
|                              | Floppy Disk      | Support for one drive                                                                                                    |                                                                                                    |       |  |  |
|                              | Compact Flash    | Supports CompactFlash disk module (on secondary channel)                                                                                                    |                                                                                                    |       |  |  |

| Beara opecifications                                                                                                    |                                                                                                    |  |  |
|----------------------------------------------------------------------------------------------------|----------------------------------------------------------------------------------------------------|--|--|
| Clock/Calendar                                                                                                    | /Calendar • Real-time clock with 256-byte battery backup CMOS RAM                                                                                                    |  |  |
| Connectors on<br>faceplate<br>Connectors on Video                                                                                                    | Front Plate       CRT       15-pin D-Sub         Ethernet 0 and 1       2 x RJ-45 with built-in LEDs         Video Mezzanine on Front Plate       CRT         CRT       15-pin D-Sub         CRT       15-pin D-Sub              |  |  |
| hezzanne raceptate                                                                                                    | USB 0 and 1 1 x 4-pin USB female<br>TV-out 1 x 2-pin RCA connector                                                                                                    |  |  |
|                                                                                                    | Onboard Connectors                                                                                                    |  |  |
| Connectors on Headers<br>(onboard)                                                                                                    | Serial Ports (2)USB (4)12V CPU Power (1)CompactFlash (1)ATX Power Connector (1)SATA (2)Post Code (1)Hardware Monitor (1)Multifunction (1)EIDE (1)Floppy disk (1)Parallel Port (1)CPU Fan (1)MCH Fan (1)Video Fan (1)CompactFlash |  |  |
| <ul> <li>AMI BIOS in Boot Block Flash with recovery code; save CMOS in Flash option, and from LAN capability</li> <li>Auto configuration, extended setup and VGA by jumper</li> <li>Diskless, keyboardless, and videoless operation extensions</li> <li>System, video and LAN BIOS shadowing</li> <li>Programmable memory wait states</li> <li>Advanced security feature for floppy and HDD &amp; HDD S.M.A.R.T. support</li> <li>Advanced Configuration and Power Interface (ACPI 2.0), Intelligent System Monitoring (advanced thermal management such as resume, overheat alarm a slow down)</li> <li>Setup console redirection to serial port (VT100 mode) with CMOS setup access</li> </ul> |                                                                                                    |  |  |
| <ul> <li>Dual-stage software programmable watchdog timer</li> <li>Silicon Serial ID TAG for unique board identification accessible via softwar</li> <li>Hardware system monitor (voltages, temperature), CPU temperature moniboard temperature sensor, power failure / low battery detector; SMBus</li> <li>12V, 5V, 3.3V, VBAT and Vcore voltage supervisor</li> <li>Ethernet activity &amp; link</li> <li>CPU overheat protection</li> <li>CPU switcher overheat protection</li> </ul>                                                                                                    |                                                                                                    |  |  |
| OS Compatibility                                                                                                    | <ul> <li>Microsoft Windows 2000 family</li> <li>Microsoft Windows XP</li> <li>Microsoft Windows Server 2003</li> <li>Linux Red Hat 9</li> </ul>                                                                                  |  |  |
| Mechanical 338 x 130 x 40 mm at CPU / fan (133.33 x 4.80 x 1.6 in. at CPU / fan)                                                                                                    |                                                                                                    |  |  |

#### Board Specifications (continued)

| Power Requiremo                    | ICC typ.<br>ICC typ.<br>ICC typ.<br>ICC typ.<br>ICC typ.<br>ICC typ.<br>ICC typ.<br>Tested v | Voltage VCC = +3.3V +5% -3%<br>+12V ± 5%<br>+5V 4.7A<br>+3.3V 4.4A<br>+12V 7.8A<br>-12V <100mA (monitoring<br>vith 2GB of PC3200 and a Press                                                                  | % +5V +5% -3%<br>-12V ± 5%<br>g only)<br>cott 3.0 GHz Pentium 4 processor |  |
|------------------------------------|----------------------------------------------------------------------------------------------|----------------------------------------------------------------------------------------------------|---------------------------------------------------------------------------|--|
|                                    |                                                                                              | Operating                                                                                                    | Storage and Transit                                                       |  |
|                                    | Temperature                                                                                  | 0-55°C/32-131°F                                                                                                    | -40 to +70°C/-40 to 158°F                                                 |  |
|                                    | Humidity                                                                                     | 5% to 90% @40°C/104°F<br>non-condensing                                                                                                    | 5% to 95% @ 40°C/104°F<br>non-condensing                                  |  |
| Environmental                      | Altitude*                                                                                    | 4,000 m / 13,123 ft                                                                                                    | 15,000 m / 49,212 ft                                                      |  |
|                                    | Shock*                                                                                       | 5G each axis                                                                                                    | Bellcore GR-63-CORE<br>Section 4.3                                        |  |
|                                    | Vibration*                                                                                   | 1.0G, 5-500Hz each axis                                                                                                    | 2.0G, 5-50Hz; 3.0G,<br>50-500Hz each axis                                 |  |
|                                    | • M                                                                                          | TBF: > 120 000 hours @30°C ,                                                                                                    | / 86°F (Telcordia SR-332)                                                 |  |
| Reliability                        | • U:<br>• M                                                                                  | <ul> <li>USB voltage protected by an active breaker</li> <li>Mouse / keyboard voltage protected by self-resetting fuses</li> </ul>                                                                            |                                                                           |  |
| Safety/EMC                         | Design<br>• Sa<br>• El                                                                       | <ul> <li>Designed to meet or exceed:</li> <li>Safety: UL 60950 3<sup>rd</sup> Ed.; CSA C22.2 No 60950-00; EN 60950:2000; IEC60950-1</li> <li>EMI/EMC: ECC 47 CER Part 15. Class B: EN55022/EN55024</li> </ul> |                                                                           |  |
| Warranty   2 year limited warranty |                                                                                              |                                                                                                    |                                                                           |  |

#### **Board Specifications (continued)**

\* Designed to meet

### 1.4 ePCI Compliance

This product conforms to the following specifications:

• PICMG1.2 R1.0

# 2 Onboard Features

### Contents

| Block Diagram                    | 2-1                                                                                                    |
|----------------------------------|----------------------------------------------------------------------------------------------------|
| System Core                      | 2-2                                                                                                    |
| Intel i875P                      | 2-4                                                                                                    |
| Super I/0                        | 2-9                                                                                                    |
| Ethernet Controllers (J4 and J5) | 2-16                                                                                                    |
| Video Interface                  | 2-17                                                                                                    |
| ATX Power Supply Control (J24)   |                                                                                                    |
| Debugging Features               |                                                                                                    |
| System Management Features       |                                                                                                    |
| Miscellaneous Features           | 2-23                                                                                                    |
|                                  | Block Diagram<br>System Core<br>Intel i875P<br>Super I/O<br>Ethernet Controllers (J4 and J5)<br>Video Interface<br>ATX Power Supply Control (J24)<br>Debugging Features<br>System Management Features<br>Miscellaneous Features |

## 2.1 Block Diagram

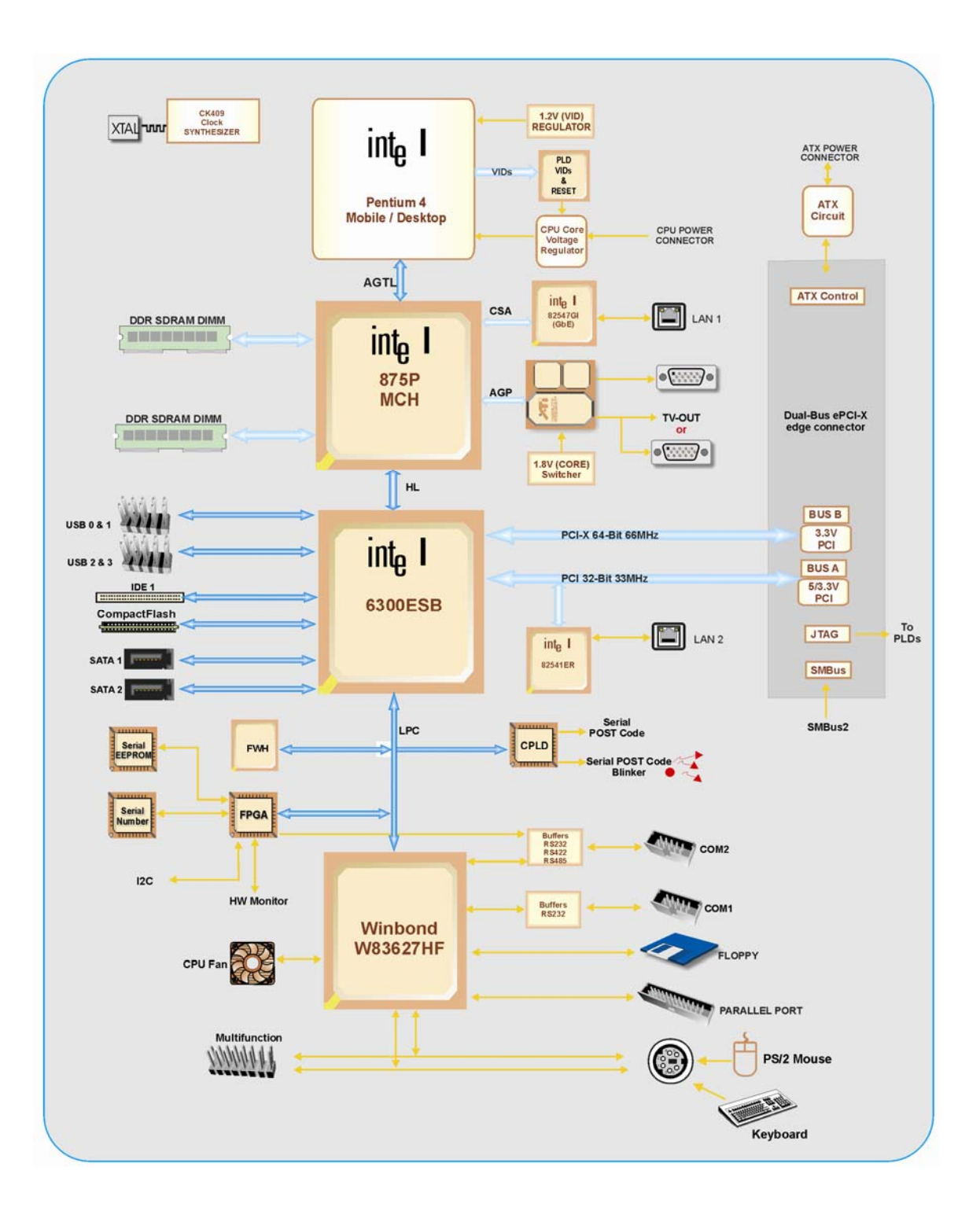

## 2.2 System Core

### 2.2.1 Processors

The ePCI-201 is a full-size board that supports Intel's Pentium 4 processors. Major CPU features include:

- Supports Intel<sup>®</sup> NetBurst<sup>®</sup> microarchitecture and may support Hyper-Threading Technology.
- On-die, up to 16-KB Level 1 data cache
- On-die, up to 1-MByte second level cache with Advanced Transfer Cache Architecture
- Advanced Branch Prediction and Data Prefetch Logic
- Streaming SIMD Extensions 2 (SSE2) and 3 (SSE3) (SSE3 supported only with the Prescott)
- 533/800-MHz, Source-Synchronous processor system bus

• Advanced Power Management features including Enhanced Intel SpeedStep® technology on mobile processors

• 478-pin FC-PGA2/FC-mPGA4 packaging technologies

Please call Kontron to get the available CPU speed and configuration. See Intel's Web site for additional details about Pentium 4 architecture and instruction set.

### 2.2.2 Chipset Features

The ePCI-201 uses the Intel 875P chipset, which includes the following high-performance devices:

#### Host Interface Support

- Intel® Pentium 4 processor 0.13 micron process / Intel® Pentium 4 processor on 90 nm process
- 64-bit FSB frequencies of 533 MHz (133 MHz bus clock), and 800
- MHz (200 MHz bus clock). Maximum theoretical BW of 6.4 GB/s.
- FSB Dynamic Bus Inversion on the data bus
- 32-bit addressing for access to 4 GB of memory space
- 12-deep In Order Queue
- Hyper-Threading Technology

#### System Memory Controller (DDR) Support

- Dual-channel (128 bits wide for non-ECC or 144 bits wide for ECC) DDR memory interface
- Single-channel (64 bits wide for non-ECC or 72 bits wide for ECC) DDR memory interface
- Symmetric and asymmetric memory dual-channel upgrade
- 128-Mb, 256-Mb, 512-Mb technologies implemented as x8, x16 devices
- Four bank devices
- Non-ECC and ECC 2.5V, un-buffered DIMMS only
- Up to 4 GB system memory (limited by DIMM availability)
- Up to 16 simultaneously-open pages (four per row) in dualchannel mode and up to 32 open pages in single-channel mode
- 4-KB to 64-KB page sizes (4 KB to 32 KB in single-channel, 8 KB to 64 KB in dual-channel)
- Opportunistic refresh
- SPD (Serial Presence Detect) Scheme for DIMM Detection
- DDR (Double Data Rate type 1)
- DDR channel operation at 266 MHz, 333 MHz and 400 MHz with a Peak BW of 2.1 GB/s, 2.7 GB/s, and 3.2 GB/s respectively per channel
- Burst length of 4 and 8 for single-channel (32 or 64 bytes per access, respectively); for dualchannel a burst of 4 (64 bytes per access)

#### Communication Streaming Architecture (CSA) Interface Support

- 8-bit Hub Interface 1.5 electrical/transfer protocols.
- 266 MB/s point-to-point connection to MCH
- Gigabit Ethernet (GbE) supported
- 1.5 V operation

#### Hub Interface (HI) Support

- Hub Interface 1.5
- 266 MB/s point-to-point Hub Interface to the ICH5
- 66 MHz base clock

#### AGP Interface Support

- AGP 4X
- 32-bit 4X data transfers and 4X fast writes
- Peak BW of 1 GB/s.

## 2.3 Intel i875P

### 2.3.1 Enhanced IDE Interface (J12)

The board features a one-channel Bus Master PCI EIDE that is dedicated to Primary IDE logical interface. This channel supports up to two devices (including CD-ROMs and hard disks) with independent timings, using a Master/Slave combination.

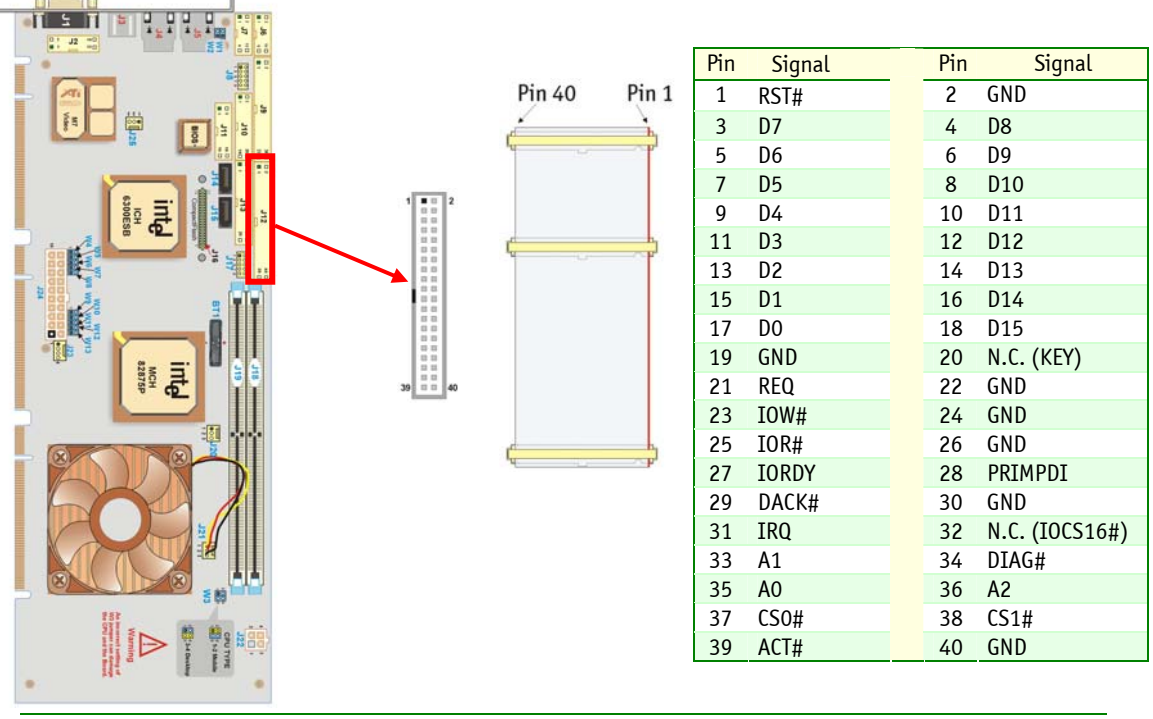

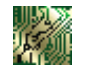

### Signal Paths:

Primary IDE interface: J12 (40-pin header)

1 1 0 011 0 101 1 111

#### **BIOS Settings:**

 $\underline{Main \setminus Advanced \setminus IDE \ Configuration}$ 

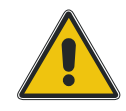

#### CAUTION

Two Master devices (or two Slave devices) must not be installed on the same interface at the same time.

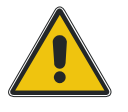

### 2.3.2 CompactFlash Interface (J16)

This board supports an ATA/IDE compatible flash disk by using a CompactFlash carrier module. The CompactFlash disk connects directly on the secondary EIDE interface. Configure it the same way as a standard hard disk using the BIOS setup program (Autodetect function). No driver is needed to use a CompactFlash. The CompactFlash is always set in Master mode.

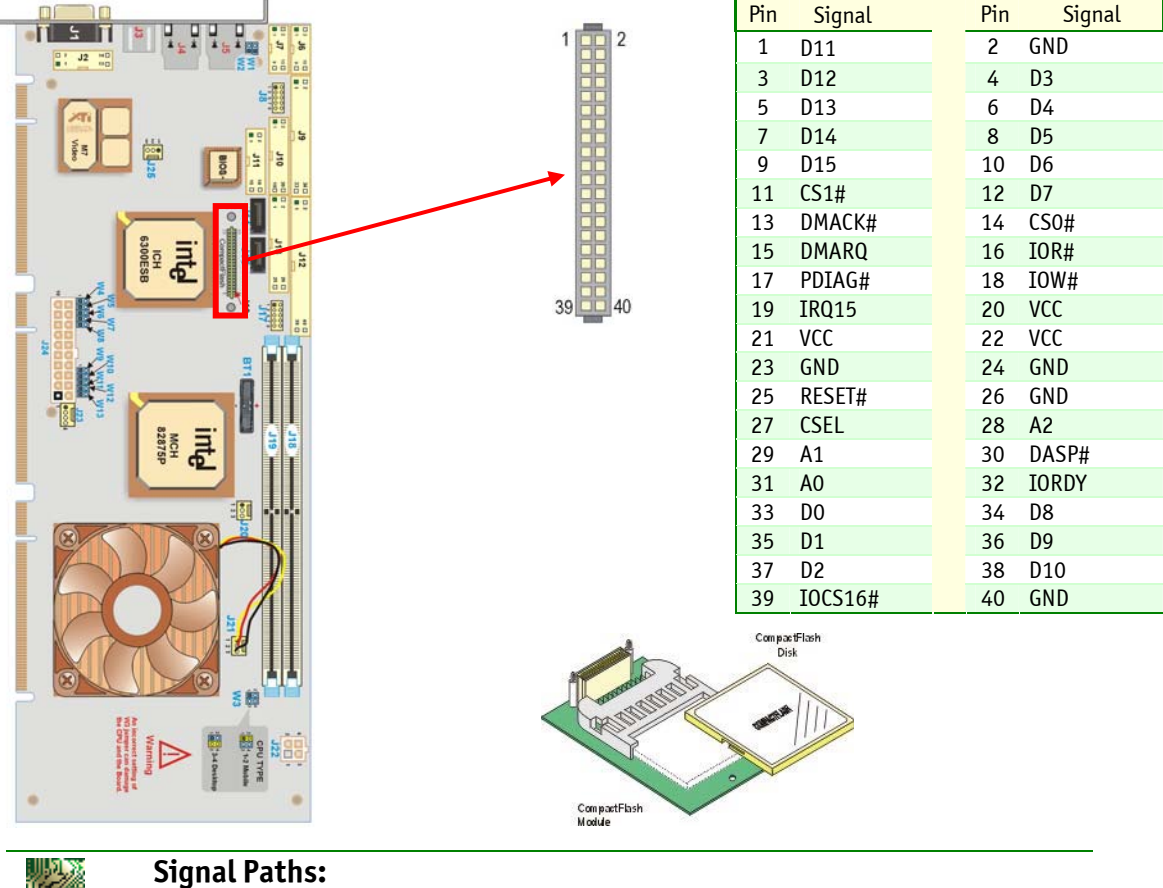

J16 (CompactFlash connector)

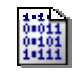

### BIOS Settings:

<u>Main \ Advanced \ IDE Configuration</u>

#### CAUTION

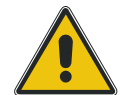

1. When using a CompactFlash, the operating temperature must not exceed 50°C/122°F.

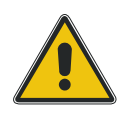

2. Two master devices (or two slave devices) must not be installed on the same IDE channel at the same time.

### 2.3.3 SATA Interfaces (J14 & J15)

The board features a two-channel Bus Master PCI SATA. Each channel supports one device.

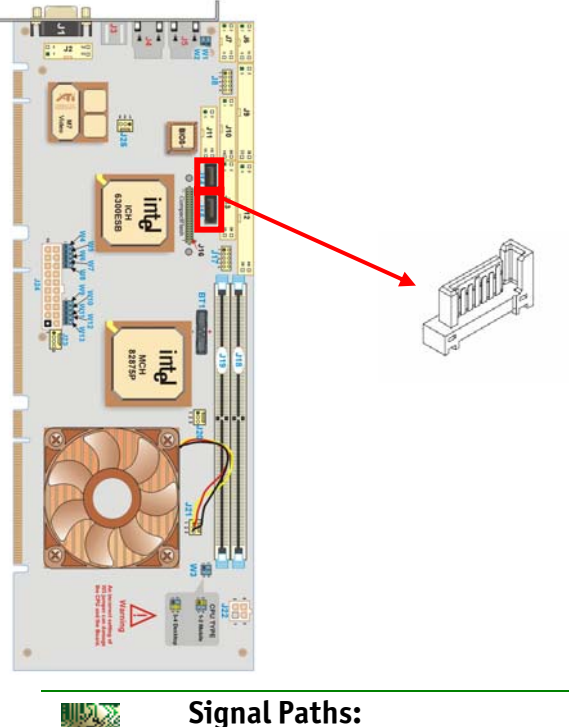

| Pin | Signal |
|-----|--------|
| 1   | GND    |
| 2   | TX+    |
| 3   | TX-    |
| 4   | GND    |
| 5   | RX-    |
| 6   | RX+    |
| 7   | GND    |

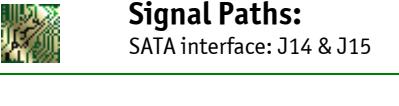

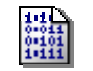

**BIOS Settings:** <u>Main \ Advanced \ IDE Configuration</u>

### 2.3.4 USB Interfaces

The USB 2.0 strengths are as follows: capability to daisy chain as many as 127 devices per interface, fast bi-directional, isochronous/asynchronous interface, 480Mbps transfer rate, and standardization of peripheral interfaces into a single format. USB supports Plug and Play and hot swapping operations (OS level). These user-friendly features allow USB devices to be automatically attached, configured and detached, without reboot or running setup.

#### 2.3.4.1 USB 0 & 1 (J1 & J2 on Video Mezzanine)

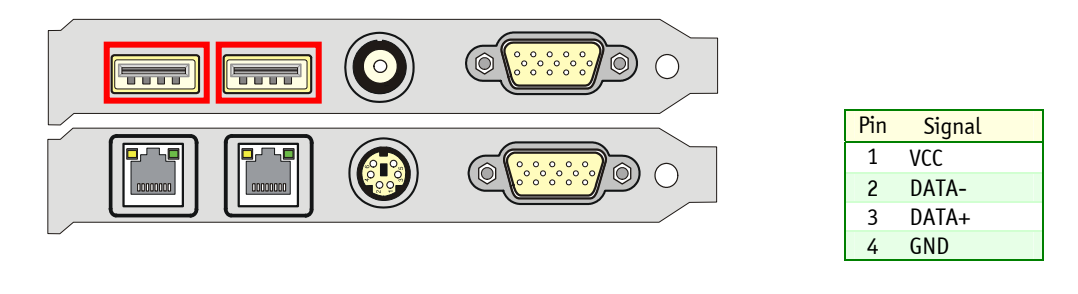

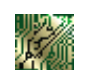

#### Signal Paths:

USB0 & USB1 signals are available on faceplate through J1& J2 connector.

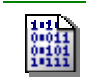

### **BIOS Settings:**

Advanced \ USB configuration

### 2.3.4.2 USB0-1 and USB2-3(J8 & J17)

If the USB port connectors on the faceplate are insufficient, a USB header is available for additional USB port connectors. Connect the two-port USB connector to the USB header and mount the USB bracket to an open slot in the chassis.

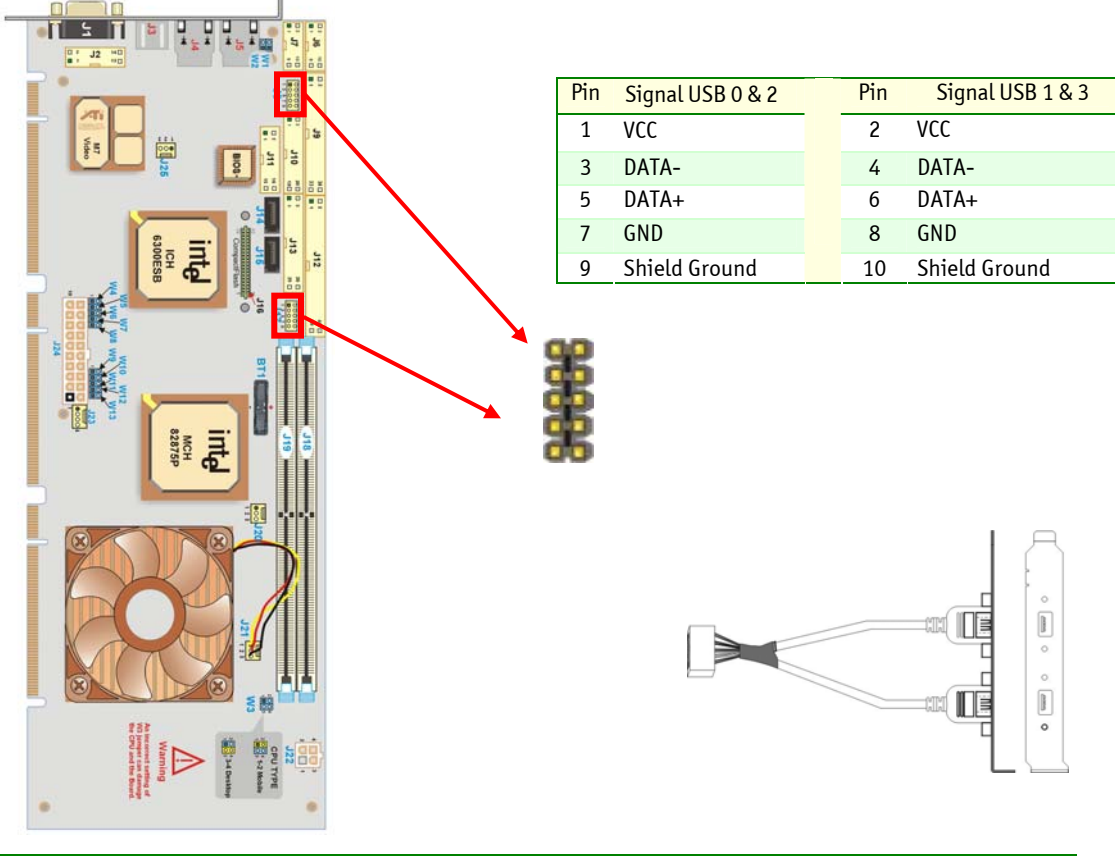

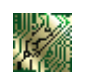

#### Signal Paths:

J8 & J17 (USB header for two ports) J8 is used to connect to the video/USB mezzanine

| 111   |
|-------|
| 0=011 |
| 0.101 |
| 1-111 |

#### **BIOS Settings:**

To enable/disable the USB Host controller, refer to Section Advanced Menu selection, USB configuration Sub-Menu. To support USB keyboard, refer to Advanced Menu, USB Configuration, Legacy USB Support.

# 2.4 Super I/0

#### 2.4.1 Floppy Connector (J9)

The onboard floppy disk controller is IBM PC XT/AT compatible. One drive is supported.

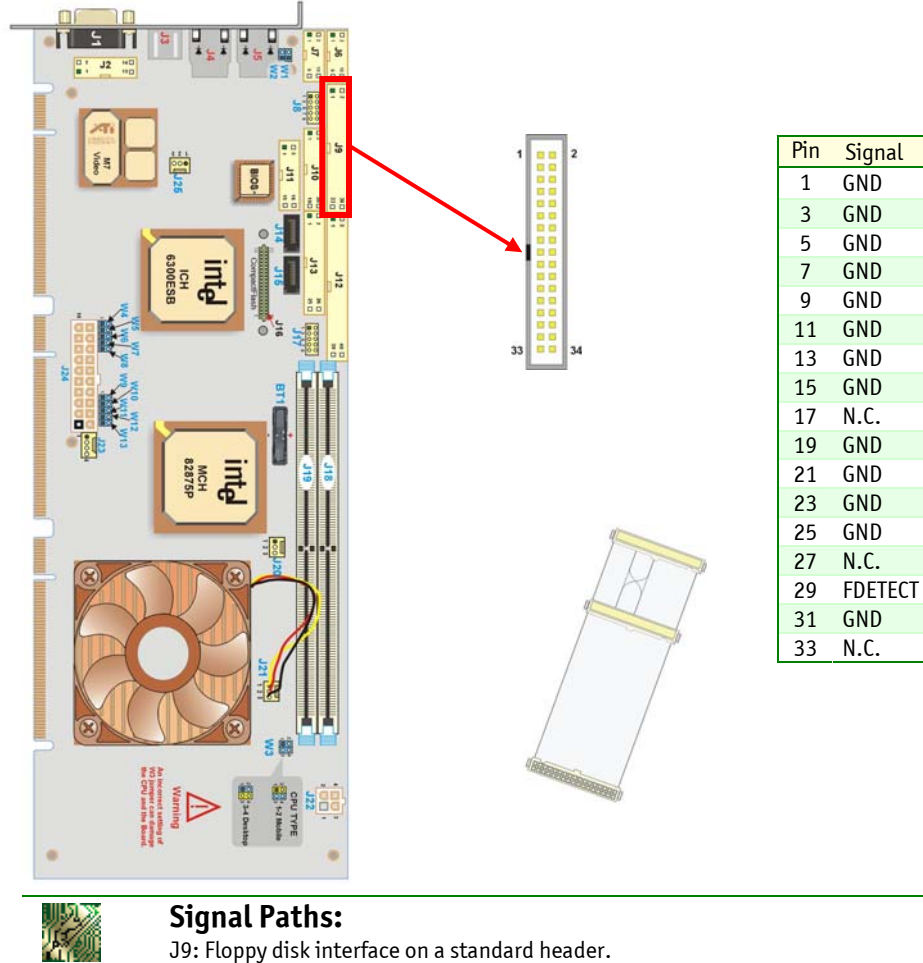

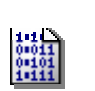

### **BIOS Settings:**

| <u>Main \ Advanced \ SuperIO Configuration</u>    |
|---------------------------------------------------|
| OnBoard Floppy Controller (Enabled or Disabled)   |
| Main \ Advanced \ Floppy Configuration            |
| Floppy A (Disabled or 1.44 MB 3 <sup>1/2</sup> ") |

Pin

2

4 N.C.

6 N.C. INDEX#

8

10

12

14

16

18

20

22

24

26

30

34

Signal

DENSEL#

MTRO#

DSEL1#

DSELO#

MTR1#

DIR#

STEP#

WDATA#

WGATE#

RDATA#

DSKCHG#

32 HDSEL#

TRK0# 28 WRPROT#

#### 2.4.2 Multifunction Connector (J11)

Standard PS/2 keyboard, PS/2 mouse, speaker output, reset and hard disk activity LED signals are available on the Multifunction connector.

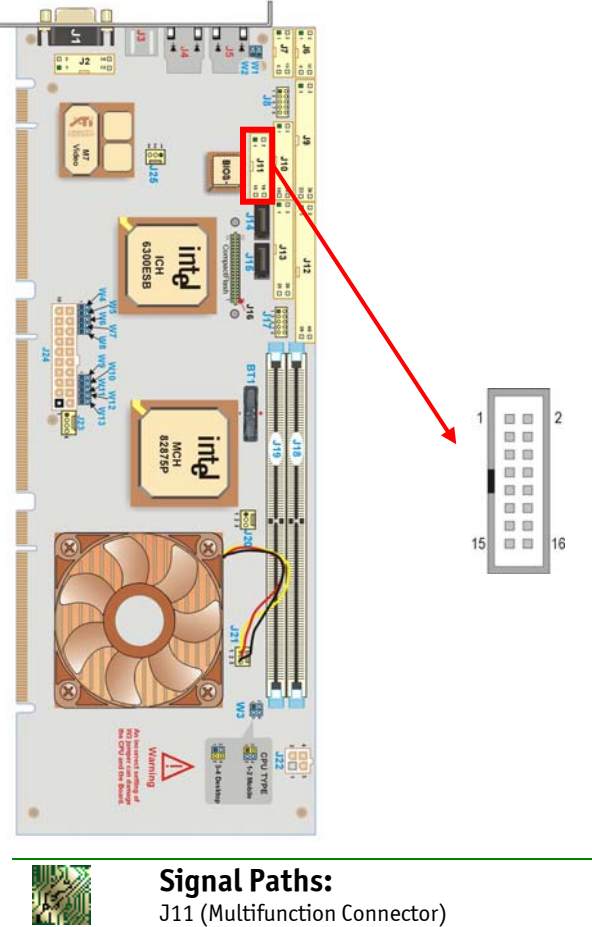

| Pin | Signal     | Pin | Signal |
|-----|------------|-----|--------|
| 1   | KB:CLK     | 2   | GND    |
| 3   | KB:DATA    | 4   | GND    |
| 5   | VCC        | 6   | VCC    |
| 7   | SPEAKER    | 8   | VCC    |
| 9   | MOUSE:CLK  | 10  | GND    |
| 11  | MOUSE:DATA | 12  | GND    |
| 13  | PBRES#     | 14  | GND    |
| 15  | IDE:ACT#   | 16  | VCC    |

Signal Paths: J11 (Multifunction Connector)

### 2.4.3 Serial Ports (J6 & J7)

Two fully functional serial ports are provided for asynchronous serial communications. They are 16C550 high-speed UART compatible and support 16-byte FIFO buffers for transfer rates from 300bps to 115Kbps.

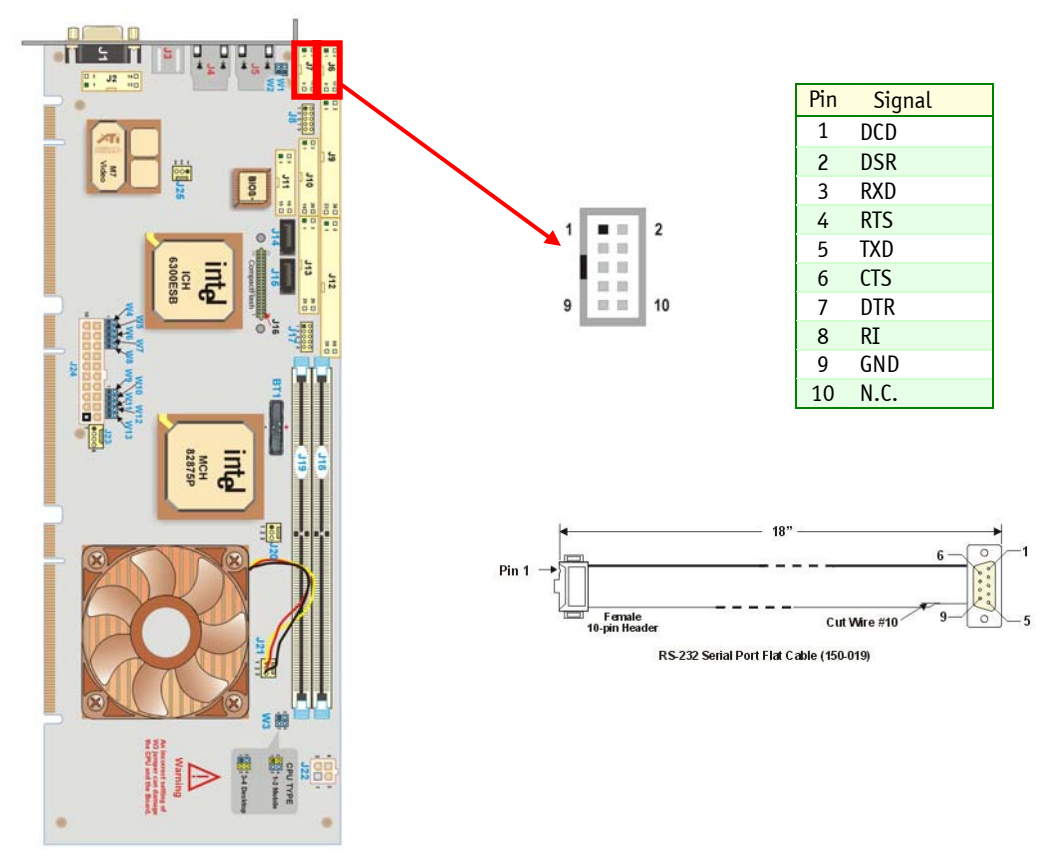

### 2.4.3.1 Serial Port 1 (J6)

This Serial Port is buffered for RS-232 operation. Signals include the complete signal set for handshaking, modem control, interrupt generation, and data transfer.

| <b>Signal Paths:</b><br>J6 Serial Port 1 (RS-232 Mode only)                                                     |
|----------------------------------------------------------------------------------------------------|
| BIOS Settings: <ul> <li><u>Main \ Advanced \ SuperIO Configuration</u></li> <li>Serial port1 Address</li> </ul> |
|                                                                                                    |

### 2.4.3.2 Serial Port 2 (J7)

This serial port is buffered for RS-232, RS-422 or RS-485 operations. The interface includes the complete signal set for handshaking, modem control, interrupt generation, and data transfer.

|          | <b>Signal Paths:</b><br>J7 Serial Port 2 (RS-232, RS-422 or RS485)                                                                                                    |
|----------|----------------------------------------------------------------------------------------------------|
| ttt      | <b>Related Jumpers:</b><br>W1 and W2: insert both jumpers if serial port 2 is used in RS-422 or RS-485 mode and need termination resistors. Termination resistors are 120-ohm. |
|          | DIOC Cattinger                                                                                                    |
| <u> </u> | BIUS Settings:                                                                                                    |
| 0=011    | <u>Main \ Advanced \ Superio Configuration</u> Social part2 Address                                                                                                    |
| 11111    | <ul> <li>Serial Port2 Interface</li> </ul>                                                                                                    |
|          | <ul> <li>Reset on a Serial Port Break</li> </ul>                                                                                                    |
|          |                                                                                                    |
| - 60     | Software Usage:                                                                                                    |
| <b>1</b> | Register 0x190 provide buffer control. See appendix C for details.                                                                                                    |

Upon a power-up or reset, the Serial Port 2 interface circuit is automatically configured for the operation mode setup in the BIOS. This Serial Port signal assignation on the connector depends upon the operation mode (RS-232, RS-422, or RS-485) that has been set:

| Pin | RS-232 | RS-422 | <b>RS-48</b> 5 |
|-----|--------|--------|----------------|
| 1   | DCD    | RSV    | RSV            |
| 2   | RXD    | RSV    | RSV            |
| 3   | TXD    | RXB    | 485B           |
| 4   | DTR    | RXA    | 485A           |
| 5   | GND    | TSB    | RSV            |
| 6   | DSR    | TXA    | RSV            |
| 7   | RTS    | RSV    | RSV            |
| 8   | CTS    | RSV    | RSV            |
| 9   | RI     | GND    | GND            |
| 10  | CTS    | N.C.   | N.C.           |

#### RS-232 Protocol

When configured for RS-232 operation mode, the Serial Port 2 is 100% compatible with IBM-AT serial port signals.

#### RS-422 Protocol

The RS-422 protocol (Full Duplex) uses both RX and TX lines simultaneously during a communication session.
### CAUTION

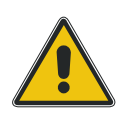

In RS-422 mode, W1 and W2 jumper caps must be installed to connect the 120-ohm line termination resistors.

#### RS-485 Protocol

During a communication session, the RS-485 protocol (Full Duplex) uses differential signals. It differs from the RS-422 mode by offering the ability to transmit and receive over the same pair of wires and allows the sharing of the communication line by multiple stations. This configuration (also known as Party Line) allows only one system to take control of the communication line at the time.

In RS-485 mode, the RX lines are used as the transceiver lines and the RTS signal controls the direction of the RS-485 buffer.

When set for RS-485 mode in the BIOS, upon power-up or reset, the transceiver is set by default in receiver mode to prevent unwanted disturbance on the line. The operation mode for party lines requires termination resistors to be installed at both ends of the network.

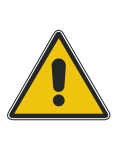

### CAUTION

When installing the board at one end of the network, W1 and W2 jumper caps must be installed to connect the 120 ohms termination resistors. (See *Setting Jumpers*).

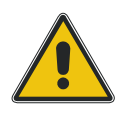

## 2.4.4 Parallel Port (J13)

The board features one IEEE-1284 multi-mode parallel port. It is compatible with Standard Mode IBM PC/XT, PC/AT, and PS/2 compatible bi-directional parallel port, Enhanced Parallel Port (EPP), and Enhanced Capabilities Port (ECP).

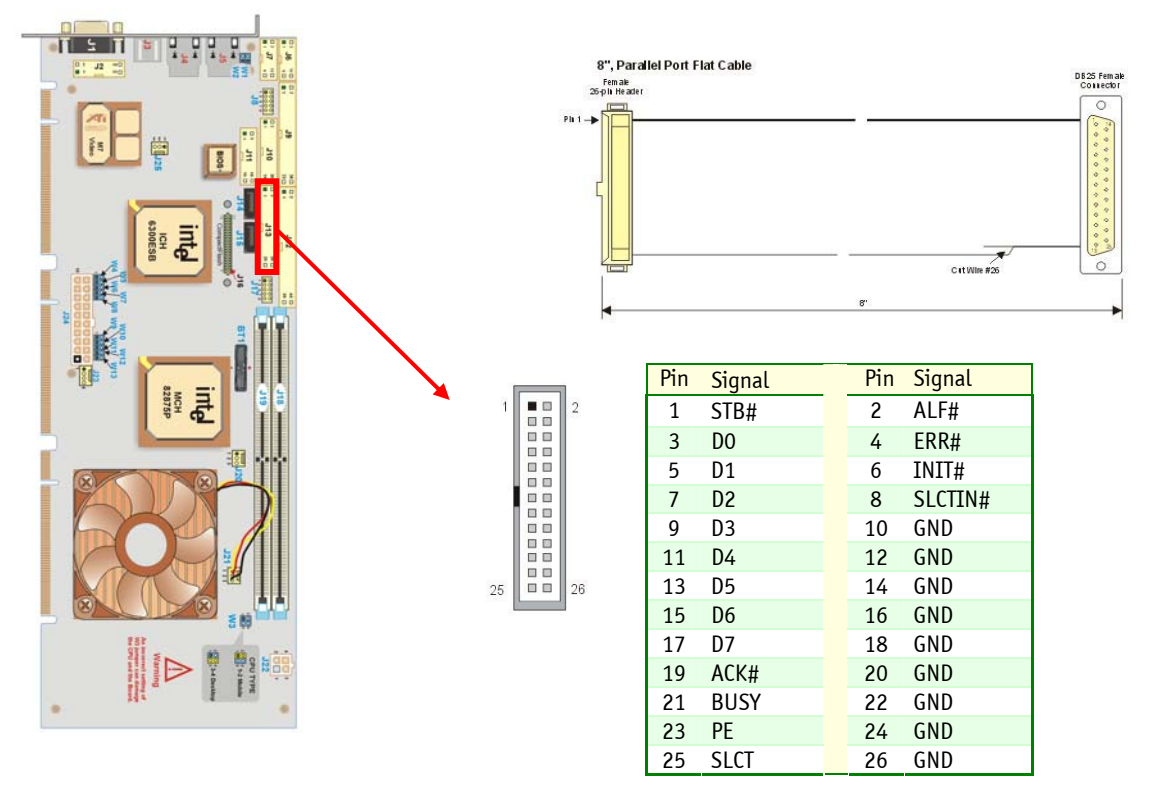

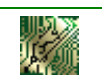

**Signal Paths:** J13: parallel port interface on header.

### **BIOS Settings:**

- Main \ <u>Advanced \ SuperIO Configuration</u>
- Parallel Port Address
- Parallel Port Mode
  - EPP Version
- ECP Mode DMA Channel
- Parallel Port IRQ

The differences between Standard, EPP, and ECP modes appear in the signal assignation of the pins on the connector.

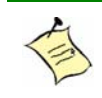

#### Note:

To operate in EPP or ECP mode, ensure the peripheral is designed to work in this mode and the BIOS setup is configured to support it.

### Standard Mode

The Standard mode is unidirectional and enables compatibility with the IBM PC standard.

#### EPP Mode

The Enhanced Parallel Port (EPP) mode consists of a hardware independent method of accessing a parallel port configured as EPP. It provides support for single I/O cycle as well as the high performance block I/O transfers. The EPP mode always uses the most optimum method for I/O transfers. For example, if the hardware supports it, EPP mode will perform 32-bit I/O block transfers.

EPP mode assumes that the parallel port can be used to connect more than one peripheral device using multiplexer or daisy chain configurations.

A multiplexer is an external device that permits up to eight parallel port devices to share a single parallel port.

A daisy chain device has two ports: input and output. The input port is connected either to the host parallel port or the daisy chain device in front of it. The output is used to connect the next peripheral device to the daisy chain. The last device, however, can be one without daisy chain support.

#### ECP Mode

The Extended Capabilities Port (ECP) mode works like the EPP mode, but it will take precedence over the EPP mode when addressing multiple logical devices in a single physical product. While the EPP mode may intermix read and write operations without overhead or protocol handshaking, the ECP mode negotiates data transfers using a request from the host and an acknowledgment from peripherals.

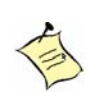

#### Note:

For more information on the ECP protocol, please refer to the Extended Capabilities Port Protocol and ISA Interface Standard (available from Microsoft Corporation) or contact our Technical Support Department.

Upon a power-up or reset, the Parallel Port interface circuit is automatically configured for the operation mode setup in the BIOS. This Parallel Port signal assignation on the connector depends upon the operation mode (STD, EPP, or ECP) it has been set:

| Din STD EDD ECP |         |           | P                  |                    |
|-----------------|---------|-----------|--------------------|--------------------|
| r III           | 310     | Err       | Compatible Mode    | High Speed Mode    |
| 1               | STB#    | WRITE#    | STROBE#            | STROBE#            |
| 2               | ALF#    | DATASTB#  | AUTOFD             | HOSTACK            |
| 3               | DO      | DO        | DO                 | DO                 |
| 4               | ERR#    | N.C.      | FAULT              | PERIPHRQST         |
| 5               | D1      | D1        | D1                 | D1                 |
| 6               | INIT#   | N.C.      | INIT               | REVERSERQST        |
| 7               | D2      | D2        | D2                 | D2                 |
| 8               | SLCTIN# | ADDRSTRB# | SELECTIN           | SELECTIN           |
| 9               | D3      | D3        | D3                 | D3                 |
| 10              | GND     | GND       | GND                | GND                |
| 11              | D4      | D4        | D4                 | D4                 |
| 12              | GND     | GND       | GND                | GND                |
| 13              | D5      | D5        | D5                 | D5                 |
| 14              | GND     | GND       | GND                | GND                |
| 15              | D6      | D6        | D6                 | D6                 |
| 16              | GND     | GND       | GND                | GND                |
| 17              | D7      | D7        | D7                 | D7                 |
| 18              | GND     | GND       | GND                | GND                |
| 19              | ACK#    | INTR      | ACK#               | ACK#               |
| 20              | GND     | GND       | GND                | GND                |
| 21              | BUSY    | WAIT      | BUSY, PERIPHACK    | BUSY, PERIPHACK    |
| 22              | GND     | GND       | GND                | GND                |
| 23              | PE      | N.C.      | PERROR, ACKREVERSE | PERROR, ACKREVERSE |
| 24              | GND     | GND       | GND                | GND                |
| 25              | SLCT    | N.C.      | SELECT             | SELECT             |
| 26              | GND     | GND       | GND                | GND                |

# 2.5 Ethernet Controllers (J4 and J5)

One Intel 82547GI and one 82541ER Ethernet controllers are used. These controllers support 10Base-T, 100Base-TX and 1000Base-TX operations: 10Mbps, 100Mbps and 1000Mbps network speeds are automatically detected and switched.

The 82547GI and the 82541ER offer automatic crossover. When connecting an ePCI-201 to another computer, a straight cable can be used and the controller will automatically swap the TX and RX pairs.

Use the 82547GI for more bandwith intensive link. The connector is identified as "high BW" on the backside of the board.

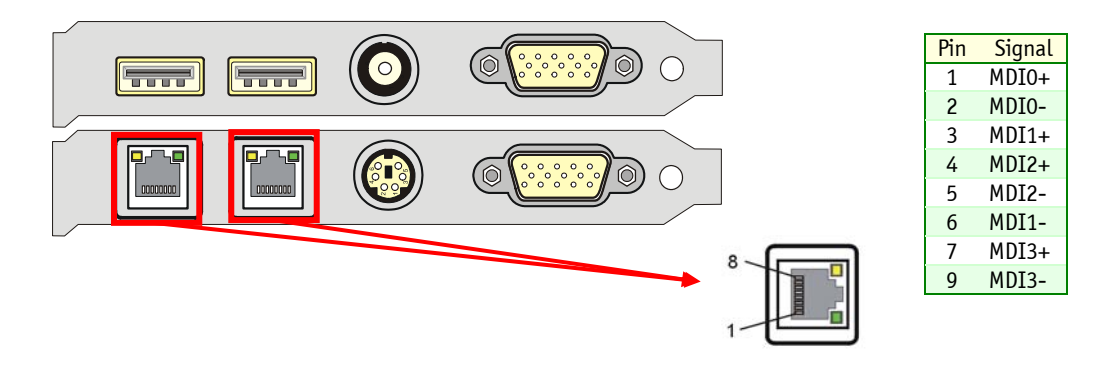

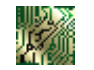

#### Signal Paths:

J4 and J5 RJ45 connectors on the bracket.

### **BIOS Settings:**

- Main \ Advanced \ On-board Devices Configuration
- On-board Ethernet 1 Controller (82547GI)
- Option ROM, required for boot from LAN.
  - On-board Ethernet 2 Controller (82541ER)
  - Boot \ Boot Device Priority
  - Select Boot priority for Boot LAN

#### Boot from LAN

The Boot from LAN capability is supported from the 82547GI only. To enable the option, use the BIOS Setup program (Boot Menu Selection).

#### Drivers

A CD-ROM is included. It contains network drivers for most common operating systems.

# 2.6 Video Interface

The onboard ATI Mobility Radeon M7 video interface supplies the video through:

- Standard VGA output located on the faceplate (DB-15 female connector)
- TV-Out or second VGA on 14-pin header/mezzanine.

The video controller with its two independent CRT controllers supports two asynchronous simultaneous display paths (CRT/TV and CRT/CRT), with drivers support. Resolution can go up to 1600x1200. BIOS support only (CRT1 and TV-OUT) with one display path.

## 2.6.1 Mobility Radeon M7 Highlights

- Exceptional 2D/3D/video performance
- 32MB integrated video DDR memory, expandable to 64MB with external memory.
- 260MHz engine clock/ 183MHz memory clock
- Dual DAC
- Integrated high-resolution TV-out (up to 1024x768)

### 2.6.2 Standard VGA output

**Signal Paths:** J1 is the primary CRT output

**Related Jumpers:** W6: when present, it disable the onboard video

## 2.6.3 TV-OUT or second VGA output

The Mobility Radeon includes an integrated TV with these TV-out characteristics:

- 10-bit DAC with 8-tap filter producing scaled, flicker removed, artifact suppressed display on a PAL or NTSC TV with Composite output.
- Support for Macrovision 7.02 copy protection standard (required by DVD players) a fully programmable timing capability, it will accommodate potential changes in the Macrovision algorithm without any hardware changes.
- Line 21 Closed Caption and Extended Data Service support for encoding in Vertical Blanking Interval (VBI) of TV signal.
- CGMS-A DVD copy management support in VBI through Line-20 and/or Extended Data Service (Line-21 Field 2).
- UV filtering based on color averaging results in a sharper picture as well as reduced flicker.
- ATT's exclusive "Composite Dot Crawl" freeze option for PAL and NTSC to improve picture quality.

| 115/10 |  |
|--------|--|
| 10000  |  |
| 1.11   |  |

#### Signal Paths:

J2 is the second CRT and composite TV output on baseboard J3 is the TV-out on the mezzanine J5 is the CRT output on the mezzanine

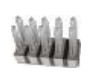

#### Related Jumpers:

W6: when present, it disable the onboard video

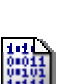

### **BIOS Settings:**

Main / Chipset / NorthBridge Configuration

- Primary Graphics Adapter
- On-board Primary Display - TV-OUT Standard
- Graphics Aperture Size

## 2.6.4 Video Mezzanine

The ePCI-201 comes with a video mezzanine to allow you to connect a second CRT. It also allows you to connect the secondary video on your TV with a RCA connector. The mezzanine also contains two USB connectors that connect to the J8 connector.

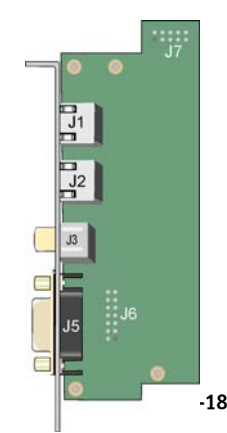

# 2.7 ATX Power Supply Control (J24)

If an ATX power supply is used, the SHB can control it either through its edge connector and the backplane or, if the SHB is used in standalone, through its ATX connector and hardware monitor connector pushbutton input.

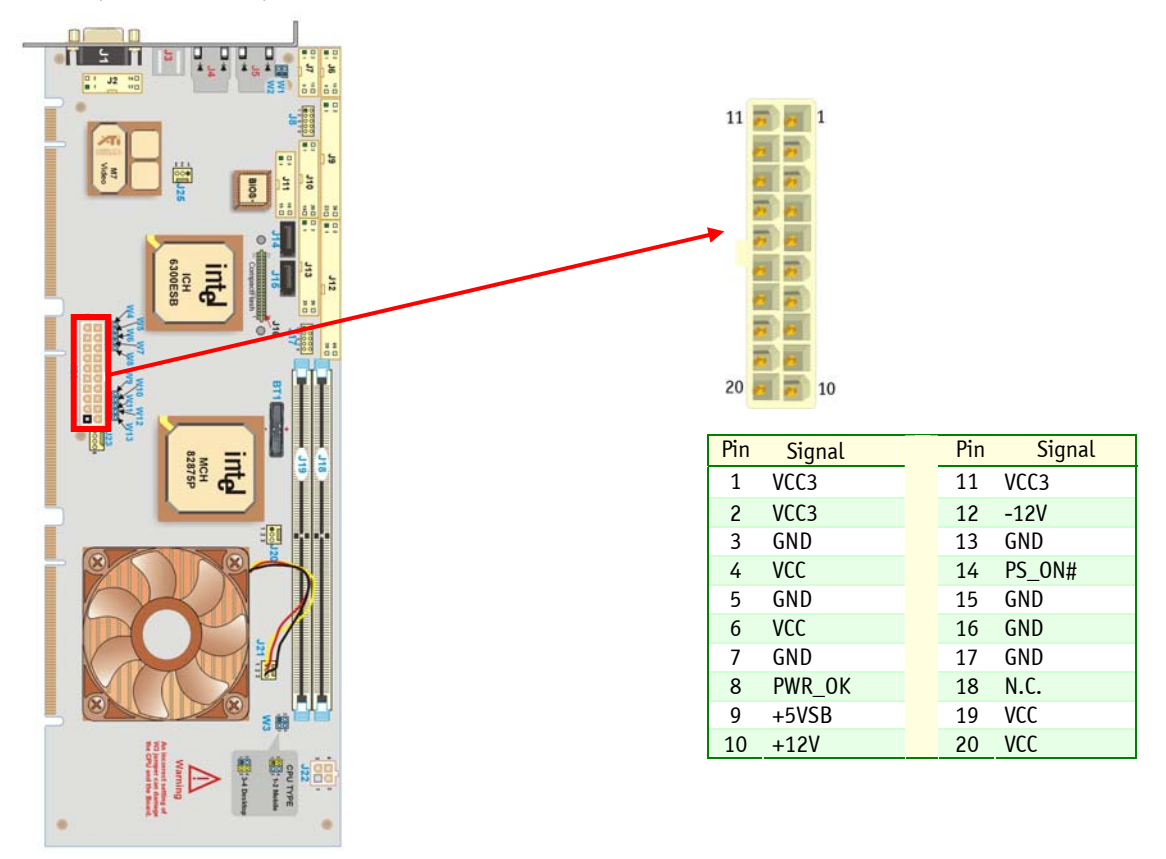

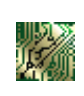

#### Signal Paths:

J24: ATX power connector for standalone use. J10: Hardware monitor connector to connect the pushbutton in standalone use.

### **BIOS Settings:**

- <u>Main / Power</u>
- Soft Off Support
- Restore on AC Power Loss

# 2.8 Debugging Features

## 2.8.1 Thermal Event LED

The red LED on the backside of the SHB turns ON when a CPU overheat condition or a CPU switcher overheat condition is detected. In overheat condition, the CPU runs at a speed slower than normal.

## 2.8.2 Bi-color Debug LED

The SHB has a bi-color LED (on the primary side of the board) that is very useful for debugging. Its meaning is context dependent as shown below.

| Time                                                           | LED usage                                                                                                    |
|----------------------------------------------------------------|----------------------------------------------------------------------------------------------------|
| During reset                                                   | RED and GREEN are ON. No blinking.                                                                                                    |
| After reset, during the boot process                           | Postcode blinker (blinking) or bad CPU type indication (GREEN is OFF and RED is ON, no blinking). In the later case, the boot sequence is aborted. |
| After the boot process, while the operating system is loading. | GREEN reflects hard disk activity and RED is not used.                                                                                             |
| While the application software is running.                     | Application software does not use the LED.<br>GREEN reflects hard disk activity and RED is not used.                                               |
| 5                                                              | Application software uses the LED to display status information.                                                                                   |

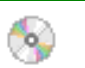

#### Software Usage:

Register 0x19A provide buffer control. See appendix C for details.

### 2.8.2.1 Post Code Blinker

The postcode blinker circuit uses a blinking sequence to display the current post code value. This sequence restarts every time the post codes value changes. Since post codes changes all the time during a normal boot process, the blinker does not have enough time to complete its sequence and the debug LED blinks in a meaningless way.

If the boot process is successful, the post code value has no interest and the BIOS will automatically disable the post code blinker prior to operating system launch.

If the boot sequence fails or the CPU hangs, the postcode blinker will stay operational and will repeat indefinitely the last postcode blink sequence defined below.

- 1. Blink simultaneously RED and GREEN one time: start of the sequence
- 2. Blink RED "R" times while GREEN stays off. "R" range from 0 to 15.
- 3. Blink GREEN "G" times while RED stays off. "G" range from 0 to 15.
- 4. Repeat the sequence (go to step 1)

"R" is the first (most significant) digit of the post code value in hexadecimal while "G" is the second digit (i.e. post code value is RGh). Some examples are shown in the following figure.

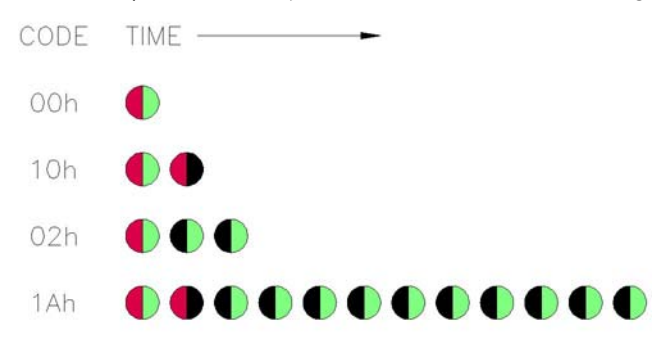

### 2.8.2.2 Application Software Use of the Debug LED

A status LED can be very useful for software development and for system level troubleshooting. Consult register 0x19A description for software usage (appendix C).

## 2.8.3 Serial Post Codes

The 16-bit content of I/O addresses 80h and 81h is serialized into a proprietary protocol and output on the J23 connector. In manufacturing, Kontron uses a display board to deserialize and display the POST code value on 7-segment LED modules. This approach enables you to see POST codes before PCI initialization and avoid using a PCI POST code display board.

The display board is not offered with this product. It is used for manufacturing.

Postcodes can be a useful tool when debugging application software. If the display board interests you, please ask your Kontron representative for it.

## 2.8.4 Reset History

When an unwanted reset of the board occurs, it is of interest to know the reset source. The reset history circuit logs reset sources. There are two ways to obtain the reset history:

- Let the BIOS read and clear the reset history and display the reset source in the summary screen.
- The end-user software read and clear the reset history.

### **BIOS Settings:**

- <u>Main / Boot</u>
- Quick Boot
- Show PCI Device List
- <u>Main / Chipset</u>
- Display & Clear Reset History

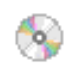

### Software Usage:

Register 0x191 and 0x192. See appendix C for details.

# 2.9 System Management Features

## 2.9.1 Thermal Management

The SHB includes a user-defined temperature sensor, which provides thermal monitoring of the processor, using the Winbond W83627HF. In addition, the Pentium 4 includes an active thermal control circuit (TCC) that can automatically throttle the CPU clock when exceeding the maximum operating temperature.

A user application or software can read the CPU temperature.

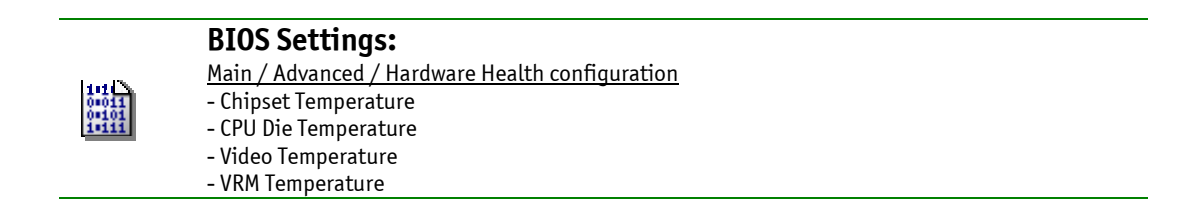

CPU overheating can happen if system fans fail. If overheated, the CPU will slow-down. If the CPU temperature keeps rising, the CPU switcher will be shutdown and the board power needs to be cycled to restart it.

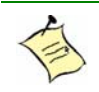

Note:

If the CPU overheats, the CPU asserts the THERMTRIP# signal, which stops power. To restart the board, cycle the power or the power button.

## 2.9.2 Power Supply Monitoring

All onboard supplies are monitored and the board is kept in reset if any voltage is out of specification.

Power supply voltages are also monitored and can be viewed in the BIOS setup.

|       | BIOS Settings:                                          |
|-------|---------------------------------------------------------|
|       | <u> Main / Advanced / Hardware Health configuration</u> |
| 111   | - Vcore                                                 |
| 0 101 | - Vcc3 3.3V                                             |
| 1-111 | - Vcc 5V                                                |
|       | - Vin 12V                                               |
|       | - Vin –12V                                              |

## 2.9.3 Programmable Watchdog

A dual-stage digital watchdog timer with software programmable time-out period is available.

Following a reset of any source, the watchdog is disabled. Software enables the watchdog.

### **BIOS Settings:**

<u>Main / Chipset / SouthBridge</u> - Watchdog After POST

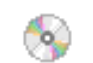

•

 $0.011 \\ 0.101$ 

Software Usage:

• See Intel 6300ESB ICH Watchdog device for details.

# 2.10 Miscellaneous Features

In a PCI-only system, it can be expensive to add a couple of I/Os for LEDs, relays or switches. This simple  $I^2C$  controller goes to the backplane and to the hardware monitor connector. It's an easy and cost effective way to add some slow I/Os to a system.

## 2.10.1 Simple I2C Controller

### Software Usage:

• See register 0x1A8 to 0x1AC in Appendix C for details.

## 2.10.2 Serial Number

A DS2401 silicon serial number comes standard on the ePCI-201. The number can be read from register 0x193. (See Appendix C).

# 3 Installing the board

## Contents

| 3.1 | Setting Jumpers           | 3-1 |
|-----|---------------------------|-----|
| 3.2 | Processor                 | 3-3 |
| 3.3 | Memory                    | 3-4 |
| 3.4 | Onboard Interconnectivity | 3-6 |
| 3.5 | Backup Battery            | 3-8 |

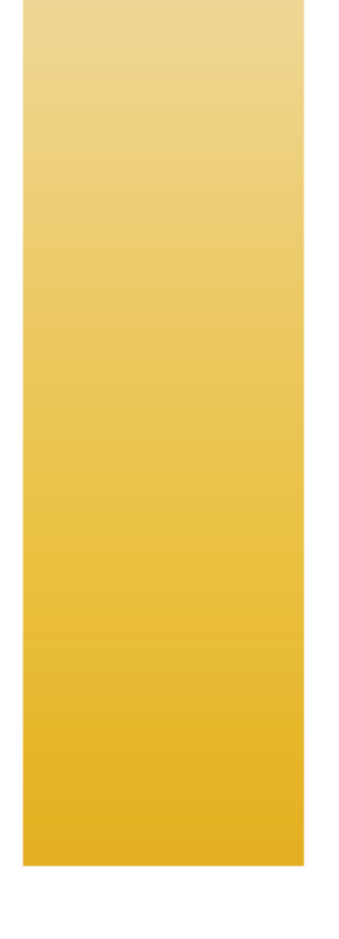

# 3.1 Setting Jumpers

## **3.1.1** Jumper Description

| Description                                |                                                                                                    |           |
|--------------------------------------------|----------------------------------------------------------------------------------------------------|-----------|
| Serial COM2 Termination                    | Use these jumpers to connect or disconnect the termination resistors of Serial COM2 when set for RS-422/RS-485 operation mode 0.               | W1<br>W2  |
| CPU Type Selection                         | Select the type of CPU that is installed on your board. Set the jumper to position 1-2 if it's a mobile and to position 3-4 if it's a desktop. | W3        |
| Test Mode                                  | This jumper is reserved for internal use only                                                                                                  | W4        |
| Console Redirection                        | When enabled, allows VT100 or ANSI terminal connection (data serial download from a remote computer).                                          | W5        |
| Onboard Video                              | Use this jumper to disable the onboard video feature.                                                                                          | W6        |
| B_M66EN override                           | Disabled 66MHz PCI on bus B                                                                                                    | W7        |
| B_PCIXCAP override                         | Disabled PCI-X on Bus B                                                                                                    | W8        |
| CPU Front Side Bus Speed                   | Those jumpers are use to downclock the front side bus speed                                                                                    | W9<br>W10 |
| Clear CMOS                                 | When inserted, all CMOS information is cleared.                                                                                                | W11       |
| <b>Battery Source</b> connect the battery. | This jumper is used to disconnect the battery. Put the jumper in to                                                                            | W12       |
| ATX Control Override                       | Put the jumper in to turn Power supply ON.                                                                                                    | W13       |

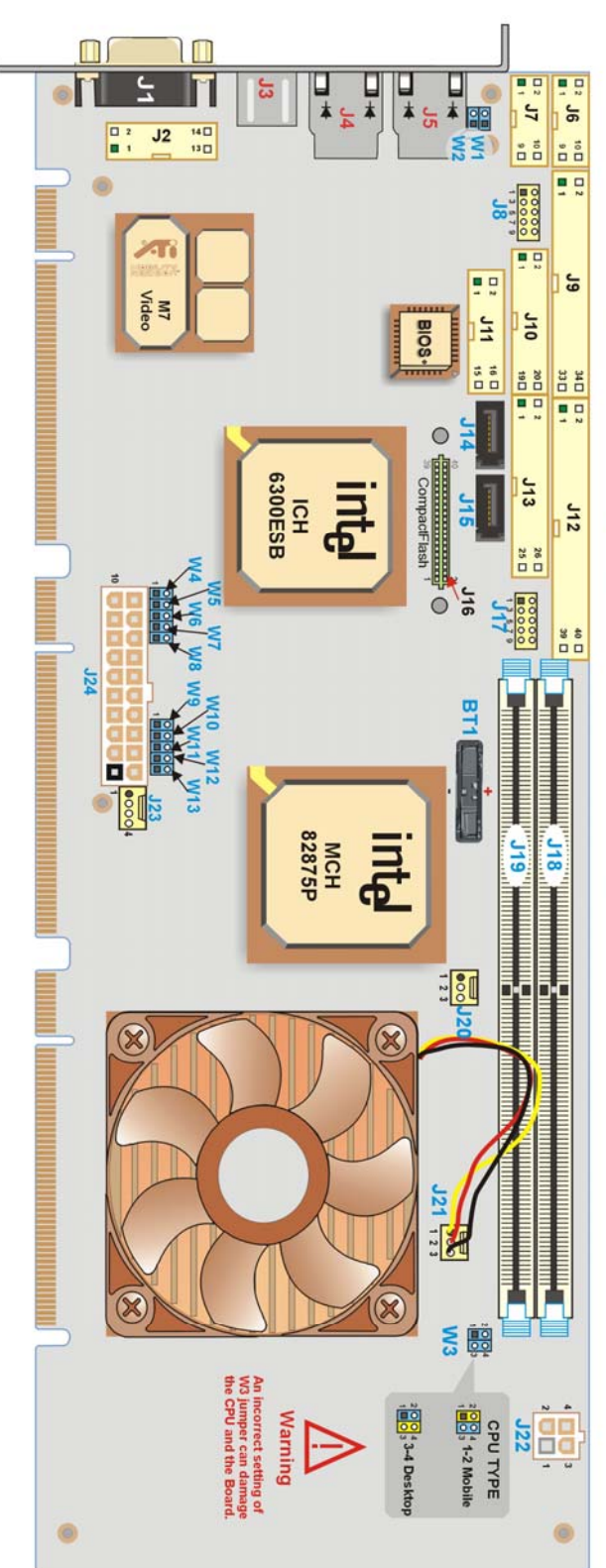

#### JUMPER SETTINGS (\* : Default Setting)

| W1, W2 - COM2 Terminations      |        |       |  |  |
|---------------------------------|--------|-------|--|--|
| RS-422/485 modes only           | VV1    | W2    |  |  |
| * Without termination resistors | Out    | Out   |  |  |
| With termination resistors In   |        | In    |  |  |
|                                 |        |       |  |  |
| W3 - CPU Type Selection         |        | o - 3 |  |  |
| Mobile                          |        | 1-2   |  |  |
| * Desktop                       |        | 3-4   |  |  |
| This jumper is critic           | cal    | y     |  |  |
|                                 |        |       |  |  |
| A Mid. Test Made                |        |       |  |  |
| + Pesenved                      | _      | Out   |  |  |
| ~ Reserved                      |        | Out   |  |  |
|                                 |        |       |  |  |
| W5 - Console Redirection        | _      | _     |  |  |
| * Disabled                      |        | Out   |  |  |
| Enabled                         |        | In    |  |  |
| -                               |        |       |  |  |
| W6 - Onboard Video              |        | _     |  |  |
| * Enabled                       |        | Out   |  |  |
| Disabled                        |        |       |  |  |
| A WZ D MCCEN availa             |        |       |  |  |
| W/ - B_M66EN override           |        | 0.1   |  |  |
| * Autodetect PCI Mode           |        |       |  |  |
| FIGHIBIL FOR OWINZ Operation    |        |       |  |  |
|                                 |        |       |  |  |
| W8 - B_PCIXCAP override         | _      |       |  |  |
| * Autodetect PCI-X Mode         |        | Out   |  |  |
| Prohibit PCI-X operation        |        |       |  |  |
|                                 |        |       |  |  |
| W9, W10 - CPU Front Side E      | sus sp | eed   |  |  |
| Autodatest FCD Francisco        | W9     | W10   |  |  |
| * Autodetect FSB Frequency      | Out    | Out   |  |  |
| <b>•</b>                        |        |       |  |  |
| W11 - Clear CMOS                |        | 2     |  |  |
| * Normal Operation              |        |       |  |  |
| Clear CMOS Memory               |        | In    |  |  |
|                                 |        |       |  |  |
| W12 - Battery Source            |        |       |  |  |
| * Battery Disconnected          | Out    |       |  |  |
| Battery Connected               | In     |       |  |  |
|                                 |        |       |  |  |
| W13 - ATX Control Override      |        |       |  |  |
| * Normal Operation              |        |       |  |  |
| Bypass ATX                      |        | In    |  |  |
|                                 |        |       |  |  |

# 3.1.2 Setting Jumper & Locations

# 3.2 Processor

This product ships with the CPU installed but the heatsink is shipped beside. You will need to install it. Please refer to M8004\_INST to get the installation procedure.

## 3.2.1 Processor Installation

Always use a processor listed in the approved CPU list below. For high power CPU, make sure that the system provides enough airflow.

| Manufacturer Part Number | Description                                        |
|--------------------------|----------------------------------------------------|
| RK80532PE056512 SL6PC    | Intel Pentium 4 2.4GHz with a 533 MHz FSB          |
| RK80532PE056512 SL6DV    | Intel Pentium 4 2.4GHz with a 533 MHz FSB          |
| RK80532PE072512 SL6PF    | Intel Pentium 4 2.8GHz with a 533 MHz FSB          |
| RK80546PG0801M SL7PM     | Intel Pentium 4 Prescott 3.0GHz with a 800 MHz FSB |
| RK80546PG0801M SL7E4     | Intel Pentium 4 Prescott 3.0GHz with a 800 MHz FSB |

### WARNING

STATIC ELECTRICITY

Since static electricity can cause damage to electronic devices, the following precautions should be taken:

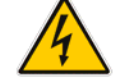

1. Keep the board in its anti-static package, until you are ready to install it.

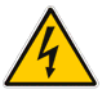

2. Touch a grounded surface or wear a grounding wrist strap before removing the board from its package; this will discharge any static electricity that may have built up in your body.

3. Handle the board by the edges.

### WARNING

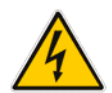

1. Once the CPU is installed you must handle the board carefully and hold it on the heatsink side.

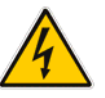

2. The CPU Power cable must be installed on connector J21. If not installed, the board will not start.

### WARNING

Make sure jumper W3 is set to the proper CPU type. With some CPU type, a miss-configuration can damage the CPU.

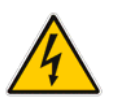

# 3.3 Memory

Only use validated memory with this product. Currently recommended part numbers are:

| Manufacturer Part Number  | Description               | Company |
|---------------------------|---------------------------|---------|
| VM381L6423E-CCS (samsung) | DIMM ECC 512MB 400/PC3200 | Virtium |
| VM381L6423E-CCM (micron)  | DIMM ECC 512MB 400/PC3200 | Virtium |
| VM381L2923E-CCS (samsung) | DIMM ECC 1GB 400/PC3200   | Virtium |
| VM381L2923E-CCM (micron)  | DIMM ECC 1GB 400/PC3200   | Virtium |
| VM381L3223E-CCS (samsung) | DIMM ECC 256MB 400/PC3200 | Virtium |
| VM381L3223E-CCM (micron)  | DIMM ECC 256MB 400/PC3200 | Virtium |
| UG732D7488KS-GJKA         | DIMM ECC 256MB 400/PC3200 | Unigen  |
| UG764D7488LS-GJKA         | DIMM ECC 512MB 400/PC3200 | Unigen  |

Memory should have the following characteristics:

- DDR333 or DDR400
- 2.5V, un-buffered DIMMs only
- Single-sided or double-sided
- X8 or X16 configuration supported
- Serial Presence Detect (SPD) EEPROM
- 64-bit and 72-bit DIMMs supported

#### WARNING

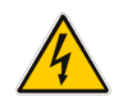

•

Because static electricity can cause damage to electronic devices, take the following precautions:

• Keep the board in its anti-static package, until you are ready to install memory.

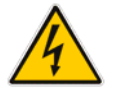

- Wear a grounding wrist strap before removing the board from its package; this will discharge any static electricity that may have built up in your body.
- Handle the board by the faceplate or its edges.

## 3.3.1 Installing Memory

| On an anti-static plane, place the board so that you are facing the DIMM sockets (the edge bracket must be located on the right).                        |  |
|----------------------------------------------------------------------------------------------------|--|
| Insert the DIMM into any available socket, aligning the notches on the module with the socket's key inserts.                                             |  |
| Push vertically the DIMM into the socket until the retaining clips on each side snap on.                                                                 |  |
| Repeat these steps to populate the other sockets.                                                                                                    |  |
| To remove a DIMM from a socket, push down the<br>retaining clips on each side of the socket, to release the<br>module. Pull the module upward to remove. |  |

# 3.4 Onboard Interconnectivity

## 3.4.1 Onboard Connectors and Headers

| Description                  | Connector | Comments                                                   |     |               |              |
|------------------------------|-----------|------------------------------------------------------------|-----|---------------|--------------|
| Ethernet LAN2                | J4        | RJ-45 connector with built-in activity and link indicators | ·   | νp            |              |
| Ethernet LAN1                | J5        | RJ-45 connector with built-in activity and link indicators | se  | ictor<br>cate | the<br>late  |
| PS/2 Mouse/Keyboard          | J3        | 6-pin PS/2 connector                                       | The | e lo          | on 1<br>acep |
| VGA                          | J1        | 15-pin DSUB female connector                               |     | ਡ ਛ           | ų,           |
| Secondary Video & TV-<br>Out | J2        | 14-pin connector                                           |     |               |              |
| Serial Port 1                | J6        | 10-pin connector                                           |     |               |              |
| Serial Port 2                | J7        | 10-pin connector                                           |     |               |              |
| USB 0-1                      | J8        | 10-pin connector                                           |     |               |              |
| Floppy Disk                  | J9        | 34-pin connector                                           |     |               |              |
| Hardware Monitor             | J10       | 16-pin connector                                           |     |               |              |
| Multifunction                | J11       | 16-pin connector                                           |     |               |              |
| EIDE                         | J12       | 40-pin connector                                           |     |               |              |
| Parallel Port                | J13       | 26-pin connector                                           |     |               |              |
| SATA 1                       | J14       | 7-pin SATA connector                                       |     |               |              |
| SATA 2                       | J15       | 7-pin SATA connector                                       |     |               |              |
| Compact Flash                | J16       | 40-pin connector                                           |     |               |              |
| USB 2-3                      | J17       | 10-pin connector                                           |     |               |              |
| Memory Socket                | J18-J19   | DIMM 184-pin                                               |     |               |              |
| MCH Fan                      | J20       | 3-pin locking                                              |     |               |              |
| CPU Fan                      | J21       | 3-pin locking                                              |     |               |              |
| 12V CPU Power                | J22       | 4-pin connector                                            |     |               |              |
| POST Code                    | J23       | 4-pin locking                                              |     |               |              |
| ATX Power Connector          | J24       | 20-pin connector                                           |     |               |              |
| Battery                      | BT1       | CMOS backup battery socket                                 |     |               |              |

## 3.4.2 Front Plate Connectors and Indicators

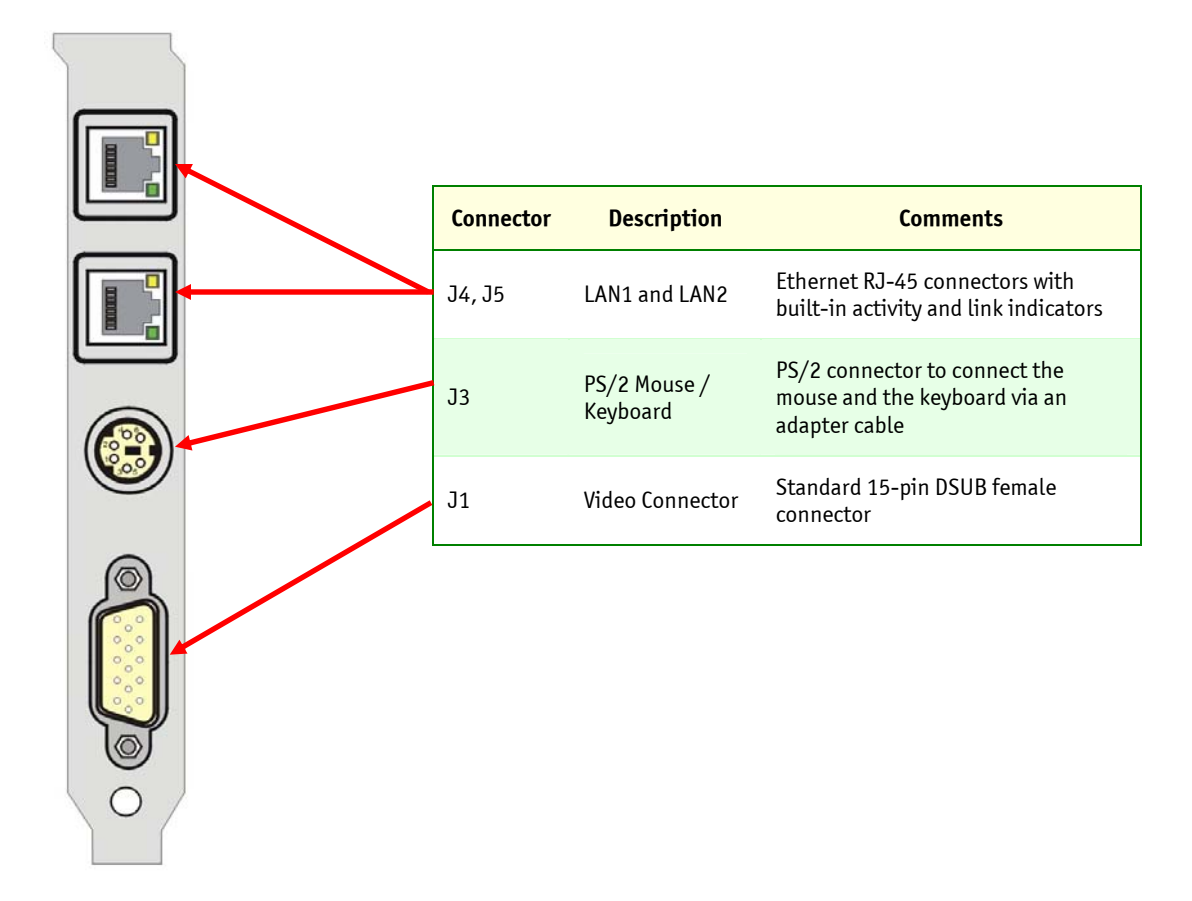

# 3.5 Backup Battery

An onboard 3V lithium battery provides back-up BIOS setup values and the real-time clock (RTC). When replacing, connect the battery as follows:

- 1. Remove the battery from the socket.
- 2. Insert a new battery in place with respect to the positive and negative location.

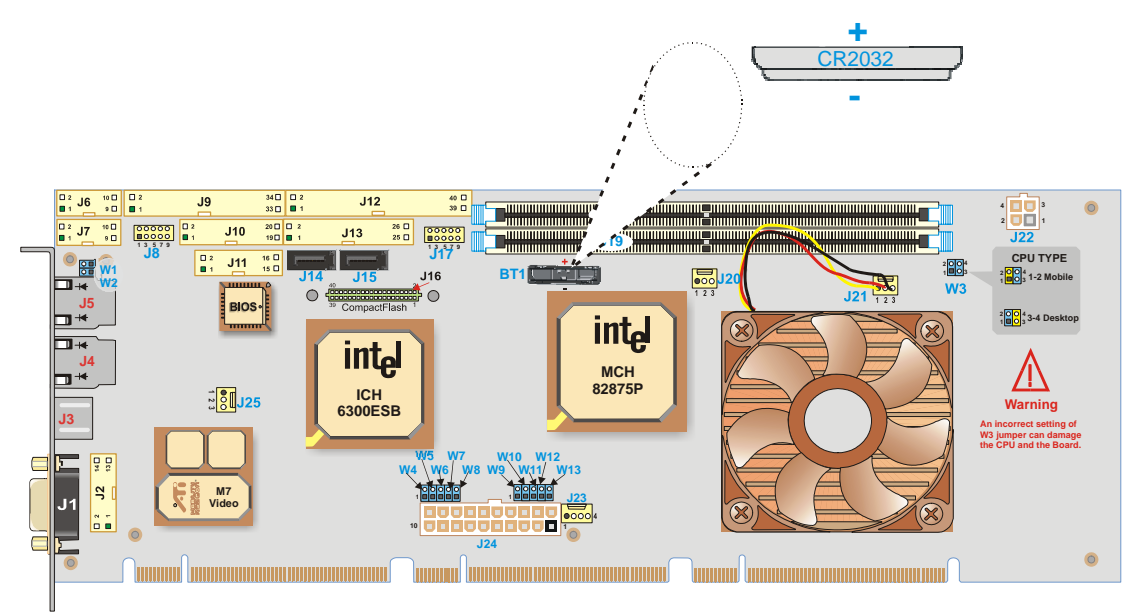

### WARNING

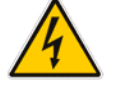

*There is a danger of explosion if you replace the battery incorrectly.* Replace the battery with the same or equivalent type recommended by the manufacturer.

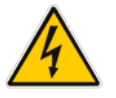

# Dispose of used batteries according to the manufacturer's instructions.

### **3.5.1 Operation and Preventative Maintenance**

The operational battery voltage must be between 2.4 and 3.0 volts.

When the board is stored in its original package, replace the battery if it falls below 2.4 volts.

For preventive operational maintenance, verify the battery voltage after four years. After that, check the safety voltage more often. Battery life expectancy depends upon board use.

- Kontron ordering MRP: 100-004
- Battery description: CR2032 3V battery

# **4 Software Setup**

## Contents

| 4.1 | AMI BIOS Setup Program           | 4-1   |
|-----|----------------------------------|-------|
| 4.2 | Installing Drivers               | 4-266 |
| 4.3 | Console Redirection (VT100 Mode) | 4-277 |

# 4.1 AMI BIOS Setup Program

All relevant information for operating the board and connected peripherals is stored in the CMOS memory. A battery-backed up memory holds this information when the board is powered off, the BIOS Setup program is required to make changes to the setup.

## 4.1.1 Accessing the BIOS Setup Utility

The system BIOS (Basic Input Output System) provides an interface between the operating system and the hardware of the ePCI-201 SHB. It uses the AMI Setup program, a setup utility in flash memory that is accessed by pressing the <DELETE> key at the appropriate time during system boot. This utility is used to set configuration data in CMOS RAM.

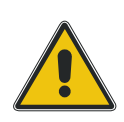

#### CAUTION

Before modifying CMOS setup parameters, ensure that the battery protection tape is removed to enable the CMOS battery back up.

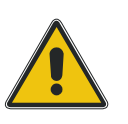

To run the AMI Setup program incorporated in the ROM BIOS:

- Turn on or reboot the system.
- When you get the following messages, hit <DELETE> key (or F4 on Remote Keyboard) to enter SETUP.

AMIBIOS(C)2003 American Megatrends, Inc. KONTRON ePCI-201 BIOS Version 2.0 CPU : Mobile Intel(R) Pentium(R) 4 CPU 3.20GHz Speed : 3.20 GHz

Press DEL to run Setup (F4 on Remote Keyboard) Press F11 for BBS POPUP (F3 on Remote Keyboard) DDR Frequency 333 Mhz, Dual-Channel

(C) American Megatrends, Inc. 64-0100-000001-00101111-092804-CANTWOOD-8004\_100-Y2KC The main menu of the AMI BIOS CMOS Setup Utility appears on the screen.

| MainAdvancedPCIPNPBootSecurityChipsetPowerExitSystem OverviewUse [ENTER], [TAB]<br>or [SHIFT-TAB] to<br>select a field.AMIBIOSVersion :08.00.11<br>Build Date:07/20/04<br>ID :8004_100Use [+] or [-] to<br>configure system Time.Processor<br>Intel(R) Pentium(R) 4 CPU 2.40GHz<br>Speed :2400MHz<br>Count :1Use [+] or [-] to<br>configure system Time.System Memory<br>Size :1024MBIll:03:09]<br>System DateIll:03:09]<br>[Tue 07/20/2004]System Time<br>F10 Save and Exit<br>ESC ExitIll:03:09]<br>F10 Save and Exit<br>ESC Exit                   |                                                                     | KONTRON   | ePCI-201           | . BIOS Versi       | on 2.3                                                                            |                                                                   |
|----------------------------------------------------------------------------------------------------|---------------------------------------------------------------------|-----------|--------------------|--------------------|-----------------------------------------------------------------------------------|-------------------------------------------------------------------|
| System OverviewUse [ENTER], [TAB]<br>or [SHIFT-TAB] to<br>select a field.AMIBIOSUse [entre], [TAB]<br>or [SHIFT-TAB] to<br>select a field.Wersion :08.00.11<br>Build Date:07/20/04<br>ID :8004_100Use [+] or [-] to<br>configure system Time.Processor<br>Intel(R) Pentium(R) 4 CPU 2.40GHz<br>Speed :2400MHz<br>Count :1Use [+] or [-] to<br>configure system Time.System Memory<br>Size :1024MBSelect Screen<br>11:03:09]<br>System Time [11:03:09]<br>System Date [Tue 07/20/2004]Select Field<br>F1 General Help<br>F10 Save and Exit<br>ESC Exit | Main Advanced                                                       | PCIPnP    | Boot               | Security           | Chipset                                                                           | Power Exit                                                        |
| AMIBIOS       OF [SHIFT-TAB] to select a field.         Version :08.00.11       Build Date:07/20/04         ID :8004_100       Use [+] or [-] to configure system Time.         Processor       Intel(R) Pentium(R) 4 CPU 2.40GHz         Speed :2400MHz       Count :1         System Memory       Size :1024MB         System Time       [11:03:09]         System Date       [Tue 07/20/2004]                                                                                                    | System Overview                                                     |           |                    |                    | Use [H                                                                            | INTER], [TAB]                                                     |
| Processor         Intel(R) Pentium(R) 4 CPU 2.40GHz         Speed :2400MHz         Count :1         System Memory         Size :1024MB         System Time         [11:03:09]         System Date         [11:07/20/2004]                                                                                                    | AMIBIOS<br>Version :08.00.11<br>Build Date:07/20/04<br>ID :8004_100 |           |                    |                    | Use [                                                                             | HIFT-TAB] to<br>et a field.<br>[+] or [-] to<br>gure system Time. |
| System Memory←Select ScreenSize:1024MB↑↓Select ItemSystem Time[11:03:09]TabSelect FieldSystem Date[Tue 07/20/2004]F1General HelpF10Save and ExitESCExit                                                                                                    | Processor<br>Intel(R) Pentium(R)<br>Speed :2400MHz<br>Count :1      | 4 CPU 2.4 | OGHz               |                    |                                                                                   |                                                                   |
| System Time[11:03:09]TabSelect FieldSystem Date[Tue 07/20/2004]F1General HelpF10Save and ExitESCExit                                                                                                    | System Memory<br>Size :1024MB                                       |           |                    |                    | $ \begin{array}{c} \longleftrightarrow \\ \uparrow \downarrow \\ +- \end{array} $ | Select Screen<br>Select Item<br>Change Field                      |
|                                                                                                    | System Time<br>System Date                                          |           | [11:03:<br>[Tue 07 | :09]<br>7/20/2004] | Tab<br>F1<br>F10<br>ESC                                                           | Select Field<br>General Help<br>Save and Exit<br>Exit             |

If you are not sure about a setting, refer to the list of default values. The list is provided if you wish to restore a setting to its default value. Loading the SETUP defaults affects all parameters and resets options that have been altered.

Setup Default values provide **optimum performance** settings for all devices and system features.

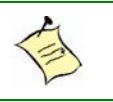

#### Note:

The CMOS setup option described in this section is based on **BIOS Version 2.3**. The options and default settings may change in a new BIOS release.

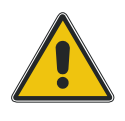

#### CAUTION

These parameters have been provided to give control over the system. However, the values for these options should be changed only if the user has a full understanding of the timing relationships involved.

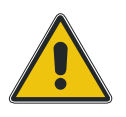

## 4.1.2 Menu Bar

The Menu Bar at the top of the window lists these selections:

| Menu Selection | Description                                                                 |  |
|----------------|-----------------------------------------------------------------------------|--|
| Main           | Use this menu for basic system configuration.                               |  |
| Advanced       | Use this menu to set the Advanced Features available on your system.        |  |
| PCIPnP         | Use this menu to configure PCI and PnP features.                            |  |
| Boot           | Use this menu to determine the booting device order.                        |  |
| Security       | Use this menu to configure Security features.                               |  |
| Chipset        | Use this menu to configure chipset features.                                |  |
| Power          | Use this menu to configure Power Management features and system monitoring. |  |
| Exit           | Use this menu to choose Exits option.                                       |  |

Use the left and right  $\leftarrow$  and  $\rightarrow$  arrows keys to make a selection.

### 4.1.2.1 Legend Bar

Use the keys listed in the legend bar on the bottom to make your selections or exit the current menu. The chart on the following page describes the legend keys and their alternates.

| Кеу                            | Function                                                                        |
|--------------------------------|---------------------------------------------------------------------------------|
| <f1></f1>                      | General Help windows (see 4.1.2.2).                                             |
| <esc></esc>                    | Exit this menu.                                                                 |
| $\leftrightarrow$ arrow keys   | Select a different menu.                                                        |
| <home> or <end></end></home>   | Move cursor to top or bottom of window.                                         |
| <pgup> or <pgdn></pgdn></pgup> | Move cursor to top or bottom of window.                                         |
| <->                            | Select the Previous Value for the field.                                        |
| <+>                            | Select the Next Value for the field.                                            |
| <f2> and <f3></f3></f2>        | Change colors used in Setup.                                                    |
| <f7></f7>                      | Discard the changes for all menus.                                              |
| <f8></f8>                      | Load the Failsafe Default Configuration values for all menus.                   |
| <f9></f9>                      | Load the Optimal Default Configuration values for all menus.                    |
| <f10></f10>                    | Save and exit.                                                                  |
| <enter></enter>                | Execute Command, display possible values for this field or Select the sub-menu. |

To select an item, use the arrow keys to move the cursor to the field you want. Then use the plus-or-minus value keys to select a value for that field. To save value commands in the Exit Menu, saves the values displayed in all menus.

To display a submenu, use the arrow keys to move the cursor to the submenu you want. Then press <Enter>. A pointer ( ) marks all sub-menus.

### 4.1.2.2 Field Help Window

The help window on the right side of each menu displays the help text for the selected field. It updates as you move the cursor to each field.

### 4.1.2.3 General Help Windows

Pressing <F1>on any menu brings up the General Help window that describes the legend keys and their alternates:

| Gener<br>←→<br>+-<br>PGDN<br>HOME | al Help<br>Select Screen<br>Change Option/Field<br>Next Page<br>Go to Top of Screen | ↑↓<br>Enter<br>PGUP<br>END | Select Item<br>Go to Sub Screen<br>Previous Page<br>Go to Bottom of Screen |
|-----------------------------------|-------------------------------------------------------------------------------------|----------------------------|----------------------------------------------------------------------------|
| F8                                | Load Failsafe Defaults                                                              | F9                         | Load Optimal Defaults                                                      |
| F10                               | Save and Exit                                                                       | ESC                        | Exit                                                                       |
|                                   |                                                                                     |                            |                                                                            |
| [ OK ]                            |                                                                                     |                            |                                                                            |
|                                   | [0                                                                                  | ]                          |                                                                            |

### 4.1.2.4 Main Menu Selection

The scroll bar at the right of any window indicates that there is more than one page of information in the window. You can make the following selections in the Main Menu itself. Use submenus for other selections.

| Feature       | Options    | Description                                                    |
|---------------|------------|----------------------------------------------------------------|
| Version       | N/A        | AMIBIOS Core version used with this BIOS.                      |
| Build Date    | N/A        | Build Date.                                                    |
| ID            | N/A        | OEM Identification code.                                       |
| Processor     | N/A        | Displays CPU Brand Name (show maximum CPU<br>Speed available). |
| Speed         | N/A        | Displays current CPU Speed.                                    |
| System Memory | N/A        | Displays the amount of RAM memory detected during boot up.     |
| System Time   | HH:MM:SS   | Set system time.                                               |
| System Date   | MM/DD/YYYY | Set system date.                                               |

### 4.1.2.5 Advanced Menu Selection

| Feature                          | Options             | Description                                         |
|----------------------------------|---------------------|-----------------------------------------------------|
| CPU Configuration                | This is a Sub-Menu. | Additional setup options to configure CPU settings. |
| IDE Configuration                | This is a Sub-Menu. | Additional setup options to configure IDE devices.  |
| Floppy<br>Configuration          | This is a Sub-Menu. | Floppy Drive configuration.                         |
| SuperIO<br>Configuration         | This is a Sub-Menu. | Configure SuperIO Chipset Win627.                   |
| Hardware Health<br>Configuration | This is a Sub-Menu. | Configure and Monitor Hardware Health.              |
| ACPI Configuration               | This is a Sub-Menu. | Configure Advanced ACPI.                            |
| Event Log<br>Configuration       | This is a Sub-Menu. | Read, Clear or View Event Log statistics            |
| MPS Configuration                | This is a Sub-Menu. | Configure the Multi-Processor Table.                |
| On-Board Device<br>Configuration | This is a Sub-Menu. | Peripheral configuration.                           |
| SMBIOS<br>Configuration          | This is a Sub-Menu. | SMBIOS configuration.                               |
| Remote Access<br>Configuration   | This is a Sub-Menu. | Additional options to configure console.            |
| USB Configuration                | This is a Sub-Menu  | Configure the USB Support.                          |

### 4.1.2.5.1 CPU Configuration

| Feature                                                      | Options                                                                          | Description                                                                                                    |
|--------------------------------------------------------------|----------------------------------------------------------------------------------|----------------------------------------------------------------------------------------------------|
| Module Version                                               | N/A                                                                              | Internal AMI module version used for CPU support.                                                                                                    |
| Manufacturer                                                 | N/A                                                                              | CPU Manufacturer, always Intel.                                                                                                    |
| CPU Brand String                                             | N/A                                                                              | Displays CPU Brand Name (show maximum CPU Speed available).                                                                                                    |
| Frequency                                                    | N/A                                                                              | Displays current CPU Speed.                                                                                                    |
| FSB Speed                                                    | N/A                                                                              | Display the current Front Side Bus Speed used by the CPU.                                                                                                    |
| Cache L1                                                     | N/A                                                                              | Size of the Internal CPU L1 Cache.                                                                                                    |
| Cache L1                                                     | N/A                                                                              | Size of the Internal CPU L1 Cache.                                                                                                    |
| Cache L3 (hidden if not supported)                           | N/A                                                                              | Size of the Internal CPU L3 Cache.                                                                                                    |
| Ratio Status                                                 | N/A                                                                              | Will display if CPU ratio is locked or unlocked and the minimum/maximum ratios available.                                                                                                    |
| Ratio CMOS Setting                                           | Varies. Values available<br>are based on<br>minimum/maximum<br>ratios available. | Will display if CPU ratio is locked or unlocked and the minimum/maximum ratios available.                                                                                                    |
| Max CPUID Value Limit                                        | Disabled<br>Enabled                                                              | This should be enabled in order to boot legacy OSes that cannot support CPUs with extended CPUID functions.                                                                                                    |
| No-Execute Memory<br>Protection (hidden<br>if not supported) | Disabled<br>Enabled                                                              | <ul> <li>This should be enabled in order to enable or disable the NX Support. Need Prescott EO stepping (CPUID F41) or above.</li> <li>Execute Disable Bit capability is an enhancement to 32-bit Intel® architecture. An IA-32 processor with Execute Disable Bit capability can protect data pages against being used by malicious software to execute code. The processor provides page protection in either of the following modes: <ul> <li>Legacy protected mode, if Physical Address Extension (PAE) is enabled.</li> <li>IA-32e mode, when Intel® Extended Memory 64 Technology (Intel® EM64T) is enabled.</li> </ul> </li> <li>Note that entering IA-32e mode requires enabling PAE. While the Execute Disable Bit capability does not introduce new instructions, it does require operating systems to operate in a PAE-enabled environment and to establish a page-granular protection policy for memory.</li> </ul> |
| Hardware Prefetcher<br>(hidden if not<br>supported)          | Disabled<br>Enabled                                                              | This should be enabled in order to enable or disable the<br>Hardware Prefetcher Disable Feature. Need Prescott<br>(CPUID F30) or above.                                                                                                    |
| Adjacent Cache Line<br>Prefetch (hidden if<br>not supported) | Disabled<br>Enabled                                                              | This should be enabled in order to enable or disable the<br>Adjacent Cache Line Prefetch Disable Feature. Need<br>Prescott (CPUID F30) or above.                                                                                                    |
| Hyper-Threading<br>technology (hidden<br>if not supported)   | Disabled<br>Enabled                                                              | Set Enabled for Windows XP and Linux 2.4.x (OS optimized for Hyper-Threading Technology).                                                                                                    |

| Intel(R) Minimum Speed<br>SpeedStep(tm) Maximum Speed<br>Tech. |               | [Maximum Speed]:                                                |
|----------------------------------------------------------------|---------------|-----------------------------------------------------------------|
|                                                                | Minimum Speed | CPU speed is set to Maximum Speed (high power, high frequency). |
|                                                                | Maximum Speed | [Minimum Speed]:                                                |
|                                                                |               | CPU speed is set to Minimum Speed (low power, low frequency).   |

### 4.1.2.5.2 IDE Configuration

| Feature                                        | Options                                               | Description                                                                                               |
|------------------------------------------------|-------------------------------------------------------|----------------------------------------------------------------------------------------------------|
| IDE<br>Configuration                           | Disabled<br>P-ATA Only<br>S-ATA Only<br>P-ATA & S-ATA | Select IDE Mode.<br>P-ATA Only:<br>4 P-ATA & 2 S-ATA                                                      |
|                                                |                                                       | S-ATA Only:<br>2 S-ATA                                                                                    |
|                                                |                                                       | P-ATA & S-ATA:<br>2 P-ATA & 2 S-ATA                                                                       |
| S-ATA Running<br>Enhanced Mode<br>(P-ATA Only) | Yes<br>No                                             | Set S-ATA Running Enhanced Mode.                                                                          |
| P-ATA Channel<br>Selection (P-ATA<br>Only)     | Primary<br>Secondary<br>Both                          | Select P-ATA Channel.                                                                                     |
| S-ATA Ports<br>Definition (P-ATA<br>Only)      | PO-3rd./P1-4th.<br>PO-4th./P1-3rd.                    | Select S-ATA Ports.                                                                                       |
| S-ATA Ports<br>Definition (S-ATA<br>Only)      | P0-1st./P1-2nd.<br>P0-2nd./P1-1st.                    | Select S-ATA Ports.                                                                                       |
| Combined Mode<br>Option (P-ATA &<br>S-ATA)     | P-ATA 1st Channel<br>S-ATA 1st Channel                | Select Combined Mode.                                                                                     |
| S-ATA Ports<br>Definition (P-ATA<br>& S-ATA)   | PO-Master/P1-Slave<br>PO-Slave/P1-Master              | Select S-ATA Ports.                                                                                       |
| Primary IDE<br>Master                          | This is a sub-menu                                    |                                                                                                    |
| Primary IDE Slave                              | This is a sub-menu                                    |                                                                                                    |
| Secondary IDE<br>Master                        | This is a sub-menu                                    |                                                                                                    |
| Secondary IDE<br>Slave                         | This is a sub-menu                                    |                                                                                                    |
| Third IDE Master                               | This is a sub-menu                                    |                                                                                                    |
| Fourth IDE<br>Master                           | This is a sub-menu                                    |                                                                                                    |
| Hard Disk Write<br>Protect                     | Disabled<br>Enabled                                   | Disables/Enables device write protection. This will be effective only if device is accessed through BIOS. |
| IDE Detect Time<br>Out (sec)                   | 0, 5, 10, 15, 20, 25,<br>30, 35                       | Select the time out value for detecting ATA/ATAPI device(s)                                               |

### 4.1.2.5.2.1 Primary IDE Master

| Feature                                                                                                | Options                                                                                                    | Description                                                                                                    |
|----------------------------------------------------------------------------------------------------|----------------------------------------------------------------------------------------------------|----------------------------------------------------------------------------------------------------|
| Device<br>Vendor<br>Size<br>LBA Mode<br>Block Mode<br>PIO Mode<br>Async DMA<br>Ultra DMA<br>S.M.A.R.T. | N/A                                                                                                    | This is a list of modes and features supported by the drive, not<br>how it is setup.                                                                                                    |
| Туре                                                                                                   | Not installed<br>Auto<br>CD/DVD<br>ARMD                                                                                                  | Select the type of device connected to the system.                                                                                                    |
| LBA/Large<br>Mode                                                                                      | Disabled<br>Auto                                                                                                    | Disabled: Disables LBA Mode.<br>Auto: Enables LBA Mode if the device supports it and the device is<br>not already formatted with LBA Mode3 disabled                                        |
| Block (Multi-<br>Sector<br>Transfer)                                                                   | Disabled<br>Auto                                                                                                    | Disabled: the data transfer from and to the device occurs one sector at a time. Auto: the data transfer from and to the device occurs multiple sector at a time if the device supports it. |
| PIO Mode                                                                                               | Auto<br>0<br>1<br>2<br>3<br>4                                                                                                    | Select PIO Mode.                                                                                                    |
| DMA Mode                                                                                               | Auto<br>SWDMA0<br>SWDMA1<br>SWDMA2<br>MWDMA0<br>MWDMA1<br>MWDMA2<br>UDMA0<br>UDMA1<br>UDMA2<br>UDMA3<br>UDMA3<br>UDMA4<br>UDMA5<br>UDMA6 | Select DMA Mode.<br>Auto: Auto detect<br>SWDMAn: SingleWordDMAn<br>MWDMAn: MultiWordDMAn<br>UDMAn: UltraDMAn                                                                               |
| S.M.A.R.T.                                                                                             | Auto<br>Disabled<br>Enabled                                                                                                    | S.M.A.R.T. stands for Self-Monitoring,<br>Analysis and Reporting Technology                                                                                                    |
| 32Bit Data<br>Transfer                                                                                 | Disabled<br>Enabled                                                                                                    | Enable/Disabled<br>32-bit Data Transfer.                                                                                                    |

### 4.1.2.5.2.2 Primary IDE Slave

| Feature                                                                                                | Options                                                                                                    | Description                                                                                                    |
|----------------------------------------------------------------------------------------------------|----------------------------------------------------------------------------------------------------|----------------------------------------------------------------------------------------------------|
| Device<br>Vendor<br>Size<br>LBA Mode<br>Block Mode<br>PIO Mode<br>Async DMA<br>Ultra DMA<br>S.M.A.R.T. | N/A                                                                                                    | This is a list of modes and features supported by the drive, not how it is setup.                                                                                                    |
| Туре                                                                                                   | Not installed<br>Auto<br>CD/DVD<br>ARMD                                                                                                  | Select the type of device connected to the system.                                                                                                    |
| LBA/Large Mode                                                                                         | Disabled<br>Auto                                                                                                    | Disabled: Disables LBA Mode.<br>Auto: Enables LBA Mode if the device supports it and the device is<br>not already formatted with LBA Mode3 disabled                                        |
| Block (Multi-<br>Sector Transfer)                                                                      | Disabled<br>Auto                                                                                                    | Disabled: the data transfer from and to the device occurs one sector at a time. Auto: the data transfer from and to the device occurs multiple sector at a time if the device supports it. |
| PIO Mode                                                                                               | Auto<br>0<br>1<br>2<br>3<br>4                                                                                                    | Select PIO Mode.                                                                                                    |
| DMA Mode                                                                                               | Auto<br>SWDMAO<br>SWDMA1<br>SWDMA2<br>MWDMA0<br>MWDMA1<br>MWDMA2<br>UDMA0<br>UDMA1<br>UDMA2<br>UDMA3<br>UDMA3<br>UDMA4<br>UDMA5<br>UDMA6 | Select DMA Mode.<br>Auto: Auto detect<br>SWDMAn: SingleWordDMAn<br>MWDMAn: MultiWordDMAn<br>UDMAn: UltraDMAn                                                                               |
| S.M.A.R.T.                                                                                             | Auto<br>Disabled<br>Enabled                                                                                                    | S.M.A.R.T. stands for Self-Monitoring,<br>Analysis and Reporting Technology                                                                                                    |
| 32Bit Data<br>Transfer                                                                                 | Disabled<br>Enabled                                                                                                    | Enable/Disabled<br>32-bit Data Transfer.                                                                                                    |

### 4.1.2.5.2.3 Secondary IDE Master

| Feature                                                                                                | Options                                                                                                    | Description                                                                                                    |
|----------------------------------------------------------------------------------------------------|----------------------------------------------------------------------------------------------------|----------------------------------------------------------------------------------------------------|
| Device<br>Vendor<br>Size<br>LBA Mode<br>Block Mode<br>PIO Mode<br>Async DMA<br>Ultra DMA<br>S.M.A.R.T. | N/A                                                                                                    | This is a list of modes and features supported by the drive, not how it is setup.                                                                                                    |
| Туре                                                                                                   | Not installed<br>Auto<br>CD/DVD<br>ARMD                                                                                                  | Select the type of device connected to the system.                                                                                                    |
| LBA/Large Mode                                                                                         | Disabled<br>Auto                                                                                                    | Disabled: Disables LBA Mode.<br>Auto: Enables LBA Mode if the device supports it and the device is<br>not already formatted with LBA Mode3 disabled                                        |
| Block (Multi-<br>Sector Transfer)                                                                      | Disabled<br>Auto                                                                                                    | Disabled: the data transfer from and to the device occurs one sector at a time. Auto: the data transfer from and to the device occurs multiple sector at a time it the device supports it. |
| PIO Mode                                                                                               | Auto<br>0<br>1<br>2<br>3<br>4                                                                                                    | Select PIO Mode.                                                                                                    |
| DMA Mode                                                                                               | Auto<br>SWDMAO<br>SWDMA1<br>SWDMA2<br>MWDMA0<br>MWDMA1<br>MWDMA2<br>UDMA0<br>UDMA1<br>UDMA2<br>UDMA3<br>UDMA3<br>UDMA4<br>UDMA5<br>UDMA6 | Select DMA Mode.<br>Auto: Auto detect<br>SWDMAn: SingleWordDMAn<br>MWDMAn: MultiWordDMAn<br>UDMAn: UltraDMAn                                                                               |
| S.M.A.R.T.                                                                                             | Auto<br>Disabled<br>Enabled                                                                                                    | S.M.A.R.T. stands for Self-Monitoring,<br>Analysis and Reporting Technology                                                                                                    |
| 32Bit Data<br>Transfer                                                                                 | Disabled<br>Enabled                                                                                                    | Enable/Disabled<br>32-bit Data Transfer.                                                                                                    |

### 4.1.2.5.2.4 Secondary IDE Slave

| Feature                                                                                                | Options                                                                                                    | Description                                                                                                    |
|----------------------------------------------------------------------------------------------------|----------------------------------------------------------------------------------------------------|----------------------------------------------------------------------------------------------------|
| Device<br>Vendor<br>Size<br>LBA Mode<br>Block Mode<br>PIO Mode<br>Async DMA<br>Ultra DMA<br>S.M.A.R.T. | N/A                                                                                                    | This is a list of modes and features supported by the drive, not how it is setup.                                                                                                    |
| Туре                                                                                                   | Not installed<br>Auto<br>CD/DVD<br>ARMD                                                                                                  | Select the type of device connected to the system.                                                                                                    |
| LBA/Large Mode                                                                                         | Disabled<br>Auto                                                                                                    | Disabled: Disables LBA Mode.<br>Auto: Enables LBA Mode if the device supports it and the device is<br>not already formatted with LBA Mode3 disabled                                          |
| Block (Multi-<br>Sector Transfer)                                                                      | Disabled<br>Auto                                                                                                    | Disabled: the data transfer from and to the device occurs one sector at the time. Auto: the data transfer from and to the device occurs multiple sector at a time it the device supports it. |
| PIO Mode                                                                                               | Auto<br>0<br>1<br>2<br>3<br>4                                                                                                    | Select PIO Mode.                                                                                                    |
| DMA Mode                                                                                               | Auto<br>SWDMA0<br>SWDMA1<br>SWDMA2<br>MWDMA0<br>MWDMA1<br>MWDMA2<br>UDMA0<br>UDMA1<br>UDMA2<br>UDMA3<br>UDMA3<br>UDMA4<br>UDMA5<br>UDMA6 | Select DMA Mode.<br>Auto: Auto detect<br>SWDMAn: SingleWordDMAn<br>MWDMAn: MultiWordDMAn<br>UDMAn: UltraDMAn                                                                                 |
| S.M.A.R.T.                                                                                             | Auto<br>Disabled<br>Enabled                                                                                                    | S.M.A.R.T. stands for Self-Monitoring,<br>Analysis and Reporting Technology                                                                                                    |
| 32Bit Data<br>Transfer                                                                                 | Disabled<br>Enabled                                                                                                    | Enable/Disabled<br>32-bit Data Transfer.                                                                                                    |

#### 4.1.2.5.2.5 Third IDE Master

| Feature                                                                                                | Options                                                                                                    | Description                                                                                                    |
|----------------------------------------------------------------------------------------------------|----------------------------------------------------------------------------------------------------|----------------------------------------------------------------------------------------------------|
| Device<br>Vendor<br>Size<br>LBA Mode<br>Block Mode<br>PIO Mode<br>Async DMA<br>Ultra DMA<br>S.M.A.R.T. | N/A                                                                                                    | This is a list of modes and features supported by the drive, not how it is setup.                                                                                                    |
| Туре                                                                                                   | Not installed<br>Auto<br>CD/DVD<br>ARMD                                                                                                  | Select the type of device connected to the system.                                                                                                    |
| LBA/Large Mode                                                                                         | Disabled<br>Auto                                                                                                    | Disabled: Disables LBA Mode.<br>Auto: Enables LBA Mode if the device supports it and the device is<br>not already formatted with LBA Mode3 disabled                                          |
| Block (Multi-<br>Sector Transfer)                                                                      | Disabled<br>Auto                                                                                                    | Disabled: the data transfer from and to the device occurs one sector at the time. Auto: the data transfer from and to the device occurs multiple sector at a time it the device supports it. |
| PIO Mode                                                                                               | Auto<br>0<br>1<br>2<br>3<br>4                                                                                                    | Select PIO Mode.                                                                                                    |
| DMA Mode                                                                                               | Auto<br>SWDMAO<br>SWDMA1<br>SWDMA2<br>MWDMA0<br>MWDMA1<br>MWDMA2<br>UDMA0<br>UDMA1<br>UDMA2<br>UDMA3<br>UDMA3<br>UDMA4<br>UDMA5<br>UDMA6 | Select DMA Mode.<br>Auto: Auto detect<br>SWDMAn: SingleWordDMAn<br>MWDMAn: MultiWordDMAn<br>UDMAn: UltraDMAn                                                                                 |
| S.M.A.R.T.                                                                                             | Auto<br>Disabled<br>Enabled                                                                                                    | S.M.A.R.T. stands for Self-Monitoring,<br>Analysis and Reporting Technology                                                                                                    |
| 32Bit Data<br>Transfer                                                                                 | Disabled<br>Enabled                                                                                                    | Enable/Disabled<br>32-bit Data Transfer.                                                                                                    |

### 4.1.2.5.2.6 Fourth IDE Master

| Feature                                                                                                | Options                                                                                                    | Description                                                                                                    |
|----------------------------------------------------------------------------------------------------|----------------------------------------------------------------------------------------------------|----------------------------------------------------------------------------------------------------|
| Device<br>Vendor<br>Size<br>LBA Mode<br>Block Mode<br>PIO Mode<br>Async DMA<br>Ultra DMA<br>S.M.A.R.T. | N/A                                                                                                    | This is a list of modes and features supported by the drive, not how it is setup.                                                                                                    |
| Туре                                                                                                   | Not installed<br>Auto<br>CD/DVD<br>ARMD                                                                                                  | Select the type of device connected to the system.                                                                                                    |
| LBA/Large Mode                                                                                         | Disabled<br>Auto                                                                                                    | Disabled: Disables LBA Mode.<br>Auto: Enables LBA Mode if the device supports it and the device is<br>not already formatted with LBA Mode3 disabled                                        |
| Block (Multi-<br>Sector Transfer)                                                                      | Disabled<br>Auto                                                                                                    | Disabled: the data transfer from and to the device occurs one sector at a time. Auto: the data transfer from and to the device occurs multiple sector at a time it the device supports it. |
| PIO Mode                                                                                               | Auto<br>0<br>1<br>2<br>3<br>4                                                                                                    | Select PIO Mode.                                                                                                    |
| DMA Mode                                                                                               | Auto<br>SWDMAO<br>SWDMA1<br>SWDMA2<br>MWDMA0<br>MWDMA1<br>MWDMA2<br>UDMA0<br>UDMA1<br>UDMA2<br>UDMA3<br>UDMA3<br>UDMA4<br>UDMA5<br>UDMA6 | Select DMA Mode.<br>Auto: Auto detect<br>SWDMAn: SingleWordDMAn<br>MWDMAn: MultiWordDMAn<br>UDMAn: UltraDMAn                                                                               |
| S.M.A.R.T.                                                                                             | Auto<br>Disabled<br>Enabled                                                                                                    | S.M.A.R.T. stands for Self-Monitoring,<br>Analysis and Reporting Technology                                                                                                    |
| 32Bit Data<br>Transfer                                                                                 | Disabled<br>Enabled                                                                                                    | Enable/Disabled<br>32-bit Data Transfer.                                                                                                    |

### 4.1.2.5.3 Floppy Configuration

| Feature  | Options                 | Description                                              |
|----------|-------------------------|----------------------------------------------------------|
| Floppy A | Disabled<br>1.44 MB 3 ½ | Select the type of floppy drive connected to the system. |

### 4.1.2.5.4 SuperIO Configuration

| Feature                            | Options                                              | Description                                                                       |
|------------------------------------|------------------------------------------------------|-----------------------------------------------------------------------------------|
| OnBoard<br>Floppy<br>Controller    | Disabled<br>Enabled                                  | Allows BIOS to Enable or Disable Floppy Controller                                |
| Serial Port1<br>Address            | Disabled<br>3F8/IRQ4<br>3E8/IRQ4<br>2E8/IRQ3         | Allows BIOS to Select Serial Port1 Base Address.                                  |
| Serial Port2<br>Address            | Disabled<br>2F8/IRQ3<br>3E8/IRQ4<br>2E8/IRQ3         | Allows BIOS to Select Serial Port2 Base Address.                                  |
| Serial Port2<br>Interface          | RS-422<br>RS-485<br>RS-232                           | Allows BIOS to Select Transmitters/Receivers Interface Circuits for Serial Port2. |
| Reset on a<br>Serial Port<br>Break | Never Reset<br>Serial Port 1<br>Serial Port 2        | Allows Com Port Break sequence to Reset the system.                               |
| Parallel Port<br>Address           | Disabled<br>378<br>278<br>3BC                        | Allow BIOS to Select Parallel Port Base Address.                                  |
| Parallel Port<br>Mode              | Normal<br>Bi-Directionnal<br>ECP<br>EPP<br>ECP & EPP | Allows BIOS to Select Parallel Port Mode.                                         |
| ECP Mode<br>DMA Channel            | DMAO<br>DMA1<br>DMA3                                 | Allow BIOS to Select Parallel Port ECP DMA.                                       |
| Parallel Port<br>IRQ               | IRQ5<br>IRQ7                                         | Allow BIOS to Select Parallel Port IRQ                                            |

### 4.1.2.5.5 Hardware Health Configuration

| Feature                    | Options             | Description                                                                                                    |
|----------------------------|---------------------|----------------------------------------------------------------------------------------------------|
| H/W Health<br>Function     | Disabled<br>Enabled | Enables Hardware Health Monitoring Device.                                                                                 |
| H/W External configuration | This is a sub-menu  |                                                                                                    |
| Chipset Temperature        |                     |                                                                                                    |
| CPU Die Temperature        |                     |                                                                                                    |
| Video Temperature          |                     |                                                                                                    |
| VRM Temperature            |                     | Voltage Regulator Module Temperature. If VRM is too hot, CPU throttling will be initiated and the Thermal Event LED light. |
| Fan CPU Speed              |                     | Present only with if J21 is used.                                                                                          |
| Fan Chipset Speed          |                     | Present only with if J20 is used.                                                                                          |
| Fan Video Speed            |                     | Present only with if J25 is used.                                                                                          |
| Vcore                      |                     |                                                                                                    |
| Vcc3 3.3V                  |                     |                                                                                                    |
| Vcc 5V                     |                     |                                                                                                    |
| Vin 12V                    |                     |                                                                                                    |
| Vin –12V                   |                     |                                                                                                    |
| Vbat                       |                     |                                                                                                    |

### 4.1.2.5.5.1 H/W External configuration

| Feature              | Options               | Description                                                     |
|----------------------|-----------------------|-----------------------------------------------------------------|
| FAN 1, Tics Per Turn | 2 Tics, 4 Tics        | Number of tics per turn (depends in fan type, typically 2 or 4) |
| FAN 2, Tics Per Turn | 2 Tics, 4 Tics        | Number of tics per turn (depends in fan type, typically 2 or 4) |
| FAN 3, Tics Per Turn | <b>2 Tics,</b> 4 Tics | Number of tics per turn (depends in fan type, typically 2 or 4) |
| FAN 4, Tics Per Turn | 2 Tics, 4 Tics        | Number of tics per turn (depends in fan type, typically 2 or 4) |
| FAN 5, Tics Per Turn | <b>2 Tics,</b> 4 Tics | Number of tics per turn (depends in fan type, typically 2 or 4) |
| FAN 6, Tics Per Turn | 2 Tics, 4 Tics        | Number of tics per turn (depends in fan type, typically 2 or 4) |
| FAN 1 Speed          | Speed in RPM          |                                                                 |
| FAN 2 Speed          | Speed in RPM          |                                                                 |
| FAN 3 Speed          | Speed in RPM          |                                                                 |
| FAN 4 Speed          | Speed in RPM          |                                                                 |
| FAN 5 Speed          | Speed in RPM          |                                                                 |
| FAN 6 Speed          | Speed in RPM          |                                                                 |

### 4.1.2.5.6 ACPI Settings

| Feature                        | Options            | Description                                           |
|--------------------------------|--------------------|-------------------------------------------------------|
| Advanced ACPI<br>Configuration | This is a sub-menu | Advanced ACPI Configuration settings                  |
|                                |                    | Use this section to configure additional ACPI options |
| Chipset ACPI<br>Configuration  | This is a sub-menu | Chipset ACPI related configuration settings           |
#### 4.1.2.5.6.1 Advanced ACPI Configuration

| Feature              | Options             | Description                                                     |
|----------------------|---------------------|-----------------------------------------------------------------|
| ACPI 2.0<br>Features | No<br>Yes           | Enable RSDP pointers to 64-bit Fixed System Description Tables. |
| ACPI APIC<br>support | Disabled<br>Enabled | Include ACPI APIC table Pointer to RSDT pointer list.           |
| AMI OEMB table       | Disabled<br>Enabled | Include OEMB table pointer to R(X)SDT pointer List              |

#### 4.1.2.5.6.2 Chipset ACPI Configuration

| Feature       | Options  | Description                                |
|---------------|----------|--------------------------------------------|
| APIC ACPI SCI | Disabled | Enable/Disable APIC ACPI SCI IRQ.          |
| IRQ           | Enabled  | Disabled will select IRQ 9, Enabled IRQ 20 |

#### 4.1.2.5.7 Event Log Configuration

| Feature                    | Options             | Description                             |
|----------------------------|---------------------|-----------------------------------------|
| View Event Log             |                     | View all unread events on the Event Log |
| Mark all Events<br>as read |                     | Mark all unread events as read.         |
| Clear Event Log            |                     | Discard all events in the Event log.    |
| ECC Event<br>logging       | Disabled<br>Enabled | Enables or Disables ECC Event logging   |

#### 4.1.2.5.8 MPS Configuration

| Feature      | Options    | Description                                                                 |
|--------------|------------|-----------------------------------------------------------------------------|
|              |            | Configure the Multiprocessor specifications (MPS) revision level.           |
| MPS Revision | 1.1<br>1.4 | Some operating systems will require revision 1.1 for compatibility reasons. |

#### 4.1.2.5.9 On-board Devices Configuration

| Feature                              | Options             | Description                                      |
|--------------------------------------|---------------------|--------------------------------------------------|
| On-board<br>Ethernet 1<br>Controller | Disabled<br>Enabled | Enables/ disables on-board Ethernet 1 controller |
| Option ROM                           | Disabled<br>Enabled | Initialize device expansion ROM                  |
| On-board<br>Ethernet 2<br>Controller | Disabled<br>Enabled | Enables/ disables on-board Ethernet 2 controller |

### 4.1.2.5.10 Smbios Configuration

| Feature               | Options             | Description                                      |
|-----------------------|---------------------|--------------------------------------------------|
| Smbios SMI<br>Support | Disabled<br>Enabled | SMBIOS SMI Wrapper support for PnP Func 50h-54h. |

### 4.1.2.5.11Remote Access Configuration

| Feature                          | Options                                                                  | Description                                                                                                    |
|----------------------------------|--------------------------------------------------------------------------|----------------------------------------------------------------------------------------------------|
| Console<br>Redirection<br>Jumper | Installed<br>Not Installed                                               | This indicates the state of the Console Redirection jumper (W5).<br>If Installed, "Remote Access" will be forced enabled, even if the<br>option "Remote Access" is set to Disabled. In that case, if the<br>jumper is removed, the "Remote Access" will be disabled. |
| Remote Access                    | Disabled<br>Enabled                                                      | Select Remote Access Type                                                                                                    |
| Serial Port<br>number            | COM1<br>COM2                                                             | Select Serial Port for console redirection<br>Make sure the selected port is enabled                                                                                                    |
| Serial Port<br>Mode              | 115200 8,n,1<br>57600 8,n,1<br>38400 8,n,1<br>19200 8,n,1<br>09600 8,n,1 |                                                                                                    |
| Flow Control                     | None<br>Hardware<br>Software                                             |                                                                                                    |
| Redirection<br>After BIOS POST   | Disabled<br>Boot Loader<br>Always                                        | Disable: Turns off the redirection after POST<br>Boot Loader: Redirection is active during POST and during Boot<br>Loader.<br>Always: Redirection is always active.<br>(Some OS may not work if set to Always)                                                       |
| Terminal Type                    | ANSI<br>VT100<br>VT-UTF8                                                 | Select the target terminal type                                                                                                    |
| VT-UTF8 Combo<br>Key Support     | Disabled<br>Enabled                                                      | Enable VT-UTF8 combination key Support for ANSI/VT100 terminals.                                                                                                    |
| Serial<br>Redirection            | This is a sub-menu                                                       |                                                                                                    |

#### 4.1.2.5.11.1 Serial Redirection

| Feature                        | Options                  | Description                                                                         |
|--------------------------------|--------------------------|-------------------------------------------------------------------------------------|
| Sredir memory<br>display delay | None, 1sec, 2 sec, 4 sec | Gives the delay in seconds to display memory information of the serial redirection. |
| Delay to add for<br>display    | None, 1sec, 2 sec, 4 sec | Add a delay in seconds to display different screen information at different POST.   |

### 4.1.2.5.12USB Configuration

| Feature                                     | Options                                  | Description                                                                                                    |
|---------------------------------------------|------------------------------------------|----------------------------------------------------------------------------------------------------|
| USB Devices<br>Enabled:                     | Varies                                   | List the devices detected.                                                                                        |
| USB Function                                | Disabled<br>2 USB Ports<br>All USB Ports | Enables USB Host controllers.                                                                                     |
| Legacy USB<br>Support                       | Disabled<br>Enabled<br>Auto              | Enables Support for legacy USB. Auto option disables legacy support if no USB device are connected                |
| USB 2.0<br>Controller                       | Enabled<br>Disabled                      | Enables the USB 2.0 controller                                                                                    |
| USB 2.0<br>Controller<br>Mode               | FullSpeed<br>HiSpeed                     | Configure the USB 2.0 Controller in HiSpeed (480Mbps) or<br>FullSpeed (12Mbps)                                    |
| BIOS EHCI<br>Hand-Off                       | Disabled<br>Enabled                      | This is a workaround for OS without EHCI hand-off support. The EHCI ownership change should claim by EHCI driver. |
| USB Mass<br>Storage Device<br>Configuration | This is a sub-menu                       | Configure the USB Mass Storage Class Devices.<br>(Present only if at least one device is detected)                |

#### 4.1.2.5.12.1 USB Mass Storage Device Configuration

| Feature                                 | Options                                            | Description                                                                                                    |
|-----------------------------------------|----------------------------------------------------|----------------------------------------------------------------------------------------------------|
| USB Mass<br>Storage Reset<br>Delay      | 10 Sec<br>20 sec<br>30 sec<br>40 Sec               | Number of seconds POST waits for the USB mass storage device after start unit command.                                                                                                    |
| Device #1-6                             |                                                    | Mass Storage Device identification                                                                                                    |
| Emulation Type<br>(for each<br>devices) | Auto<br>Floppy<br>Forced FDD<br>Hard Disk<br>CDROM | If Auto, USB devices less than 530MB will be emulated as<br>Floppy and remaining as hard drive. Forced FDD option can<br>be used to force a HDD formatted drive to boot as FDD (Ex.<br>ZIP drive). |

#### 4.1.2.6 PCIPnP

| Feature                    | Options                                          | Description                                                                                                    |
|----------------------------|--------------------------------------------------|----------------------------------------------------------------------------------------------------|
| Clear NVRAM                | No<br>Yes                                        | Clear NVRAM during System Boot This is information stored in a Flash sector (like the Event Log).                                                                                                    |
| Plug & Play 0/S            | No<br>Yes                                        | No: lets the BIOS configure all the devices in the system.<br>Yes: lets the operating system configure Plug and Play (PnP)<br>devices not required for boot if your system has a Plug and Play<br>operating system. |
| PCI Latency Timer          | 32<br>64<br>93<br>128<br>160<br>192<br>22<br>248 | Value in units of PCI clocks for PCI device latency timer register.                                                                                                    |
| Allocate IRQ to PCI<br>VGA | Yes<br>No                                        | Yes: Assings IRQ to PCI VGA card if card requests IRQ<br>No: Does not assign IRQ to PCI VGA card even if card requests an<br>IRQ.                                                                                   |

#### 4.1.2.7 Boot

| Feature                       | Options            | Description                                                                  |
|-------------------------------|--------------------|------------------------------------------------------------------------------|
| Boot Setting<br>Configuration | This is a sub-menu | Configure Settings during System Boot.                                       |
| Boot Device<br>Priority       | This is a sub-menu | Specifies the Boot Device Priority sequence.                                 |
| Hard Disk Drives              | This is a sub-menu | Specifies the Boot Device Priority sequence from available Hard Drives.      |
| Removable Drives              | This is a sub-menu | Specifies the Boot Device Priority sequence from available Removable Drives. |
| CD/DVD Drives                 | This is a sub-menu | Specifies the Boot Device Priority sequence from available CD/DVD Drives.    |

| Feature                                                               | Options                     | Description                                                                                                    |
|-----------------------------------------------------------------------|-----------------------------|----------------------------------------------------------------------------------------------------|
| Quick Boot                                                            | Disabled<br>Enabled         | Allows BIOS to skip certain tests while booting. The System<br>Configure Summary will be skipped. This will decrease the time<br>needed to boot the system.    |
| Show PCI<br>Device List<br>(hidden if<br>Quick Boot is<br>enabled)    | Disabled<br>Enabled         | Controls the display of the PCI Device List in the System<br>Configuration Summary.                                                                            |
|                                                                       |                             | Disabled: Display normal POST messages.                                                                                                    |
| Quiet Boot                                                            | Disabled<br>Enabled         | Enabled: Display OEM Logo instead of POST messages. If Console<br>Redirection is Enabled (jumpers or Setup), it will automatically be<br>put back to Disabled. |
| Hot Key Help<br>Over Logo<br>(hidden if Quiet<br>Boot is<br>disabled) | Disabled<br>Enabled         | Display Hot Key Help Over Logo.                                                                                                    |
| Add-On ROM<br>Display Mode                                            | Force BIOS<br>Keep Current  | Set display mode for Option ROM                                                                                                    |
| Bootup Num-<br>Lock                                                   | On<br>Off                   | Select Power-on state for Num-Lock                                                                                                    |
| PS/2 Mouse<br>Support                                                 | Disabled<br>Enabled<br>Auto | Select support for PS/2 Mouse.                                                                                                    |
| Wait For F1 If<br>error                                               | Disabled<br>Enabled         | Wait for F1 key to be pressed if error occurs                                                                                                    |
| Hit DEL<br>Message<br>Display                                         | Disabled<br>Enabled         | Display "Press DEL to run Setup" in POST.                                                                                                    |
| Interrupt 19<br>Capture                                               | Disabled<br>Enabled         | Allows option ROM to trap interrupt 19. This is required by some<br>PCI cards that provide a ROM based setup utility.                                          |
| Retry Boot<br>Sequence                                                | Disabled<br>Enabled         | Enable this option to retry the Boot Sequence (infinite retries)                                                                                               |
| Save CMOS in<br>FLASH                                                 | Disabled<br>Enabled         | Saving CMOS memory content into Flash Memory will prevent loosing CMOS options when Battery fails.                                                             |
| Serial<br>Transmitter                                                 | POST Codes                  | The Serial Transmitter can output POST Codes or output LANs LEDs status and other status bits.                                                                 |
| Output                                                                | Status Bits                 | Consult User <s details.<="" for="" guide="" td=""></s>                                                                                                    |

#### 4.1.2.7.1 Boot Settings Configuration

4.1.2.7.2 Boot Device Priority

| Feature                     | Options | Description                                                                        |
|-----------------------------|---------|------------------------------------------------------------------------------------|
|                             |         | Specifies the boot sequence from the available devices.                            |
| 1 <sup>st</sup> Boot Device | Varies  | A device enclosed in parenthesis has been disabled in the corresponding type menu. |
| N <sup>th</sup> Boot Device | Varies  | Number of entries will vary based on system configuration.                         |

Note: The easiest way to select the desired priority is to select the 1<sup>st</sup> Boot Device, Hit Enter and choose a device from the options presented. Repeat this process for 2<sup>nd</sup> to N<sup>th</sup> Boot Devices.

#### 4.1.2.7.3 Hard Disk Drives

| Feature               | Option        | 5 Description                                              |
|-----------------------|---------------|------------------------------------------------------------|
| 1 <sup>st</sup> Drive | Varies        | Specifies the boot sequence from the available devices.    |
| N <sup>th</sup> Drive | Varies        | Number of entries will vary based on system configuration. |
|                       | • • • • • • • |                                                            |

Note: The easiest way to select the desired priority is to select the 1<sup>st</sup> Drive, Hit Enter and choose a device from the options presented. Repeat this process for 2<sup>nd</sup> to N<sup>th</sup> Drives.

#### 4.1.2.7.4 Removable Drives

| Feature               | Options | Description                                                |
|-----------------------|---------|------------------------------------------------------------|
| 1 <sup>st</sup> Drive | Varies  | Specifies the boot sequence from the available devices.    |
| N <sup>th</sup> Drive | Varies  | Number of entries will vary based on system configuration. |

Note: The easiest way to select the desired priority is to select the 1<sup>st</sup> Drive, Hit Enter and choose a device from the options presented. Repeat this process for 2<sup>nd</sup> to N<sup>th</sup> Drives.

#### 4.1.2.7.5 CD/DVD Drives

| Feature               | e Option    | s Description                                              |
|-----------------------|-------------|------------------------------------------------------------|
| 1 <sup>st</sup> Drive | Varies      | Specifies the boot sequence from the available devices.    |
| N <sup>th</sup> Drive | Varies      | Number of entries will vary based on system configuration. |
|                       | • • • • • • | · · · · · · · · · · · · · · · · · · ·                      |

Note: The easiest way to select the desired priority is to select the 1<sup>st</sup> Drive, Hit Enter and choose a device from the options presented. Repeat this process for 2<sup>nd</sup> to N<sup>th</sup> Drives.

### 4.1.2.8 Security

| Feature                                                                         | Options                                          | Description                                                                                                    |
|---------------------------------------------------------------------------------|--------------------------------------------------|----------------------------------------------------------------------------------------------------|
| Change Supervisor<br>Password                                                   |                                                  | Install or change the password.                                                                                                    |
| User Access Level                                                               | No Access<br>View Only<br>Limited<br>Full Access | LIMITED: allows only limited fields to be changed such as<br>Date and Time.<br>NO ACCESS: preventsUser access to the Setup Utility.<br>VIEW ONLY: allows access to the Setup Utility but the fields<br>can not be changed.<br>FULL: allows any field to be changed except the Supervisor<br>password. |
| Change User<br>Password                                                         |                                                  | Install or change the password.                                                                                                    |
| Clear User<br>Password                                                          |                                                  | Immediately clears the User Password.                                                                                                    |
| Password Check                                                                  | Setup<br>Always                                  | Setup: Check password while invoking setup.<br>Always: Check password while invoking setup as well as on each<br>boot.                                                                                                    |
| Boot Sector Virus<br>Protection                                                 | Disabled<br>Enabled                              | Enable/Disable Boot Sector Virus Protection.                                                                                                    |
| Chassis Intrusion                                                               | Disabled, Enabled                                | Enables/disables detection of Chassis Intrusion.                                                                                                    |
| Secured Chassis<br>(Hidden when<br>Chassis Intrusion is<br>disabled)            | Disabled, Enabled                                | If set to Enabled and a Chassis Intrusion is detected, the user is required to enter SETUP and set the option "Reset Chassis Intrusion" to "Yes", before the system is allowed to complete the boot.                                                                                                  |
| Reset Chassis<br>Intrusion<br>(Hidden when<br>Chassis Intrusion is<br>disabled) | No, Yes                                          | Selecting 'Yes' will reset the Chassis Intrusion circuitry on the next boot.                                                                                                    |

### 4.1.2.9 Chipset

| Feature                          | Options                                                    | Description                                                                                                    |
|----------------------------------|------------------------------------------------------------|----------------------------------------------------------------------------------------------------|
| NorthBridge<br>Configuration     | This is a sub-menu                                         | Options for NB                                                                                                    |
| SouthBridge<br>Configuration     | This is a sub-menu                                         | Options for SB                                                                                                    |
| Display & Clear<br>Reset History | Disabled<br>Enabled                                        | When Enabled, displays in the system Configuration Summary the type of Reset detected by the FPGA.<br>The History bits in FPGA will also be cleared. |
| FPGA IRQ                         | Disabled<br>IRQ3<br>IRQ4<br>IRQ5<br>IRQ7<br>IRQ10<br>IRQ11 | Select FPGA IRQ for I2C Controller. Fan Fault and External Fault<br>events.<br>WARNING: Avoid IRQ conflict with SuperIO devices.                     |

| 4.1.2.9.1 | NorthBridge | Configuration |
|-----------|-------------|---------------|
|           |             |               |

| Feature                            | Options                                              | Description                                                                                                    |
|------------------------------------|------------------------------------------------------|----------------------------------------------------------------------------------------------------|
| DRAM<br>Frequency                  | 266 MHz<br>333 MHz<br>400 MHz<br>Auto                | Select DRAM Frequency.                                                                                                    |
| Configure<br>DRAM Timing<br>by SPD | Disabled<br>Enabled                                  | Enabled: Lets BIOS program memory timings from SPD data.<br>Disabled: User need to select appropriate timings. The following 5<br>options will available .          |
| DRAM CAS#<br>Latency               | 2.5<br>2<br>3                                        | Select DRAM CAS# Latency                                                                                                    |
| DRAM RAS#<br>Precharge             | 4 Clocks<br>3 Clocks<br>2 clocks                     | Select DRAM RAS# Precharge                                                                                                    |
| DRAM RAS# to<br>CAS# Delay         | 4 Clocks<br>3 Clocks<br>2 Clocks                     | Select DRAM RAS# to CAS# Delay.                                                                                                    |
| DRAM<br>Precharge<br>Delay         | 8 Clocks<br>7 Clocks<br>6 Clocks<br>5 Clocks         | Select DRAM Precharge Delay.                                                                                                    |
| DRAM Burst<br>Length               | 4<br>8 (only if single-<br>channel)                  | Select DRAM Burst Length.<br>Forced to 4 when used in Dual-Channel.                                                                                                 |
| DRAM Integrity<br>Mode             | Disabled<br>ECC                                      | Enable/Disable DRAM Integrity Mode.                                                                                                    |
| Primary<br>Graphics<br>Adapter     | On-Board<br>External                                 | Select which graphic controller to use as the primary boot device.                                                                                                  |
| On-Board<br>Primary Display        | CRT1<br>CRT1/CRT2<br>CRT1/TV-OUT<br>TV-OUT           | On-board Primary Display will only work for device(s) attached to<br>the on-board ATI video Chip.<br>Usage of external video card as Primary Adapter will void this |
|                                    |                                                      | option.                                                                                                    |
| TV-Out<br>Standard                 | NTSC<br>PAL                                          | Usage of external video card as primary adapter will void this option.                                                                                              |
| Graphics<br>Aperture Size          | 4MB<br>8MB<br>16MB<br>32MB<br>64MB<br>128MB<br>256MB | Size of the AGP Aperture                                                                                                    |

### 4.1.2.9.2 SouthBridge Configuration

| Feature                | Options                                         | Description                                                                            |
|------------------------|-------------------------------------------------|----------------------------------------------------------------------------------------|
|                        |                                                 | Enables the watchdog circuit after the POST sequence.                                  |
| Watchdog After<br>POST | Disabled<br>16 seconds<br>1 minute<br>4 minutes | Application software must refresh the Watchdog to prevent System Reset.                |
|                        |                                                 | The ePCI-201 uses the SouthBridge Watchdog (PCI device: Bus 0, Device 29, Function 4). |

#### 4.1.2.10 Power

| Feature                     | Options                             | Description                                                                                                    |
|-----------------------------|-------------------------------------|----------------------------------------------------------------------------------------------------|
| Soft Off Support            | Disabled<br>Enabled                 | Enable this option to use the Power Button feature.<br>Disable this option when the Power Supply Mode is set in "Rocker<br>Switch Mode" or in "Power Supply Always On" |
| Restore on AC<br>Power Loss | Power Off<br>Power On<br>Last State |                                                                                                    |
| Resume On PME#              | Disabled<br>Enabled                 | Disable/Enable PME to generate a wake event.                                                                                                    |

#### 4.1.2.11 Exit

| Feature                   | Options | Description                                                |
|---------------------------|---------|------------------------------------------------------------|
| Save Changes and          |         | Exit system setup after saving the changes.                |
| EXIL                      |         | F10 key can be used for this operation.                    |
| Discard Changes           |         | Exit system setup without saving any changes.              |
| and Exit                  |         | ESC key can be used for this operation.                    |
| Discard Changes           |         | Discard Changes done so far to any of the setup questions. |
|                           |         | F7 key can be used for this operation.                     |
| Load Optimal              |         | Load Optimal Default values for all the setup questions.   |
| Delauts                   |         | F9 key can be used for this operation.                     |
| Load Failsafe<br>Defaults |         | Load Failsafe Default values for all the setup questions.  |
|                           |         | F8 key can be used for this operation.                     |

#### 4.1.2.12 Boot Utilities

AMI Boot Utilities are: AMI Logo Boot Menu POP-UP

AMI Logo displays a graphic illustration rather than the traditional POST messages while keeping you informed of diagnostic problems.

Boot Menu POP-UP is a boot screen that displays a selection of boot devices from which you can boot your operating system.

#### 4.1.2.13 AMI Logo

Right after you turn on or reset the computer, AMI displays the Logo Screen if the Setup option Quiet Boot is enabled. This Logo is a graphic illustration created by the computer manufacturer instead of the text-based POST screen, which displays a number of PC diagnostic messages.

To exit the Logo screen and run Setup or display the Boot Menu POP-UP, you can press one of the hot keys described below.

The Logo Screen stays up until just before the operating system loads unless:

- You press <Del> (or <F4> from a Console Redirection terminal) to enter Setup.
- You press <F11> (or <F3> from a Console Redirection terminal) to enter the BOOT Menu POP-UP.
- POST issues an error message.
- The BIOS or an option ROM requests keyboard input.

The following explains each of these situations.

#### 4.1.2.14 Pressing < Del> (or < F4> from a Console Redirection terminal)

Pressing < Del > (or <F4> from a Console Redirection terminal) during POST enters Setup.

#### 4.1.2.15 Pressing <F11> (or <F3> from a Console Redirection terminal)

- 1. Load the operating system from a boot device of your choice.
- 2. Exit the Boot Menu POP-UP (with <ESC>) and load the operating system from the boot devices in the order specified in Setup.

#### 4.1.2.16 Keyboard Input Request

If the BIOS or an Option ROM (add-on card) requests keyboard input, the Logo switches over to the POST screen and the Option ROM display prompts for entering the information. POST continues from there with the regular POST screen.

#### 4.1.2.17 BOOT Menu POP-UP

The BOOT Menu POP-UP expands your boot options by letting you choose your boot device, which could be a hard disk, floppy disk, CDROM, Flash Disk, SCSI or LAN. You can select your boot device in Setup, or you can choose a different device each time you boot during POST by selecting your boot device in the Boot device <F11> (or <F3> from a Console Redirection terminal).

# 4.2 Installing Drivers

### 4.2.1 Video Drivers

Various drivers are provided for different operating systems and software. To install a driver, refer to the CD-ROM provided with your board.

### 4.2.2 Ethernet Drivers

Various drivers are provided for different operating systems and software. To install a driver, refer to the CD-ROM provided with your board.

### 4.2.3 Other Drivers

For other operating system drivers and installation instructions or for more information, visit our Web site at <u>www.kontron.com</u> or our FTP site at <u>ftp.kontron.ca/support/</u> or you can also contact Kontron's Technical Support department.

# 4.3 Console Redirection (VT100 Mode)

The VT100 operating mode allows remote setup of the board. This configuration requires a remote terminal that must be connected to the board through a serial communication link.

## 4.3.1 Requirements

The terminal should emulate a VT100 or an ANSI terminal. Terminal emulation programs such as Telix<sup>©</sup> or ProComm<sup>©</sup> can also be used.

# 4.3.2 Setting Up and Configuring

To set up the VT100 mode:

- 1. Connect a monitor and a keyboard to your board and turn on the power.
- Enter into the CMOS Setup program in the "Advanced" page, "Remote Acces Configuration" menu.
- 3. Select the VT100 mode and the appropriate COM port and save your setup.
- 4. Connect the communications cable.

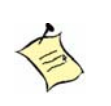

#### Note:

If you do not require a full cable for your terminal, you can set up a partial cable by using only the TXD and RXD lines. To ignore control lines, loop them back as shown in VT100 Partial Setup cable diagram.

- 5. Configure your terminal to communicate using the same parameters as in CMOS Setup.
- 6. Install the Console Redirection jumper (will force VT100 enabled regardless of Setup option). Reboot the board.
- 7. Use the remote keyboard and display to set up the BIOS.
- 8. Save the setup, exit, and disconnect the remote computer from the board to operate in standalone configuration.

Console Redirection is done by refreshing the video address @ B8000h at the selected baud rate. This means that a low baud rate refreshes the screen slowly, but the CPU time is maximized for the applications. A high baud rate refreshes the screen rapidly, but the display frequently interrupts the serial port.

Console Redirection provided by AMI based BIOS can reset the target system using the sequence "Ctrl Shift –".

## 4.3.3 Running Without a Terminal

The board can boot up without a screen or terminal attached. If the speed is set to Auto and no terminal is connected, the speed is set to 115,200 bauds.

You can run without a console by not enabling VT100 Mode and by disabling the onboard video.

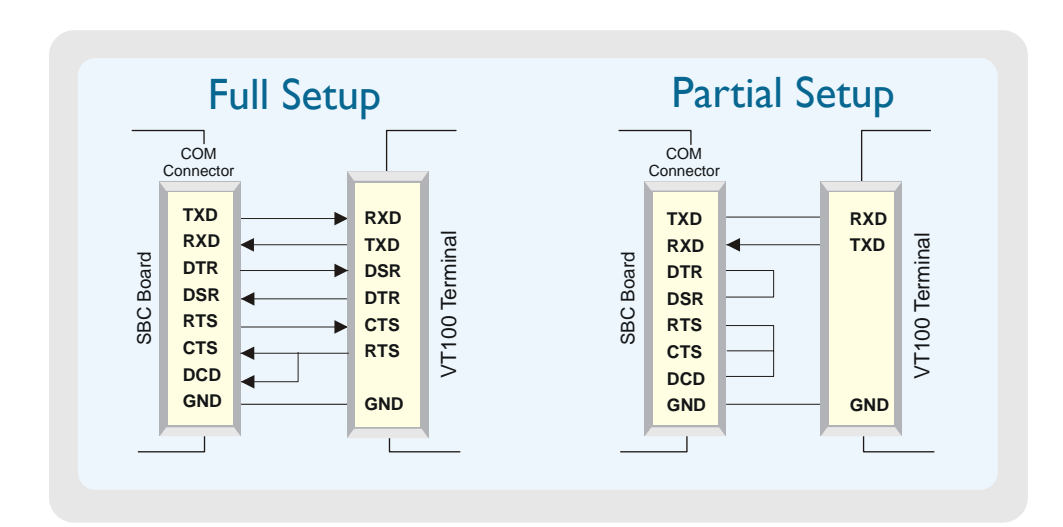

# Appendix

# Contents

| A - Memory & I/O Maps                 | A-1 |
|---------------------------------------|-----|
| B - Kontron Extension Registers       | B-1 |
| C –Connector Pinouts                  | C-1 |
| D - BIOS Setup Error Codes            | D-1 |
| E - BIOS Update & Emergency Procedure | E-1 |
| F - Getting Help                      | F-1 |

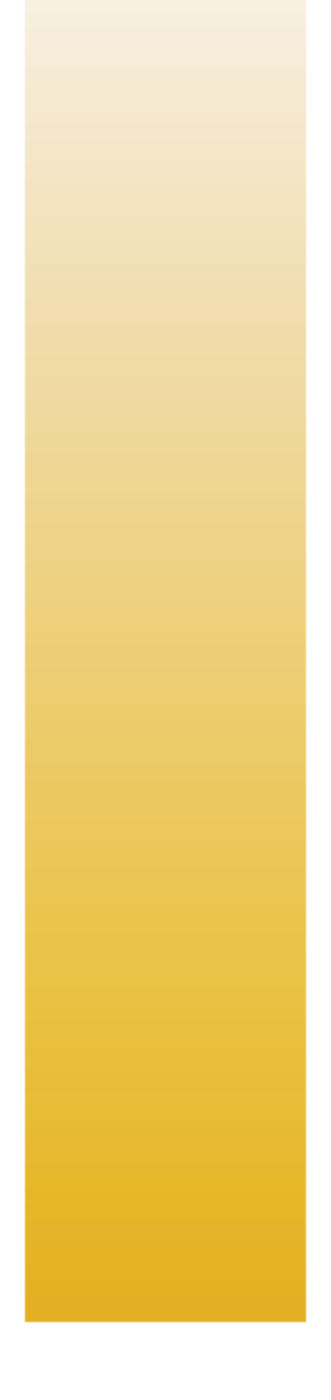

# A. Memory & I/O Maps

# A.1 Memory Mapping

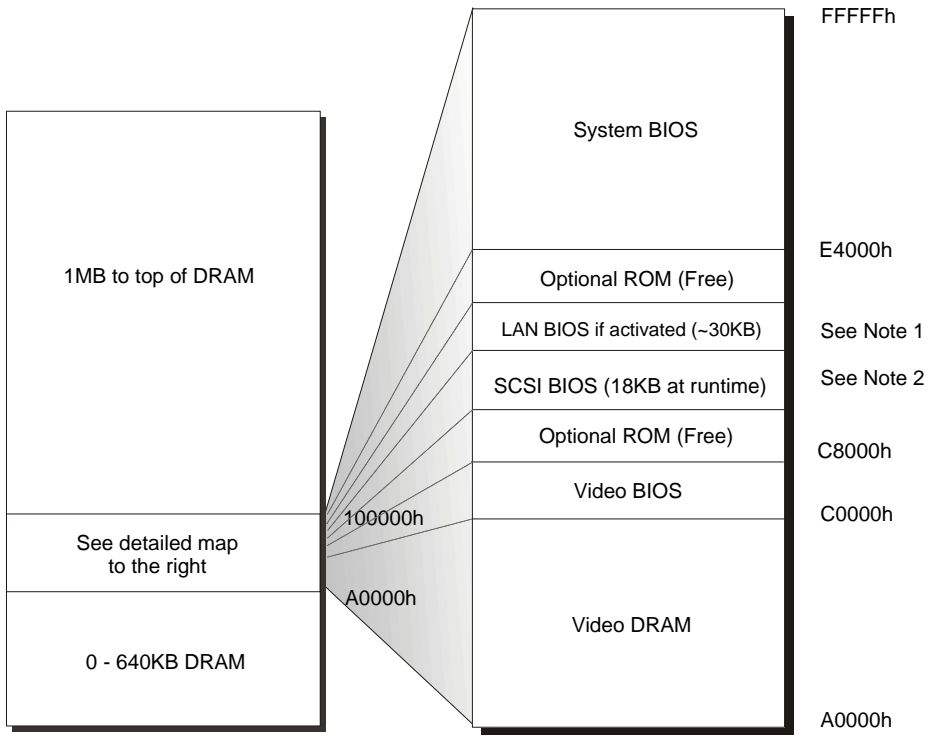

Note 1 : LAN BIOS address may vary

Note 2 : SCSI BIOS address may vary. Size is only 2KB if no device.

| Address           | Function                                            |  |  |  |  |  |
|-------------------|-----------------------------------------------------|--|--|--|--|--|
| 00000-9FFFF       | 0-640 KB DRAM                                       |  |  |  |  |  |
| A0000-BFFFF       | Video DRAM                                          |  |  |  |  |  |
| C0000-CFFFF       | Video BIOS                                          |  |  |  |  |  |
|                   | Optional ROM (Free)                                 |  |  |  |  |  |
| C8000-E3FFF       | LAN BIOS around 30KB if activated, address may vary |  |  |  |  |  |
|                   | External SCSI BIOS 18KB-64KB , address may vary     |  |  |  |  |  |
| E4000-FFFFF       | System BIOS                                         |  |  |  |  |  |
| 100000-PCI Memory | DRAM available                                      |  |  |  |  |  |
| PCI memory-4GB    | Hole for PCI memory, APIC and BIOS flash device     |  |  |  |  |  |
| 4GB and up        | DRAM available                                      |  |  |  |  |  |

# A.2 I/O Mapping

| Address          | Optional<br>Address | Optional<br>Address | Optional<br>Address | Function                        |
|------------------|---------------------|---------------------|---------------------|---------------------------------|
| 000-01F          |                     |                     |                     | DMA Controller 1                |
| 020-03F          |                     |                     |                     | Interrupt Controller 1          |
| 040-05F          |                     |                     |                     | Timer                           |
| 060-06F          |                     |                     |                     | Keyboard                        |
| 070-07F          |                     |                     |                     | Real-time clock                 |
| 080-09F          |                     |                     |                     | DMA Page Register               |
| 0A0-0BF          |                     |                     |                     | Interrupt Controller 2          |
| 0C0-0DF          |                     |                     |                     | DMA Controller 2                |
| 0F0-0F1, 0F8-0FF |                     |                     |                     | Math Coprocessor                |
| 190-1B8          |                     |                     |                     | Kontron Control Port            |
| 1FO-1F7, 3F6     |                     |                     |                     | Primary IDE                     |
| 170-177, 376     |                     |                     |                     | Secondary IDE                   |
| 3F0-3F7          |                     |                     |                     | Floppy Disk                     |
| 3F8-3FF (COM1)   | 2F8-2FF (COM2)      |                     |                     | Serial Port 1 (COM1 by default) |
| 2F8-2FF (COM2)   | 3F8-3FF (COM1)      |                     |                     | Serial Port 2 (COM2 by default) |
| 400-0FFF         |                     |                     |                     | Chipset Reserved                |

# **B.** Kontron Extension Registers

## **B.1** FPGA/CPLD Registers Definition

Unused (shaded) bits are reserved. It is strongly recommended not to modify unused bit to insure compatibility with other product. The base address is fixed. Bits marked NU are not used on this board. Writing to such bit does nothing and reading is undefined; either 0 or 1 may be returned. Bits with name in green and italics are for reference only; they are used on other Kontron CPCI SBC but not on this board.

#### Legend:

| Symbol |   | Signification                            |
|--------|---|------------------------------------------|
| U      | = | Unchanged (stay unchanged after reset)   |
| Х      | = | Not Defined (bit not used on this board) |
| NU     | = | Not Used                                 |

### **B.2** Registers Summary

| Address  | Function                              |
|----------|---------------------------------------|
| 190h     | Serial Ports Mode and Buffers Control |
| 191h     | Reset history and CpuFault            |
| 192h     | Lock and History Clear                |
| 193h     | Hardware Monitor, ID Chip             |
| 194-195h | Reserved                              |
| 196h     | Watchdog Control                      |
| 197-199h | Reserved                              |
| 19Ah     | Debug LED Control                     |
| 19B-19Ch | Reserved                              |
| 19Dh     | SpeedStep Control                     |
| 19E-19Fh | Reserved                              |
| 1A0h     | FPGA Interrupt Number                 |
| 1A1h     | FPGA Interrupt Enables                |
| 1A2h     | FPGA Interrupt Requests               |
| 1A3-1A7h | Reserved                              |
| 1A8h     | I2C Controller: Address register      |
| 1A9h     | I2C Controller: Transmit buffer       |
| 1AAh     | I2C Controller: Receive buffer        |
| 1ABh     | I2C Controller: Flags                 |
| 1ACh     | I2C Controller Hub                    |
| 1AD-1AFh | Reserved                              |
| 1B0h     | Fan #1 Tachometer measurement & limit |
| 1B1h     | Fan #2 Tachometer measurement & limit |
| 1B2h     | Fan #3 Tachometer measurement & limit |
| 1B3h     | Fan #4 Tachometer measurement & limit |
| 1B4h     | Fan #5 Tachometer measurement & limit |
| 1B5h     | Fan #6 Tachometer measurement & limit |
| 1B6-1B7h | Reserved                              |
| 1B8h     | Fan tachometers SMI request bits      |

#### **B.3** Serial Ports Mode and Buffers Control

|                                                                                                    | Address      | Action | D7    | D6           | D5          | D4          | D3          | D2         | D1       | DO |
|----------------------------------------------------------------------------------------------------|--------------|--------|-------|--------------|-------------|-------------|-------------|------------|----------|----|
|                                                                                                    |              | Read   | NU    | Break1       | Break0      | RS485       | RS232       | ST1        | NU       | NU |
|                                                                                                    | 0x190        | Write  | NU    | Break1       | Break0      | RS485       | RS232       | ST1        | NU       | NU |
|                                                                                                    |              | Reset  | X     | 0            | 0           | 0           | 1           | 0          | X        | X  |
| Break[10]       Reset on a serial port break (locked when bit LOCK=1):         00: never reset from serial port         01: reset from break on serial port 1         10: reset from break on serial port 2         11: prohibited         RS485       Serial port buffer control, see table below         RS232       Serial port buffer control, see table below         ST1       Serial port buffer control, see table below |              |        |       |              |             |             |             |            |          |    |
| RS485                                                                                                    | <b>RS2</b> 3 | 2 ST1  | Desc  | ription      |             |             |             |            |          |    |
| 0                                                                                                    | 1            | Х      | RS23  | 32 mode (de  | efault)     |             |             |            |          |    |
| 1                                                                                                    | 0            | 0      | RS48  | 85/422 poir  | nt-to-point | t mode.     |             |            |          |    |
|                                                                                                    |              |        | - RX  | is always e  | nable:      |             |             |            |          |    |
|                                                                                                    |              |        | - TX  | enabled wł   | nen COM2 F  | RTS is asse | rted.       |            |          |    |
| 1                                                                                                    | 0            | 1      | RS48  | 35 party lin | e mode:     |             |             |            |          |    |
|                                                                                                    |              |        | - RX  | enabled wi   | hen COM2    | RTS is dea  | sserted,    |            |          |    |
|                                                                                                    |              |        | - TX  | enabled wh   | ien COM2 F  | RTS is asse | rted.       |            |          |    |
| 1                                                                                                    | 1            | Х      | Illeg | al. This put | s the buffe | ers in RS23 | 32 mode.    |            |          |    |
| 0                                                                                                    | 0            | Х      | Illeg | al. This put | s the buffe | ers in RS23 | 32 mode.    |            |          |    |
|                                                                                                    |              |        | This  | is the cond  | ition on po | ower up. V  | alue is cha | nged by th | ie BIOS. |    |

#### **B.4 Reset history and CpuFault**

| Address | Action | D7    | D6  | D5  | D4     | D3    | D2 | D1 | DO |
|---------|--------|-------|-----|-----|--------|-------|----|----|----|
|         | Read   | PBRST | СОМ | WDO | CpuFlt | FFRpt | NU | NU | NU |
| 0x191   | Write  | NU    | NU  | NU  | CpuFlt | FFRpt | NU | NU | NU |
|         | Reset  | PBRST | СОМ | WDO | 1      | 0     | Х  | Х  | Х  |

| PBRST  | A pushbutton reset was trapped by the reset history circuit.                                                                                                    |
|--------|----------------------------------------------------------------------------------------------------|
| СОМ    | A com port reset was trapped by the reset history circuit.                                                                                                    |
| WDO    | A watchdog reset was trapped by the reset history circuit.                                                                                                    |
| CpuFlt | A "1" indicate a fault by pulling pin CPUFAULT# to GND on the hardware monitor connector. Set on reset by the hardware and cleared by the BIOS. Actual CPU_FAULT# signal on the hardware |
|        | monitor connector reflect this bit. Over-temperature conditions and fan fault alarms are combined                                                                                        |
|        | A lide with the second second report state.                                                                                                    |
| FFRpt  | A "1" will enable all Fan Tachometers Alarms (see register 0x1B8) to be reported on the signal                                                                                           |
|        | CpuHt#                                                                                                    |

## **B.5** Lock and History Clear

| Address | Action | D7 | D6 | D5 | D4 | D3 | D2   | D1 | DO      |
|---------|--------|----|----|----|----|----|------|----|---------|
|         | Read   | NU | NU | NU | NU | NU | Lock | NU | ClrHis# |
| 0x192   | Write  | NU | NU | NU | NU | NU | Lock | NU | ClrHis# |
|         | Reset  | Х  | Х  | Х  | Х  | Х  | 1    | Х  | 1       |

| Lock    | When "1", prohibit modification of some critical control bits (watchdog enable, reset from serial |
|---------|---------------------------------------------------------------------------------------------------|
|         | port,etc.).                                                                                       |
| ClrHis# | Clear and bring back to 1 to clear the reset history.                                             |

Clear and bring back to 1 to clear the reset history.

### **B.6** Hardware Monitor & ID Chip

| Address | Action | D7     | D6    | D5    | D4      | D3     | D2      | D1 | DO |
|---------|--------|--------|-------|-------|---------|--------|---------|----|----|
|         | Read   | AppFlt | GPI02 | GPI01 | FanFlt# | IDChip | ExtFlt# | NU | NU |
| 0x193   | Write  | AppFlt | GPI02 | GPI01 | NU      | IDChip | NU      | NU | NU |
|         | Reset  | 1      | 1     | 1     | Х       | 1      | Х       | Х  | Х  |

AppFltApplication Fault: inverted state of pin APPFAULT# on the hardware monitor connector.<br/>Set on reset by the hardware and normally cleared by the application software.GPI0[2..1]General purpose I/O pins on the hardware monitor connector.<br/>Return the state of pin FanFlt# in the hardware monitor connector.

ExtFlt# Return the state of pin ExtFlt# in the hardware monitor connector.

IDChip ID Chip (DS2401 serial number) control. Open-drain output with pin readback.

### **B.7** Watchdog Control

| Address | Action | D7 | D6 | D5 | D4 | D3 | D2 | D1 | DO   |
|---------|--------|----|----|----|----|----|----|----|------|
|         | Read   | NU | NU | NU | NU | NU | NU | NU | WDEN |
| 0x196   | Write  | NU | NU | NU | NU | NU | NU | NU | WDEN |
|         | Reset  | Х  | Х  | Х  | Х  | Х  | Х  | Х  | 0    |

WDEN

Enable reset of the board by the watchdog. When this bit is set, a '0' on WDT\_TOUT# will reset the board. See the 6300ESB documentation on Intel website for more details on the watchdog functionnality (device 29, function 4). Normally controlled by the BIOS. Note that bit LOCK in register 192h must be '0' to modify this bit.

### **B.8 Debug LED Control**

| Address | Action | D7 | D6 | D5   | D4     | D3     | D2  | D1    | DO |
|---------|--------|----|----|------|--------|--------|-----|-------|----|
|         | Read   | NU | NU | ENFP | EnPost | HD_Act | Red | Green | NU |
| 0x19A   | Write  | NU | NU | ENFP | EnPost | HD_Act | Red | Green | NU |
|         | Reset  | Х  | Х  | 0    | 1      | 0      | 0   | 0     | Х  |

| ENFP   | Enable Front Pannel mode for serial post code. Instead of transmitting the post code, the |
|--------|-------------------------------------------------------------------------------------------|
|        | transmitter will output LANs LEDs status and other status bits.                           |
| EnPost | Enable usage of the debug LED to display the last post code of the boot.                  |
| HD_Act | Setting this bit will tie IDE_ACT to the debug green LED                                  |
| Red    | Set this bit to turn on the debug red LED.                                                |
| Green  | Set this bit to turn on the debug green LED.                                              |

About debug LED: The idea is that the LED will light red when in reset (this is hardware). As soon as the FPGA is programmed, the LED lights yellow and is enabled for post-code display (see bellow). If the BIOS fail, it is possible to read the post-code. If the BIOS succeed, it will disable the post-code and enable HD activity on the green LED. If needed, the application software can then disable hard disk activity reporting and directly control the bi-color LED for status reporting.

How to read the 8-bit post-code:

- Yellow: start of post sequence
- Red blink: This is the high nibble. 0 to 15 blinks represent hexadecimal 0 to F.
- Green blink: This is the low nibble. 0 to 15 blinks represent hexadecimal 0 to F.

Serial post code stream:

| Bit | PostCode Mode    | Front Panel Mode                             |
|-----|------------------|----------------------------------------------|
| 16  | Board Reset      | Board reset (hardcoded)                      |
| 15  | Post code bit 15 | FPGA3: Reserved for future use (1 for now)   |
| 14  | Post code bit 14 | FPGA2: Overtemp# (mirror of SHB thermal LED) |
| 13  | Post code bit 13 | FPGA1: HM_CpuFlt#                            |
| 12  | Post code bit 12 | FPGAO: HM_AppFlt#                            |
| 11  | Post code bit 11 | PATA_LED#                                    |
| 10  | Post code bit 10 | SATA_LED#                                    |
| 9   | Post code bit 9  | RED LED (mirror of SHB bi-color debug LED)   |
| 8   | Post code bit 8  | GREEN LED (mirror of SHB bi-color debug LED) |
| 7   | Post code bit 7  | Lan1_activity# (82547GI)                     |
| 6   | Post code bit 6  | Lan1_up#                                     |
| 5   | Post code bit 5  | Lan1_1000#                                   |
| 4   | Post code bit 4  | Lan1_100#                                    |
| 3   | Post code bit 3  | Lan0_activity# (82541ER)                     |
| 2   | Post code bit 2  | Lan0_up#                                     |
| 1   | Post code bit 1  | Lan0_1000#                                   |
| 0   | Post code bit 0  | Lan0_100#                                    |

### B.9 SpeedStep Control

| Address | Action | D7 | D6 | D5 | D4 | D3 | D2 | D1 | DO  |
|---------|--------|----|----|----|----|----|----|----|-----|
|         | Read   | Х  | Х  | Х  | Х  | Х  | Х  | Х  | Х   |
| 0x19D   | Write  | Х  | Х  | Х  | Х  | Х  | Х  | X  | BOM |
|         | Reset  | Х  | Х  | Х  | Х  | Х  | Х  | Х  | Х   |

BOM

Х

1: <u>Battery Optimized Mode</u> (low power, low frequency). 0: Performance optimized mode (high power, high frequency). Don't care.

This register is used by the BIOS to change the CPU mode. The user application doesn't need to access this register.

### **B.10 FPGA Interrupt Number**

| Address | Action | D7 | D6 | D5 | D4 | D3                          | D2        | D1   | DO |
|---------|--------|----|----|----|----|-----------------------------|-----------|------|----|
|         | Read   | NU | NU | NU | NU | Lega                        | errupt nu | mber |    |
| 0x1A0   | Write  | NU | NU | NU | NU | Legacy ISA Interrupt number |           |      |    |
|         | Reset  | Х  | Х  | Х  | Х  | 0000b                       |           |      |    |

During the boot process, the BIOS assign a legacy interrupt to the FPGA and writes the interrupt number in this register. A driver that needs to use the interrupt read this register to find out what interrupt is used.

### **B.11 FPGA Interrupt Enables**

| Address | Action | D7 | D6 | D5    | D4     | D3     | D2 | D1 | DO |
|---------|--------|----|----|-------|--------|--------|----|----|----|
|         | Read   | NU | NU | I2CEn | FanFlt | ExtFlt | NU | NU | NU |
| 0x1A1   | Write  | NU | NU | I2CEn | FanFlt | ExtFlt | NU | NU | NU |
|         | Reset  | Х  | Х  | 0     | 0      | 0      | Х  | X  | X  |

| I2C    | Enable interrupt by the I2C controller.                                  |
|--------|--------------------------------------------------------------------------|
| FanFlt | Enable an interrupt by signal FanFlt# on the hardware monitor connector. |
| ExtFlt | Enable an interrupt by signal ExtFlt# on the hardware monitor connector. |

Interrupts can also be generated by the fan tachometers (see registers 0x1B0 to 0x1B5).

### **B.12 FPGA Interrupt Requests**

| Address | Action | D7 | D6 | D5  | D4     | D3     | D2 | D1 | DO |
|---------|--------|----|----|-----|--------|--------|----|----|----|
|         | Read   | NU | NU | I2C | FanFlt | ExtFlt | NU | NU | NU |
| 0x1A2   | Write  | NU | NU | I2C | FanFlt | ExtFlt | NU | NU | NU |
|         | Reset  | Х  | Х  | 0   | Х      | Х      | Х  | Х  | Х  |

| I2C    | Set when bit BUSY in the I2C controller switche from 1 to 0 (i.e. task completion). |
|--------|-------------------------------------------------------------------------------------|
| FanFlt | Set when the harware monitor signal FANFLT# changes state.                          |
| ExtFlt | Set when the harware monitor signal EXTFLT# changes state.                          |

Interrupt requests are generated regardless of the state of the interrupt enable bits. To clear a request bit, write a "1" at this bit location. Following a reset, a false request can occurs. Always clear a pending request before enabling an interrupt source.

Request bits use an edge detection circuit. The are set when the interrupt condition is detected (transition of the monitored signal). For example, when the signal FanFlt# in the hardware monitor connecter is asserted (i.e. fall to GND) the correspondig request is set. If the request is clear, the circuit will wait for a transition on FanFlt# to assert the request again. The interrupt service can read register 0x193 to find the actual state of the signal.

## **B.13** I<sup>2</sup>C Controller: Address register

| _ |         |        |    |    |    |    |    |    |    |      |
|---|---------|--------|----|----|----|----|----|----|----|------|
|   | Address | Action | D7 | D6 | D5 | D4 | D3 | D2 | D1 | DO   |
|   |         | Read   | NU | NU | NU | NU | NU | NU | NU | NU   |
|   | 0x1A8   | Write  | A6 | A5 | A4 | A3 | A2 | A1 | A0 | Read |
|   |         | Reset  | Х  | Х  | Х  | Х  | Х  | Х  | Х  | Х    |

A[6..0] I<sup>2</sup>C device address.

READ

1: to read from the  $I^2C$  device, 0: to write to the  $I^2C$  device.

Writing to this register triggers the generation of a START sequence and will transmit the address and READ bit. Bit OPEN and BUSY in the flags register will turn to 1. When the sequence is completed, bit BUSY will return to 0 but bit OPEN will stay to 1. At this moment, bit RXACK in the flags register will indicate the I2C device acknowledge.

# **B.14** I<sup>2</sup>C Controller: Transmit buffer

| Address | Action | D7  | D6  | D5  | D4  | D3  | D2  | D1  | DO  |
|---------|--------|-----|-----|-----|-----|-----|-----|-----|-----|
|         | Read   | NU  | NU  | NU  | NU  | NU  | NU  | NU  | NU  |
| 0x1A9   | Write  | WD7 | WD6 | WD5 | WD4 | WD3 | WD2 | WD1 | WDO |
|         | Reset  | Х   | Х   | Х   | Х   | Х   | Х   | Х   | Х   |

Writing to this register trigger a data-transmit operation.

## **B.15** I<sup>2</sup>C Controller: Receive buffer

| Address | Action | D7                                  | D6  | D5  | D4  | D3  | D2  | D1  | DO  |  |
|---------|--------|-------------------------------------|-----|-----|-----|-----|-----|-----|-----|--|
| 0x1AA   | Read   | RD7                                 | RD6 | RD5 | RD4 | RD3 | RD2 | RD1 | RDO |  |
|         | Write  | Write anything to trigger reception |     |     |     |     |     |     |     |  |
|         | Reset  | Х                                   | Х   | Х   | Х   | Х   | Х   | Х   | Х   |  |

Write anything at this location to start clocking a byte out of the I<sup>2</sup>C device.

This register hold the last received data. Since the receiver operates all the time, including during address or data transmission, a pin readback of the last transmission is available at the end of any transmission.

# **B.16** I<sup>2</sup>C Controller: Flags

| Address | Action | D7 | D6 | D5   | D4   | D3    | D2    | D1  | DO  |
|---------|--------|----|----|------|------|-------|-------|-----|-----|
|         | Read   | V1 | VO | BUSY | OPEN | TXACK | RXACK | SCL | SDA |
| 0x1AB   | Write  | NU | NU | NU   | OPEN | TXACK | NU    | SCL | SDA |
|         | Reset  | V1 | VO | 0    | 0    | 0     | Х     | 1   | 1   |

| V[10]     | Version/capability. 00 for now.                                                                                                    |
|-----------|----------------------------------------------------------------------------------------------------|
| BUSY      | Operation in progress. Don't write any I2C register when this bit is set.                                                                                                    |
| OPEN      | Connection open. Set to "1" when opening the connection. Clearing this bit will send a STOP condition on the I2C bus.                                                                                                    |
| ТХАСК     | Acknowledge to transmit on I2C byte reception. Should always be 1 at the exception of the last byte to be received.                                                                                                    |
| RXACK     | Acknowledge received from device on the last I2C byte transmission. Should be 0 if an I2C device acknowledged the transfer.                                                                                                    |
| SCL & SDA | Direct reading and control of SCL and SDA lines. Allow software control of the lines when the controller doesn't use them. For debugging purpose only. When not in use, leave to 1. Those bit are forced to 1 when bit OPEN is set. On read, give the pin status. |

# **B.17** I<sup>2</sup>C Hub Configuration

| Address | Action | D7 | D6 | D5 | D4 | D3 | D2   | D1   | DO   |
|---------|--------|----|----|----|----|----|------|------|------|
|         | Read   | NU | NU | NU | NU | NU | I2C2 | I2C1 | I2C0 |
| 0x1AC   | Write  | NU | NU | NU | NU | NU | I2C2 | I2C1 | I2C0 |
|         | Reset  | Х  | Х  | Х  | Х  | Х  | 0    | 0    | 0    |

 I2C[2..0]
 000: I2C controller not connected to any bus, default.

 001: I2C controller connected to on-board PROM

 010: I2C controller connected to hardware monitor connector

 100: I2C controller connected to ePCI-X SMBus

 011: I2C controller connected to on-board PROM and hardware monitor

 101: I2C controller connected to on-board PROM and hardware monitor

 101: I2C controller connected to on-board PROM and ePCI-X

 110: I2C controller connected to hardware monitor and ePCI-X

 111: I2C controller connected to on-board PROM, hardware monitor and ePCI-X

I2C bus routing is used mostly in case of conflictual I2C addresses. In absence of addresses conflicts, connect the controller to all busses. It will act like a hub: every data transmitted is sent to all busses and data received is "ored" from all the busses.

When connected to the hardware monitor connector, the I2C link connect as follow:

- SDA connect to GPI01
  - SCL connect to GPIO2

### **B.18** Fan Tachometers Speed & Limit

| Address | Action | D7    | D6                   | D5 | D4    | D3         | D2     | D1 | DO |
|---------|--------|-------|----------------------|----|-------|------------|--------|----|----|
| 0x1B0   | Read   | NU    |                      |    | FAN N | Aeasured F | Period |    |    |
| to      | Write  | EnIRQ | FAN Low Period Limit |    |       |            |        |    |    |
| 0x1B5   | Reset  | 0     |                      |    |       | 000000b    | )      |    |    |

Let

 $\Pi$  = Number of tics per turn (depends on fan type; typically 2 or 4) Tac = Tachometer reading in one of the above registers

Then

Speed(RPM) = 60 / (1ms \* (Tac+1) \* TT)

Reverse rule for tachometer speed limit.

### **B.19** Fan Tachometers Alarms

For a given fan input, if the EnIRQ bit in its SPEED register is set and the fan speed is slower than the specified limit then the alarm bit for this fan will be set.

When one or more alarm bit are set, an IRQ is generated. To clear an alarm, write a 1 at its bit position in the alarm register.

| Address | Action | D7 | D6 | D5   | D4   | D3   | D2   | D1   | DO   |
|---------|--------|----|----|------|------|------|------|------|------|
|         | Read   | NU | NU | FAN6 | FAN5 | FAN4 | FAN3 | FAN2 | FAN1 |
| 0x1B8   | Write  | NU | NU | FAN6 | FAN5 | FAN4 | FAN3 | FAN2 | FAN1 |
|         | Reset  | Х  | Х  | 0    | 0    | 0    | 0    | 0    | 0    |

# C. Connector Pinouts

# C.1 Connectors and Headers Summary

| Connector | Description                    |
|-----------|--------------------------------|
| J1        | Primary Video                  |
| J2        | Secondary Video and TV-OUT     |
| J3        | PS/2 Keyboard / Mouse          |
| J4        | Gigabit Ethernet LAN (low BW)  |
| J5        | Gigabit Ethernet LAN (high BW) |
| J6        | Serial Port A (header)         |
| J7        | Serial Port B (header)         |
| J8 & J17  | USB[0:1] and USB[2:3]          |
| J9        | Floppy                         |
| J10       | Hardware monitor               |
| J11       | Multifunction                  |
| J12       | Parallel ATA                   |
| J14 & J15 | Serial ATA                     |
| J13       | Parallel Port                  |
| J16       | CompactFlash disk              |
| J18 & J19 | DIMM Sockets                   |
| J22       | CPU Power                      |
| J20       | MCH Fan                        |

# C.2 CRT VGA Interface (J1)

| Signal |   | Signal     |    | Signal |    |
|--------|---|------------|----|--------|----|
| RED    | 1 | Analog GND | 6  | N.C.   | 11 |
| GREEN  | 2 | Analog GND | 7  | SDATA  | 12 |
| BLUE   | 3 | Analog GND | 8  | HSYNC  | 13 |
| N.C.   | 4 | N.C.       | 9  | VSYNC  | 14 |
| GND    | 5 | GND        | 10 | SCLK   | 15 |

# C.3 TV-OUT/Secondary Video (J2)

| Signal                      | Pin |       | Pin | Signal                  |
|-----------------------------|-----|-------|-----|-------------------------|
| (TV-Out Composite out) COMP | 1   |       | 2   | GND                     |
| (TV-Out S-Video Chroma) C   | 3   | 1 2   | 4   | Y (TV-Out S-Video Luma) |
| GND                         | 5   |       | 6   | RED (Secondary CRT)     |
| GND                         | 7   |       | 8   | GND                     |
| GND                         | 9   | 13 14 | 10  | BLUE (Secondary CRT)    |
| GND                         | 11  |       | 12  | HSYNC (Secondary CRT)   |
| GND                         | 13  |       | 14  | VSYNC (Secondary CRT)   |

# C.4 PS/2 Keyboard / Mouse (J3)

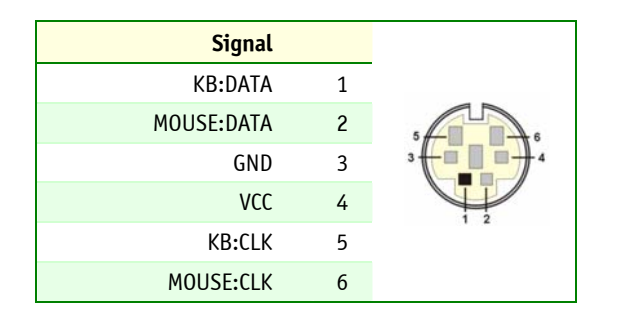

# C.5 Ethernet 10/100/1000 Base-T (J4 & J5)

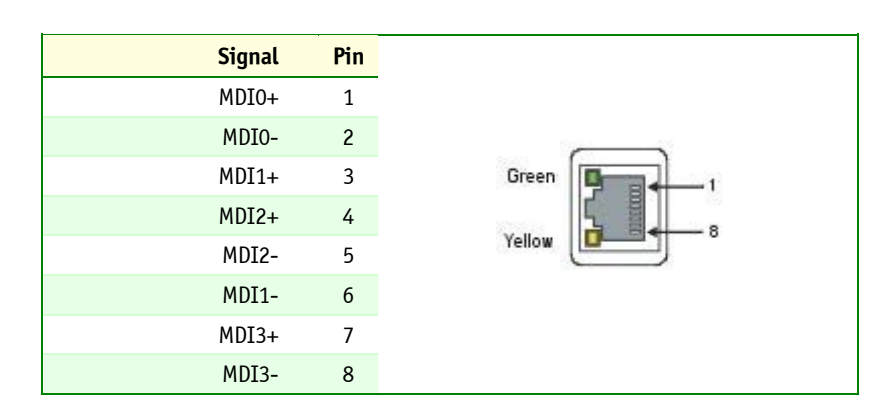

# C.6 Serial Port 2 & 1 (J6 & J7) RS-232

| Signal | Pin |         | Pin | Signal |
|--------|-----|---------|-----|--------|
| DCD    | 1   |         | 2   | DSR    |
| RXD    | 3   | 1 • • 2 | 4   | RTS    |
| TXD    | 5   |         | 6   | CTS    |
| DTR    | 7   | 9 10    | 8   | RI     |
| GND    | 9   |         | 10  | N.C.   |

Serial Port 1 - (J1) RS-232/RS-422/RS-845

| Signal | Pin |      | Pin | Signal |
|--------|-----|------|-----|--------|
| RSV    | 1   |      | 2   | RSV    |
| RX-    | 3   | 1 2  | 4   | RX+    |
| TX-    | 5   |      | 6   | TX+    |
| RSV    | 7   | 9 10 | 8   | RSV    |
| GND    | 9   |      | 10  | N.C.   |

# C.7 USB Header (J8 & J17)

| Signal     | Pin |    | Pin | Signal     |
|------------|-----|----|-----|------------|
| USB0:VCC   | 1   |    | 2   | USB1:VCC   |
| USB0:DATA- | 3   | 98 | 4   | USB1:DATA- |
| USB0:DATA+ | 5   | 35 | 6   | USB1:DATA+ |
| USB0:GND   | 7   | 38 | 8   | USB1:GND   |
| GND        | 9   |    | 10  | GND        |

# C.8 Floppy Drive (J9)

| Signal  | Pin |           | Pin | Signal  |
|---------|-----|-----------|-----|---------|
| GND     | 1   |           | 2   | DENSEL# |
| GND     | 3   |           | 4   | N.C.    |
| GND     | 5   |           | 6   | N.C.    |
| GND     | 7   |           | 8   | INDEX#  |
| GND     | 9   |           | 10  | MTRO#   |
| GND     | 11  |           | 12  | DSEL1#  |
| GND     | 13  |           | 14  | DSELO#  |
| GND     | 15  |           | 16  | MTR1#   |
| N.C.    | 17  |           | 18  | DIR#    |
| GND     | 19  |           | 20  | STEP#   |
| GND     | 21  |           | 22  | WDATA#  |
| GND     | 23  |           | 24  | WGATE#  |
| GND     | 25  | 33 🗆 🗖 34 | 26  | TRKO#   |
| N.C.    | 27  |           | 28  | WRPROT# |
| FDETECT | 29  |           | 30  | RDATA#  |
| GND     | 31  |           | 32  | HDSEL#  |
| N.C.    | 33  |           | 34  | DSKCHG# |

# C.9 Hardware Monitor (J10)

| Signal        | Pin |       | Pin | Signal       |
|---------------|-----|-------|-----|--------------|
| GND           | 1   |       | 2   | PWRBT#       |
| Reserved      | 3   | 1     | 4   | GND          |
| GPI01/SMBDATA | 5   |       | 6   | GPIO2/SMBCLK |
| APPFLT#       | 7   |       | 8   | CPUFLT#      |
| EXTFLT#       | 9   |       | 10  | GND          |
| FANFLT#       | 11  |       | 12  | GND          |
| CHASINT#      | 13  |       | 14  | GND          |
| FAN_TACH1     | 15  | 19 20 | 16  | FAN_TACH2    |
| FAN_TACH3     | 17  |       | 18  | FAN_TACH4    |
| FAN_TACH5     | 19  |       | 20  | FAN_TACH6    |

# C.10 Multi-Function (J11)

| Signal     | Pin |         | Pin | Signal |
|------------|-----|---------|-----|--------|
| KB:CLK     | 1   |         | 2   | GND    |
| KB:DATA    | 3   |         | 4   | GND    |
| VCC        | 5   |         | 6   | VCC    |
| SPEAKER    | 7   |         | 8   | VCC    |
| MOUSE:CLK  | 9   |         | 10  | GND    |
| MOUSE:DATA | 11  | 15 0 16 | 12  | GND    |
| PBRES#     | 13  |         | 14  | GND    |
| IDE:ACT#   | 15  |         | 16  | VCC    |

# C.11 Parallel ATA - IDE1- (J12)

| Signal     | Pin |         | Pin | Signal |
|------------|-----|---------|-----|--------|
| RST#       | 1   |         | 2   | GND    |
| D7         | 3   |         | 4   | D8     |
| D6         | 5   |         | 6   | D9     |
| D5         | 7   |         | 8   | D10    |
| D4         | 9   |         | 10  | D11    |
| D3         | 11  |         | 12  | D12    |
| D2         | 13  |         | 14  | D13    |
| D1         | 15  |         | 16  | D14    |
| DO         | 17  |         | 18  | D15    |
| GND        | 19  |         | 20  | KEY    |
| DMARQ      | 21  |         | 22  | GND    |
| IOW#       | 23  |         | 24  | GND    |
| IOR#       | 25  |         | 26  | GND    |
| IORDY      | 27  | 39 9 40 | 28  | CSEL   |
| DMACK#     | 29  |         | 30  | GND    |
| IRQ        | 31  |         | 32  | N.C.   |
| A1         | 33  |         | 34  | DIAG#  |
| A0         | 35  |         | 36  | A2     |
| CSO#       | 37  |         | 38  | CS1#   |
| DASP#/ACT# | 39  |         | 40  | GND    |

# C.12 Serial ATA (J14 & J15)

| Signal | Pin |
|--------|-----|
| GND    | 1   |
| TX+    | 2   |
| TX-    | 3   |
| GND    | 4   |
| RX-    | 5   |
| RX+    | 6   |
| GND    | 7   |

### C.13 Parallel Port

| Signal | Pin |     |    |   | Pin | Signal  |
|--------|-----|-----|----|---|-----|---------|
| STB#   | 1   |     |    |   | 2   | ALF#    |
| DO     | 3   |     |    |   | 4   | ERR#    |
| D1     | 5   | . [ |    |   | 6   | INIT#   |
| D2     | 7   | 1   |    |   | 8   | SLCTIN# |
| D3     | 9   | ,   |    |   | 10  | GND     |
| D4     | 11  |     |    |   | 12  | GND     |
| D5     | 13  |     |    |   | 14  | GND     |
| D6     | 15  |     |    |   | 16  | GND     |
| D7     | 17  | 25  | 26 | ; | 18  | GND     |
| ACK#   | 19  |     |    |   | 20  | GND     |
| BUSY   | 21  |     |    |   | 22  | GND     |
| PE     | 23  |     |    |   | 24  | GND     |
| SLCT   | 25  |     |    |   | 26  | GND     |

# Active Low Signal

#### EPP Mode

| Signal | Pin |     | Pin | Signal    |
|--------|-----|-----|-----|-----------|
| WRITE# | 1   |     | 2   | DATASTB#  |
| DO     | 3   |     | 4   | N.C.      |
| D1     | 5   |     | 6   | N.C.      |
| D2     | 7   | 1 2 | 8   | ADDRSTRB# |
| D3     | 9   |     | 10  | GND       |
| D4     | 11  |     | 12  | GND       |
| D5     | 13  |     | 14  | GND       |
| D6     | 15  |     | 16  | GND       |
| D7     | 17  |     | 18  | GND       |
| INTR   | 19  | 25  | 20  | GND       |
| WAIT#  | 21  |     | 22  | GND       |
| N.C.   | 23  |     | 24  | GND       |
| N.C.   | 25  |     | 26  | GND       |

# Active Low Signal

ECP Mode

| Signal             | Pin |    |  |    | Pin |                 | Signal          |
|--------------------|-----|----|--|----|-----|-----------------|-----------------|
|                    |     |    |  |    |     | Compatible Mode | High Speed Mode |
| STROBE#            | 1   |    |  |    | 2   | AUTOFD          | HOSTACK         |
| DO                 | 3   |    |  |    | 4   | FAULT           | PERIPHRQST      |
| D1                 | 5   |    |  |    | 6   | INIT            | REVERSERQST     |
| D2                 | 7   | 1  |  | 2  | 8   | SELECTIN        | SELECTIN        |
| D3                 | 9   |    |  |    | 10  | GND             |                 |
| D4                 | 11  |    |  |    | 12  | GND             |                 |
| D5                 | 13  |    |  |    | 14  | GND             |                 |
| D6                 | 15  |    |  |    | 16  | GND             |                 |
| D7                 | 17  | 25 |  | 26 | 18  | GND             |                 |
| ACK#               | 19  |    |  |    | 20  | GND             |                 |
| BUSY, PERIPHACK    | 21  |    |  |    | 22  | GND             |                 |
| PERROR, ACKREVERSE | 23  |    |  |    | 24  | GND             |                 |
| SELECT             | 25  |    |  |    | 26  | GND             |                 |

# Active Low Signal

# C.14 CompactFlash<sup>™</sup> (J16)

| Signal  | Pin |       | Pin | Signal |
|---------|-----|-------|-----|--------|
| D11     | 1   |       | 2   | GND    |
| D12     | 3   |       | 4   | D3     |
| D13     | 5   |       | 6   | D4     |
| D14     | 7   | 1 2   | 8   | D5     |
| D15     | 9   |       | 10  | D6     |
| CS1#    | 11  |       | 12  | D7     |
| DMACK#  | 13  |       | 14  | CS0#   |
| DMARQ   | 15  |       | 16  | IOR#   |
| PDIAG#  | 17  |       | 18  | IOW#   |
| IRQ15   | 19  |       | 20  | VCC    |
| VCC     | 21  |       | 22  | VCC    |
| GND     | 23  |       | 24  | GND    |
| RESET#  | 25  |       | 26  | GND    |
| CSEL    | 27  |       | 28  | A2     |
| A1      | 29  |       | 30  | DASP#  |
| A0      | 31  | 39 40 | 32  | IORDY  |
| DO      | 33  |       | 34  | D8     |
| D1      | 35  |       | 36  | D9     |
| D2      | 37  |       | 38  | D10    |
| IOCS16# | 39  |       | 40  | GND    |

# C.15 CPU FAN Header (J21)

| Signal | · |  |
|--------|---|--|
| SENSE  | 1 |  |
| +12V   | 2 |  |
| GND    | 3 |  |

# C.16 Chipset Fab Header (J20)

| Signal |   |                   |
|--------|---|-------------------|
| Sense  | 1 |                   |
| +5V    | 2 |                   |
| GND    | 3 | ا <del>ن را</del> |

# C.17 POST Code Debug (J23)

| Si     | gnal | Pin |
|--------|------|-----|
| +      | 3.3V | 1   |
| POST:  | ATA  | 2   |
| POST:C | _OCK | 3   |
|        | GND  | 4   |

# C.18 CPU Power (J22)

| Signal | Pin |     | Pin | Signal |
|--------|-----|-----|-----|--------|
| +12V   | 3   | 3 2 | 1   | GND    |
| +12V   | 4   | 4   | 2   | GND    |

# C.19 ATX-Type Board Power (J24)

| Signal | Pin |          | Pin | Signal |
|--------|-----|----------|-----|--------|
| VCC3   | 11  | 11 📻 🐖 1 | 1   | VCC3   |
| -12V   | 12  | 2        | 2   | VCC3   |
| GND    | 13  | <u>e</u> | 3   | GND    |
| PS_ON# | 14  | 2        | 4   | VCC    |
| GND    | 15  |          | 5   | GND    |
| GND    | 16  |          | 6   | VCC    |
| GND    | 17  |          | 7   | GND    |
| N.C.   | 18  |          | 8   | PWROK  |
| VCC    | 19  | 20 10    | 9   | 5VSB   |
| VCC    | 20  |          | 10  | +12V   |

# D. BIOS Setup Error Codes

### **D.1** Bootblock Initialization Code Checkpoints

The Bootblock initialization code sets up the chipset, memory and other components before system memory is available. The following table describes the type of checkpoints that may occur during the bootblock initialization portion of the BIOS:

| Checkpoint     | Description                                                                                                    |
|----------------|----------------------------------------------------------------------------------------------------|
| Before D1      | Early chipset initialization is done. Early super I/0 initialization is done including RTC and keyboard controller. NMI is disabled.                                                                                                    |
| D1             | Perform keyboard controller BAT test. Check if waking up from power management suspend state. Save power-on CPUID value in scratch CMOS.                                                                                                    |
| DO             | Go to flat mode with 4GB limit and GA20 enabled. Verify the bootblock checksum.                                                                                                    |
| D2             | Disable CACHE before memory detection. Execute full memory sizing module. Verify that flat mode is enabled.                                                                                                    |
| D3             | If memory sizing module not executed, start memory refresh and do memory sizing in<br>Bootblock code. Do additional chipset initialization. Re-enable CACHE. Verify that flat<br>mode is enabled.                                                                                   |
| D4             | Test base 512KB memory. Adjust policies and cache first 8MB. Set stack.                                                                                                    |
| D5             | Bootblock code is copied from ROM to lower system memory and control is given to it. BIOS now executes out of RAM.                                                                                                    |
| D6             | Both key sequence and OEM specific method is checked to determine if BIOS recovery is forced. Main BIOS checksum is tested. If BIOS recovery is necessary, control flows to checkpoint E0. See <i>Bootblock Recovery Code Checkpoints</i> section of document for more information. |
| D7             | Restore CPUID value back into register. The Bootblock-Runtime interface module is moved to system memory and control is given to it. Determine whether to execute serial flash.                                                                                                    |
| D8             | The Runtime module is uncompressed into memory. CPUID information is stored in memory.                                                                                                    |
| D9             | Store the Uncompressed pointer for future use in PMM. Copying Main BIOS into memory.<br>Leaves all RAM below 1MB Read-Write including E000 and F000 shadow areas but closing<br>SMRAM.                                                                                              |
| DA             | Restore CPUID value back into register. Give control to BIOS POST (ExecutePOSTKernel). See <i>POST Code Checkpoints</i> section of document for more information.                                                                                                    |
| E1-E8<br>EC-EE | OEM memory detection/configuration error. This range is reserved for chipset vendors & system manufacturers. The error associated with this value may be different from one platform to the next.                                                                                   |

## **D.2** NorthBridge Specific POST Errors

The detection and setup of the memory is done after POST D3 from the Bootblock Initialization Code Checkpoints.

| Checkpoint | Description                                                                                                |
|------------|----------------------------------------------------------------------------------------------------|
| AO         | Start of MCH Memory detection.                                                                             |
| 01         | Verify all DIMMs are DDR, unbuffered, and if ECC is supported.                                             |
| 03         | Verify all DIMMs are single or double sided and not mixed.                                                 |
| 04         | Verify all DIMMs are x8 or x16 width.                                                                      |
| 05         | Find a common CAS latency between the DIMMS and the MCH.                                                   |
| 06         | Determine the memory frequency and CAS latency to program.                                                 |
| 07         | Determine the smallest common TRAS for all DIMMs.                                                          |
| 08         | Determine the smallest common TRP for all DIMMs.                                                           |
| 09         | Determine the smallest common TRCD for all DIMMs.                                                          |
| 10         | Determine the smallest refresh period for all DIMMs.                                                       |
| 11         | Check what burst lengths are supported.                                                                    |
| 12         | Determine the DIMM configuration for each channel.                                                         |
| 13         | Program the correct memory frequency.                                                                      |
| 14         | Determine the mode of operation for the memory channels.                                                   |
| 15         | Program the receive enable reference timing control register.                                              |
| 16         | Program the DQS input timing control register.                                                             |
| 17         | Program the RCOMP SRAM registers.                                                                          |
| 18         | Program the DRAM clock crossing registers.                                                                 |
| 19         | Program the DRAM Timing & and DRAM Control registers.                                                      |
| 20         | Program the DRAM Row Attributes and DRAM Row Boundary registers                                            |
| 21         | Perform JEDEC memory initialization for all memory rows.                                                   |
| 22         | Disable all clocks on unpopulated rows.                                                                    |
| 23         | Program DRAM throttling and throttling event registers.                                                    |
| 24         | Setup DRAM control register for normal operation and enable periodic RCOMP.                                |
| 25         | Clear DRAM initialization bit in the ICH.                                                                  |
| 26         | ECC initialization. This routine might take long time for large memory configuration.                      |
| AF         | MCH Memory detection completed.                                                                            |
| D4         | Test base 512KB memory. Adjust policies and cache first 8MB. Set stack.                                    |
| E1-E8      | OEM memory detection/configuration error. This range is reserved for chipset vendors &                     |
| EC-EE      | system manufacturers. The error associated with this value may be different from one platform to the next. |
| EO         | Unsupported DIMM detected.                                                                                 |
| E1         | Unsupported number of sides.                                                                               |
| E2         | Unsupported DIMM width.                                                                                    |
| E3         | Timing problem with the DIMM.                                                                              |
| E4         | Unsupported CAS Latencies.                                                                                 |
| E5         | Unsupported refresh rate.                                                                                  |
| E6         | Unsupported config populated.                                                                              |
| E7         | Unsupported frequency combo.                                                                               |

### D.3 Bootblock Recovery Code Checkpoints

The Bootblock recovery code gets control when the BIOS determines that a BIOS recovery needs to occur because the user has forced the update or the BIOS checksum is corrupt. The following table describes the type of checkpoints that may occur during the Bootblock recovery portion of the BIOS:

| Checkpoint | Description                                                                                                    |
|------------|----------------------------------------------------------------------------------------------------|
| EO         | Initialize the floppy controller in the super I/O. Some interrupt vectors are initialized. DMA controller is initialized. 8259 interrupt controller is initialized. L1 cache is enabled. |
| E9         | Set up floppy controller and data. Attempt to read from floppy.                                                                                                    |
| EA         | Enable ATAPI hardware. Attempt to read from ARMD and ATAPI CDROM.                                                                                                    |
| EB         | Disable ATAPI hardware. Jump back to checkpoint E9.                                                                                                    |
| EF         | Read error occurred on media. Jump back to checkpoint EB.                                                                                                    |
| FO         | Search for pre-defined recovery file name in root directory.                                                                                                    |
| F1         | Recovery file not found.                                                                                                    |
| F2         | Start reading FAT table and analyze FAT to find the clusters occupied by the recovery file.                                                                                              |
| F3         | Start reading the recovery file cluster by cluster.                                                                                                    |
| F5         | Disable L1 cache.                                                                                                    |
| FA         | Check the validity of the recovery file configuration to the current configuration of the flash part.                                                                                    |
| FB         | Make flash write enabled through chipset and OEM specific method. Detect proper flash part. Verify that the found flash part size equals the recovery file size.                         |
| F4         | The recovery file size does not equal the found flash part size.                                                                                                    |
| FC         | Erase the flash part.                                                                                                    |
| FD         | Program the flash part.                                                                                                    |
| FF         | The flash has been updated successfully. Make flash write disabled. Disable ATAPI hardware. Restore CPUID value back into register. Give control to F000 ROM at F000:FFF0h.              |

### D.4 POST Code Checkpoints

The POST code checkpoints are the largest set of checkpoints during the BIOS pre-boot process. The following table describes the type of checkpoints that may occur during the POST portion of the BIOS:

| Checkpoint | Description                                                                                                    |
|------------|----------------------------------------------------------------------------------------------------|
| 03         | Disable NMI, Parity, video for EGA, and DMA controllers. Initialize BIOS, POST, Runtime data area. Also initialize BIOS modules on POST entry and GPNV area. Initialized CMOS as mentioned in the Kernel Variable "wCMOSFlags."                                                  |
| 04         | Check CMOS diagnostic byte to determine if battery power is OK and CMOS checksum is OK.<br>Verify CMOS checksum manually by reading storage area. If the CMOS checksum is bad,<br>update CMOS with power-on default values and clear passwords. Initialize status register<br>A. |
|            | Initializes data variables that are based on CMOS setup questions. Initializes both the 8259 compatible PICs in the system                                                                                                    |
| 05         | Initializes the interrupt controlling hardware (generally PIC) and interrupt vector table.                                                                                                    |
| 06         | Do R/W test to CH-2 count reg. Initialize CH-0 as system timer. Install the POSTINT1Ch handler. Enable IRQ-0 in PIC for system timer interrupt.                                                                                                    |
|            | Traps INT1Ch vector to "POSTINT1ChHandlerBlock."                                                                                                    |
| 08         | Initializes the CPU. The BAT test is being done on KBC. Program the keyboard controller command byte is being done after Auto detection of KB/MS using AMI KB-5.                                                                                                    |
| CO         | Early CPU Init Start Disable Cache - Init Local APIC                                                                                                    |
| C1         | Set up boot strap processor Information                                                                                                    |
| C2         | Set up boot strap processor for POST                                                                                                    |
| C5         | Enumerate and set up application processors                                                                                                    |
| C6         | Re-enable cache for boot strap processor                                                                                                    |
| C7         | Early CPU Init Exit                                                                                                    |
| 0A         | Initializes the 8042 compatible Key Board Controller.                                                                                                    |
| OB         | Detects the presence of PS/2 mouse.                                                                                                    |
| OC         | Detects the presence of Keyboard in KBC port.                                                                                                    |
| OE         | Testing and initialization of different Input Devices. Also, update the Kernel Variables.                                                                                                    |
|            | Traps the INT09h vector, so that the POST INT09h handler gets control for IRQ1.<br>Uncompress all available language, BIOS logo, and Silent logo modules.                                                                                                    |
| 13         | Early POST initialization of chipset registers.                                                                                                    |
| 20         | Init SMI handler, USB controller and prepare to display Logo.                                                                                                    |
| 24         | Uncompress and initialize any platform specific BIOS modules.                                                                                                    |
| 30         | Initialize System Management Interrupt.                                                                                                    |
| 2A         | Initializes different devices through DIM.                                                                                                    |
|            | See DIM Code Checkpoints section of document for more information.                                                                                                    |
| 2C         | Initializes different devices. Detects and initializes the video adapter installed in the system that have optional ROMs.                                                                                                    |
| 2E         | Initializes all the output devices.                                                                                                    |
| 31         | Allocate memory for ADM module and uncompress it. Give control to ADM module for initialization. Initialize language and font modules for ADM. Activate ADM module.                                                                                                    |
| 33         | Initializes the silent boot module. Set the window for displaying text information.                                                                                                    |
| 37         | Displaying sign-on message, CPU information, setup key message, and any OEM specific information.                                                                                                    |
| 38    | Initializes different devices through DIM. See <i>DIM Code Checkpoints</i> section of document for more information.                                                                                                    |  |
|-------|----------------------------------------------------------------------------------------------------|--|
| 39    | Initializes DMAC-1 & DMAC-2.                                                                                                    |  |
| 3A    | Initialize RTC date/time.                                                                                                    |  |
| 3B    | Test for total memory installed in the system. Also, Check for DEL or ESC keys to limit memory test. Display total memory in the system.                                                                                                    |  |
| 3C    | Mid POST initialization of chipset registers.                                                                                                    |  |
| 40    | Detect different devices (Parallel ports, serial ports, and coprocessor in CPU, etc.) successfully installed in the system and update the BDA, EBDAetc.                                                                                                    |  |
| 50    | Programming the memory hole or any kind of implementation that needs an adjustment in system RAM size if needed.                                                                                                    |  |
| 52    | Updates CMOS memory size from memory found in memory test. Allocates memory for Extended BIOS Data Area from base memory.                                                                                                    |  |
| 60    | Initializes NUM-LOCK status and programs the KBD typematic rate.                                                                                                    |  |
| 75    | Initialize Int-13 and prepare for IPL detection.                                                                                                    |  |
| 78    | Initializes IPL devices controlled by BIOS and option ROMs.                                                                                                    |  |
| 7A    | Initializes remaining option ROMs.                                                                                                    |  |
| 7C    | Generate and write contents of ESCD in NVRam.                                                                                                    |  |
| 84    | Log errors encountered during POST.                                                                                                    |  |
| 85    | Display errors to the user and gets the user response for error.                                                                                                    |  |
| 87    | Execute BIOS setup if needed / requested.                                                                                                    |  |
| 8C    | Late POST initialization of chipset registers.                                                                                                    |  |
| 8D    | Build ACPI tables (if ACPI is supported)                                                                                                    |  |
| 8E    | Program the peripheral parameters. Enable/Disable NMI as selected                                                                                                    |  |
| 8F    | Generate the final ESCD image, compares with the existing image and writes to NVRAM if ESCD image is changed.                                                                                                    |  |
| 90    | Late POST initialization of system management interrupt.                                                                                                    |  |
| A0    | Check boot password if installed.                                                                                                    |  |
| A1    | Clean-up work needed before booting to OS.                                                                                                    |  |
| 00-12 | Init each SMBIOS structures and display on POST which one is currently initialized.                                                                                                    |  |
| A2    | Takes care of runtime image preparation for different BIOS modules. Fill the free area in F000h segment with 0FFh. Initializes the Microsoft IRQ Routing Table. Prepares the runtime language module. Disables the system configuration display if needed. |  |
| A4    | Initialize runtime language module.                                                                                                    |  |
| A7    | Displays the system configuration screen if enabled. Initialize the CPU's before boot, which includes the programming of the MTRR's.                                                                                                    |  |
| A8    | Prepare CPU for OS boot including final MTRR values.                                                                                                    |  |
| A9    | Wait for user input at config display if needed.                                                                                                    |  |
| AA    | Uninstall POST INT1Ch vector and INT09h vector. Deinitializes the ADM module.                                                                                                    |  |
| AB    | Prepare BBS for Int 19 boot.                                                                                                    |  |
| AC    | End of POST initialization of chipset registers.                                                                                                    |  |
| B1    | Save system context for ACPI.                                                                                                    |  |
| 00    | Passes control to OS Loader (typically INT19h).                                                                                                    |  |
| 61-70 | OEM POST Error. This range is reserved for chipset vendors & system manufacturers. The error associated with this value may be different from one platform to the next.                                                                                    |  |

## D.5 DIM Code Checkpoints

The Device Initialization Manager (DIM) gets control at various times during BIOS POST to initialize different system busses. The following table describes the main checkpoints where the DIM module is accessed:

| Checkpoint | Description                                                                                                    |
|------------|----------------------------------------------------------------------------------------------------|
| 2A         | Initialize different buses and perform the following functions: Reset, Detect, and Disable (function 0); Static Device Initialization (function 1); Boot Output Device Initialization (function 2). Function 0 disables all device nodes, PCI devices, and PnP ISA cards. It also assigns PCI bus numbers. Function 1 initializes all static devices that include manual configured onboard peripherals, memory and I/O decode windows in PCI-PCI bridges, and noncompliant PCI devices. Static resources are also reserved. Function 2 searches for and initializes any PnP, PCI, or AGP video devices. |
| 38         | Initialize different buses and perform the following functions: Boot Input Device Initialization (function 3); IPL Device Initialization (function 4); General Device Initialization (function 5). Function 3 searches for and configures PCI input devices and detects if system has standard keyboard controller. Function 4 searches for and configures all PnP and PCI boot devices. Function 5 configures all onboard peripherals that are set to an automatic configuration and configures all remaining PnP and PCI devices.                                                                      |

While control is in the different functions, additional checkpoints are output to port 80h as a word value to identify the routines under execution. The low byte value indicates the main POST Code Checkpoint. The high byte is divided into two nibbles and contains two fields. The details of the high byte of these checkpoints are as follows:

#### HIGH BYTE XY

The upper nibble 'X' indicates the function number that is being executed. 'X' can be from 0 to 7.

- 0 = func#0, disable all devices on the BUS concerned.
- 1 = func#1, static devices initialization on the BUS concerned.
- 2 = func#2, output device initialization on the BUS concerned.
- 3 = func#3, input device initialization on the BUS concerned.
- 4 = func#4, IPL device initialization on the BUS concerned.
- 5 = func#5, general device initialization on the BUS concerned.
- 6 = func#6, error reporting for the BUS concerned.
- 7 = func#7, add-on ROM initialization for all BUSes.
- 8 = func#8, BBS ROM initialization for all BUSes.

The lower nibble 'Y' indicates the BUS on which the different routines are being executed. 'Y' can be from 0 to 5.

- 0 = Generic DIM (Device Initialization Manager).
- 1 = On-board System devices.
- 2 = ISA devices.
- 3 = EISA devices.
- 4 = ISA PnP devices.
- 5 = PCI devices.

## **D.6** ACPI Runtime Checkpoints

ACPI checkpoints are displayed when an ACPI capable operating system either enters or leaves a sleep state. The following table describes the type of checkpoints that may occur during ACPI sleep or wake events:

| Checkpoint         | Description                                                          |
|--------------------|----------------------------------------------------------------------|
| AC                 | First ASL check point. Indicates the system is running in ACPI mode. |
| AA                 | System is running in APIC mode.                                      |
| 01, 02, 03, 04, 05 | Entering sleep state S1, S2, S3, S4, or S5.                          |
| 10, 20, 30, 40, 50 | Waking from sleep state S1, S2, S3, S4, or S5.                       |

### D.7 Beep Codes

The following table describes the beep codes that are used by AMIBIOS:

| Number of Beeps | Description                             |
|-----------------|-----------------------------------------|
| 1               | Memory refresh timer error.             |
| 2               | Parity error                            |
| 3               | Main memory read / write test error.    |
| 4               | Motherboard timer not operational       |
| 5               | Processor error                         |
| 6               | Keyboard controller BAT test error.     |
| 7               | General exception error.                |
| 8               | Display memory error.                   |
| 9               | ROM checksum error                      |
| 10              | CMOS shutdown register read/write error |
| 11              | Cache memory bad                        |

#### D.7.1 Troubleshooting BIOS Beep Codes

| Number of Beeps | Troubleshooting Action                                                                                                    |
|-----------------|----------------------------------------------------------------------------------------------------|
| 1, 2 or 3       | Reseat the memory, or replace with known good modules.                                                                                                    |
| 4-7, 9-11       | Fatal error indicating a serious problem with the system. Consult your system manufacturer.                                                                                                    |
|                 | Before declaring the motherboard beyond all hope, eliminate the possibility of interference by a malfunctioning add-in card. Remove all expansion cards cards except the video adapter.                                                                                    |
|                 | • If the beep codes are generated even when all other expansion cards are absent, the motherboard has a serious problem. Consult your system manufacturer.                                                                                                    |
|                 | • If the beep codes are not generated when all other expansion cards are absent, one of the add-in cards is causing the malfunction. Insert the cards back into the system one at a time until the problem happens again. This will reveal the malfunctioning add-in card. |
| 8               | If the system video adapter is an add-in card, replace or reseat the video adapter. If the video adapter is an integrated part of the system board, the board may be faulty.                                                                                               |

## E. BIOS Update & Emergency Procedure

### E.1 BIOS Update Precedure

The BIOS update procedure is detailed in a ReadMe file included with the BIOS package as well as the update utility. This package can be downloaded from our website <u>www.kontron.com</u> or from our FTP site <u>ftp://ftp.kontron.ca/Support</u>

## E.2 Emergency Procedure

Symptoms:

- No POST code on a power up (when using a POST card).
- Board does not boot, even after usual hardware and connection verifications.
- At power up, there is floppy disk led activity, which is one sign that the BIOS as detected a corrupted BIOS CRC prior POST and fallen back automatically to Emergency Recovery Mode looking for the floppy Emergency disk.

The Emergency Recovery procedure is detailed in a ReadMe file included with the Emergency BIOS package as well as the update utility. This package can be downloaded from our website <a href="http://www.kontron.com">http://www.kontron.com</a> or from our FTP site <a href="http://ftp.kontron.ca/Support">ftp://ftp.kontron.ca/Support</a>

# F. Getting Help

At Kontron, we take great pride in our customers' successes. We believe in providing full support at all stages of your product development.

If at any time you encounter difficulties with your application or with any of our products, or if you simply need guidance on system setups and capabilities, contact our Technical Support at:

#### **CANADIAN HEADQUARTERS**

Tel. (450) 437-5682 Fax: (450) 437-8053

If you have any questions about Kontron, our products, or services, visit our Web site at: <a href="http://www.kontron.com">www.kontron.com</a>

You also can contact us by E-mail at: <a href="mailto:support@ca.kontron.com">support@ca.kontron.com</a>

Or at the following address:

Kontron Canada, Inc. 616 Curé Boivin Boisbriand, Québec J7G 2A7 Canada

#### **RETURNING DEFECTIVE MERCHANDISE**

If your Kontron product malfunctions, please do the following before returning any merchandise:

- 1) Call our Technical Support department in Canada at (450) 437-5682 or at 1 (800) 354-4223. Make certain you have the following at hand:
  - The Kontron Invoice number
  - Your purchase order number
  - The serial number of the defective board.
- 2) Give the serial number found on the back of the board and explain the nature of your problem to a service technician.
- 3) If the problem cannot be solved over the telephone, the technician will further instruct you on the return procedure.
- 4) Prior to returning any merchandise, make certain you receive an RMA number from Kontron's Technical Support and clearly mark this number on the outside of the package you are returning. To request a number, follow these steps:
  - Make a copy of the request form on the following page.
  - Fill out the form and be as specific as you can about the board's problem.
  - Fax it to us.
- 5) When returning goods, please include the name and telephone number of a person whom we can contact for further explanations if necessary. Where applicable, always include all duty papers and invoice(s) associated with the item(s) in question.
- 6) When returning a Kontron board:
  - i) Make certain that the board is properly packed: Place it in an antistatic plastic bag and pack it in a rigid cardboard box.
  - ii) Ship prepaid to (but not insured, since incoming units are insured by Kontron):

Kontron Canada, Inc. 616 Curé Boivin Boisbriand, Québec J7G 2A7 Canada

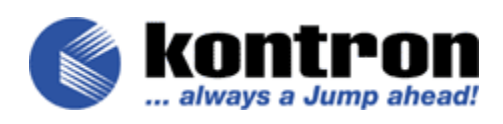

#### Return to Manufacturer Authorization Request

| Contact Name:   |                  |
|-----------------|------------------|
| Company Name:   |                  |
| Street Address: |                  |
| City:           | Province/State:  |
| Country:        | Postal/Zip Code: |
| Phone Number:   | Extension:       |
| Fax Number:     | E-Mail:          |

| Serial Number | Failure or Problem Description | P.O. # (if not under warranty) |
|---------------|--------------------------------|--------------------------------|
|               |                                |                                |
|               |                                |                                |
|               |                                |                                |
|               |                                |                                |
|               |                                |                                |
|               |                                |                                |
|               |                                |                                |
|               |                                |                                |
|               |                                |                                |
|               |                                |                                |
|               |                                |                                |

Kontron Canada, Inc., 616 Curé Boivin, Boisbriand, Québec, Canada, J7G 2A7

Fax this form to Kontron's Technical Support department in Canada at (450) 437-8053